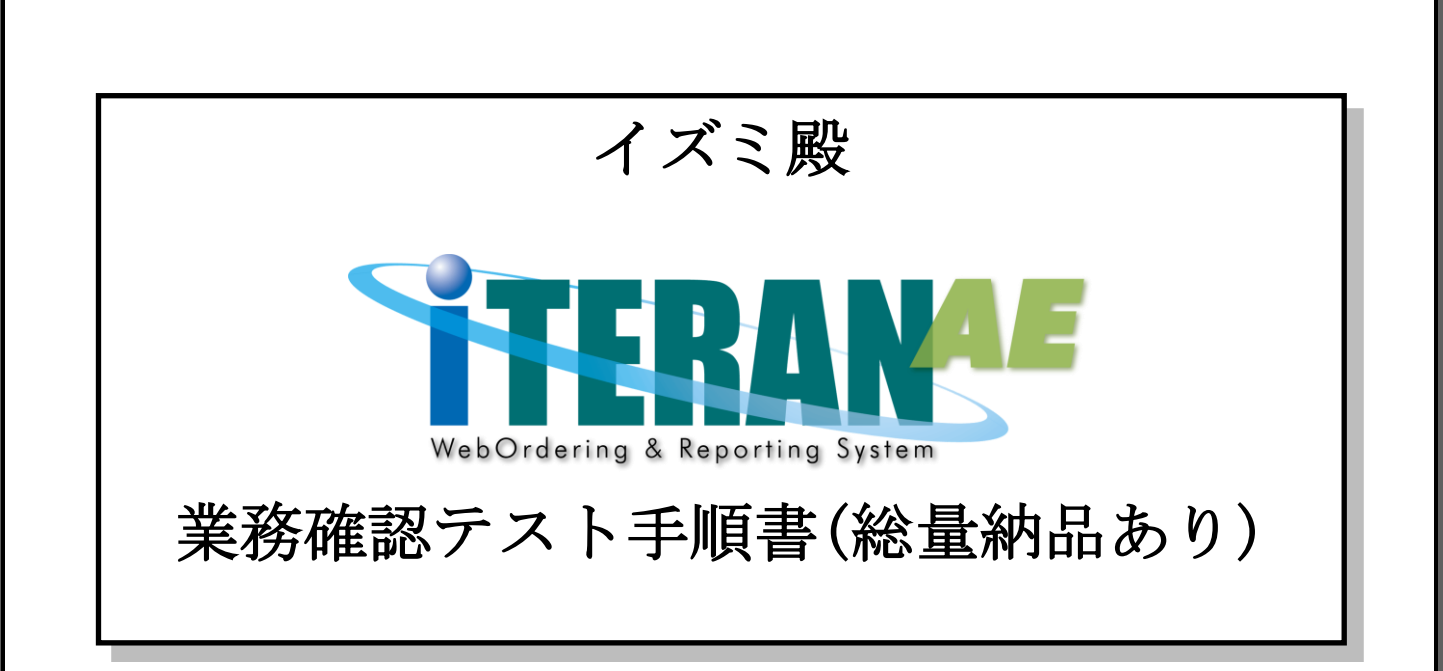

【第1.5版】 2021年2月1日

富士通 Japan 株式会社

# 目次

| は | じる | めに                       | イズ  | ミ殿   | テン      | ストヨ     | 手順 | の概  | 要     | ••• | •••   | •••   | • • • | • • • | •••   | ••• | •••   | ••• | •••   | •••   |     | ••  | <br>•••     | ••• | 2 |
|---|----|--------------------------|-----|------|---------|---------|----|-----|-------|-----|-------|-------|-------|-------|-------|-----|-------|-----|-------|-------|-----|-----|-------------|-----|---|
| 1 | 業  | 務確                       | 認テン | スト準  | 備.      | • • • • |    | ••• | •••   |     | • • • | • • • | •••   | •••   |       |     |       |     | •••   | •••   | ••• | ••• | <br>• • • • | ••• | 4 |
| 2 | 発  | 注予                       | 定デー | ータ受  | 信・      | 確認      | ļ  | ••• | •••   |     | •••   | •••   | •••   | •••   |       |     |       |     | •••   | •••   | ••• | ••• | <br>• • • • | ••• | 6 |
| 3 | 値  | 【札、                      | 集計表 | 長発注  | 、発      | 注デ      | ーク | 7受信 | 言.    |     | •••   | •••   | •••   | •••   |       |     |       |     | •••   | •••   | ••• | ••• | <br>• • • • | 1   | 0 |
| 4 | 値  | <b>〔</b> 札発 <sup>:</sup> | 行   | •••• | • • • • | • • • • |    | ••• | •••   |     | • • • | •••   | •••   | •••   |       |     |       |     | •••   | •••   | ••• | ••• | <br>• • • • | 1   | 2 |
| 5 | 集  | 計表                       | 発注さ | データ  | 確認      | • • • • |    | ••• | •••   |     | •••   | •••   | •••   | •••   |       |     |       |     | •••   | •••   | ••• | ••• | <br>• • • • | 1   | 5 |
| 6 | 発  | 注デ                       | ータ荷 | 奮認・  | 訂正      | •••     |    | ••• | •••   |     | •••   | •••   | •••   | •••   |       |     |       |     | •••   | •••   | ••• | ••• | <br>• • • • | 1   | 7 |
| 7 | 出  | 荷デ                       | ータイ | 乍成・  | 送信      | •••     |    | ••• | • • • | ••• | •••   | •••   |       | • • • | • • • |     | •••   |     | • • • |       |     |     | <br>•••     | 2   | 4 |
| 8 | 集  | 計表                       | 受領、 | 受領   | デー      | タ受      | 信. | ••• |       |     |       |       |       | • • • |       |     | • • • |     | • • • | • • • |     | ••• | <br>•••     | 2   | 9 |
| 9 | 集  | 計表                       | 受領ラ | データ  | 確認      | • • • • |    | ••• |       |     |       |       |       | • • • |       |     | • • • |     | • • • | • • • |     | ••• | <br>•••     | 3   | 1 |
| 1 | 0  | 受領                       | デーク | 7確認  | • • • • | • • • • |    | ••• | • • • |     |       |       |       | • • • |       |     | • • • |     | • • • | • • • |     | ••• | <br>•••     | 3   | 3 |
| 1 | 1  | 受領                       | 訂正う | データ  | 受信      | ・確      | 認. | ••• |       |     |       |       |       | • • • |       |     | • • • |     | • • • | • • • |     | ••• | <br>•••     | 3   | 7 |
| 1 | 2  | 返品                       | デーク | 9受信  | ・確      | 認.      |    | ••• | • • • | ••• | •••   | •••   |       | •••   | • • • |     | •••   |     | • • • |       |     |     | <br>•••     | 4   | 3 |
| 1 | 3  | 請求                       | データ | 7作成  | ・送      | 信.      |    | ••• | •••   |     | •••   | •••   | •••   | •••   |       |     |       |     | •••   | •••   | ••• | ••• | <br>• • • • | 4   | 9 |
| 1 | 4  | 支払                       | データ | 9受信  | ・確      | 認.      |    | ••• | •••   |     | •••   | •••   | •••   | •••   |       |     |       |     | •••   | •••   | ••• | ••• | <br>• • • • | 5   | 6 |
| 1 | 5  | 本番                       | 稼動  | 售備 . | • • • • |         |    | ••• | •••   | ••• | •••   | •••   | •••   |       | • • • |     | •••   |     | • • • |       |     | ••  | <br>•••     | 6   | 1 |

#### はじめに イズミ殿 テスト手順の概要

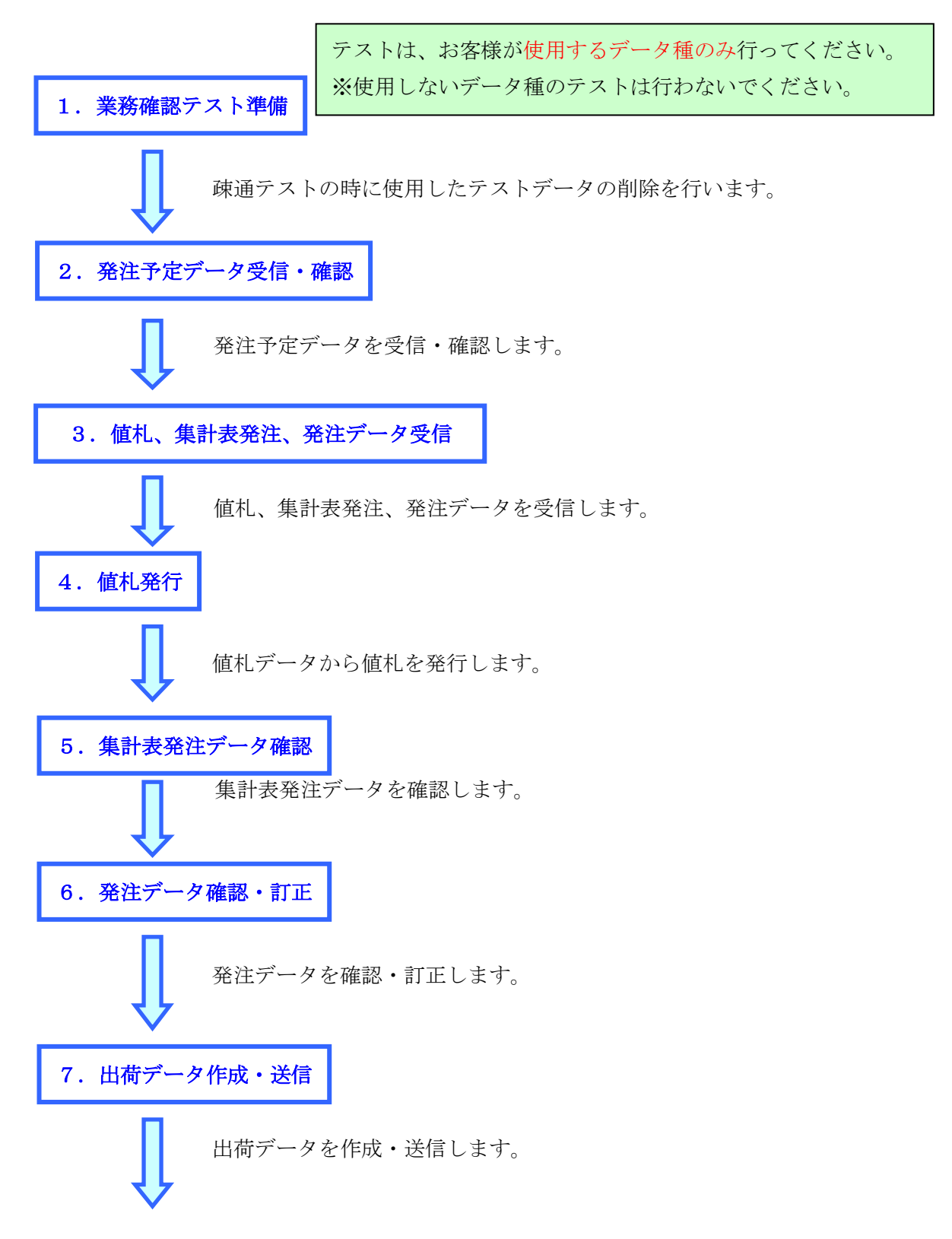

8. 集計表受領、受領データ受信

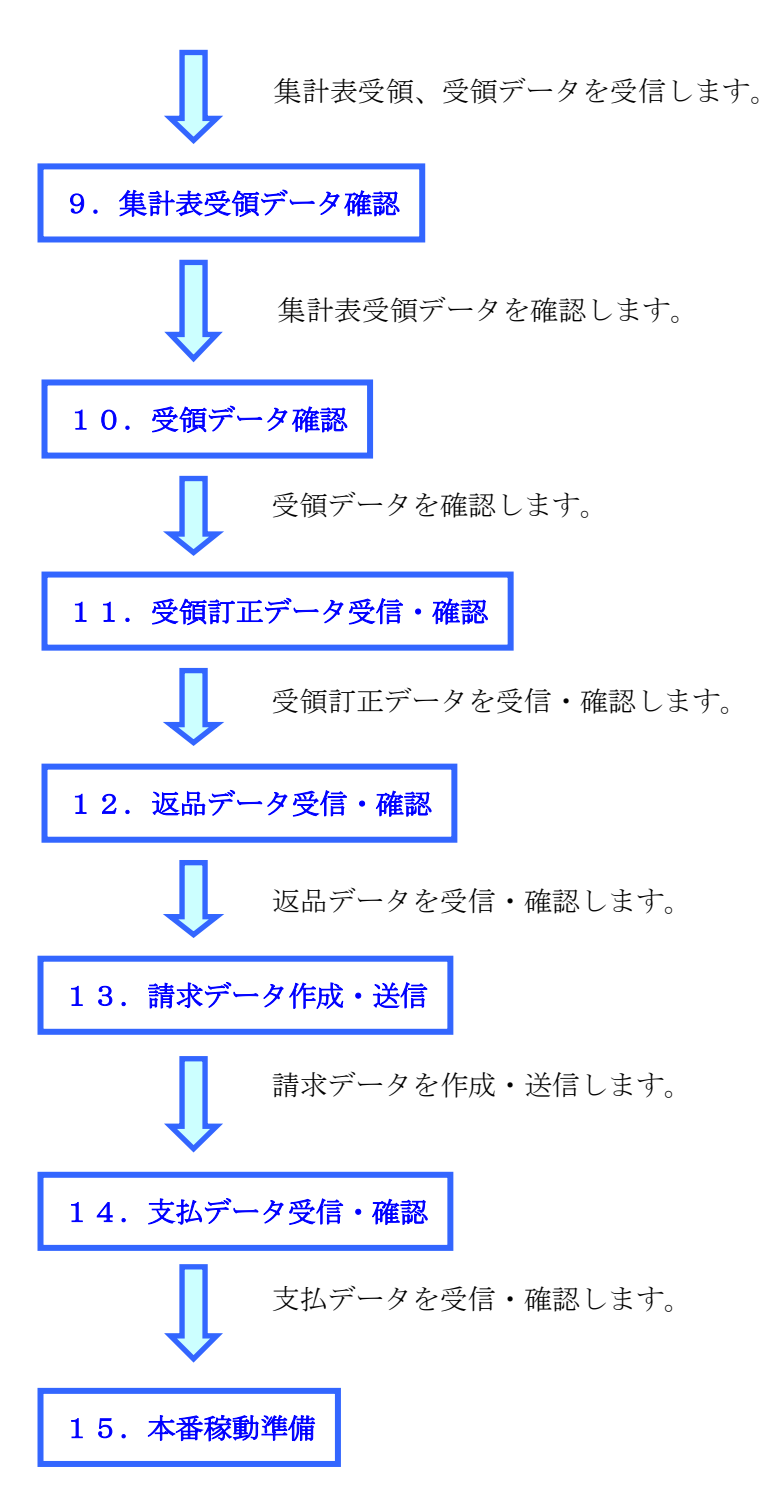

業務確認テストで使用したテストデータの削除を行います。

## テストは、初期設定が行われていることが前提条件になります。 初期設定を行っていない場合は、「かんたんセットアップガイド」を参照して設定を行ってください。

#### 注意

#### 1 業務確認テスト準備

疎通テストの時に使用したテストデータの削除を行います。

① 「各種設定」ボタンをクリックします。

| iTERAN/AE for .NET version 8.2.7            | 7                       |                           |                       | ×        |
|---------------------------------------------|-------------------------|---------------------------|-----------------------|----------|
|                                             | system 🥖                | 2                         |                       |          |
| サポートサイト お知らせ バージョン シ                        | ステム情報 全履歴照会             | 初期一括設定                    | 利用会社の登録               | 閉じる(F12) |
|                                             | WebOrdering & Reporting | System versio             | on 8.2.7              |          |
| チェーン                                        | 利用会                     | 社                         |                       |          |
| 497104000007:イズミ                            | - 999                   | 1999:テスト株式会社              |                       | •        |
| ,                                           |                         |                           |                       | _        |
| デー友受信                                       |                         |                           |                       |          |
| 受注/出荷                                       | 受領/返品                   |                           | 請求/支払                 | )        |
| 値札                                          | 発注予定                    |                           |                       |          |
| <u>ــــــــــــــــــــــــــــــــــــ</u> | 各種設定                    |                           | 履歴照会                  | )        |
|                                             |                         | Copyright@FUJITSU FIP COR | PORATION AI Rights Re | eserved  |

② 「データ整理設定」ボタンをクリックします。

| 閉じる(F<br>各種設定業務メニュー                                                                                                    |
|----------------------------------------------------------------------------------------------------|
| 各種設定業務メニュー<br><b>iTERAN/AE共通設定</b><br>◆データを設定した時間に自動で受信を ●データの退避/思元、自動バックアップ ●データベースの最適化を行う の設定を行う                               |
|                                                                                                    |
| スケジューラ設定 退進/復元 データベース最適化                                                                                                    |
| イズミ共通設定         ◆不要なデータの削除を行う         データ整理設定         ◆入出力するファイルレイアウトの設定を<br>行う         入出力レイアウト設定         グリンタ設定         プリンタ設定 |
| テスト株式会社用設定         ●オンラインで送受信するための通信設一         ●テストモード、本番モードの切替設定         運信設定         通信設定                                      |

③ 保有期間に0を入力し、「データ整理実行」ボタンをクリックします。

| 🎧 イズミ共通設定  |                                                                                                    |
|------------|----------------------------------------------------------------------------------------------------|
|            | <b>同</b> じる(F12)                                                                                            |
| イズ、共通設定    | イズミ共連続定画面で行った設定は、全ての利用会社に共通で設定されます                                                                          |
| データ整理設定    | ┌─保有期間設定                                                                                                    |
| ブリンタ設定     | データの保有期間を、0~12ヶ月の範囲で設定します                                                                                   |
| 入出力レイアウト設定 | 保有期間 0 ジャ月 保存                                                                                               |
| マスタ自動登録設定  |                                                                                                    |
|            | データ整理実行<br>設定した保有期間を超えたデータを削除する場合は、<br>以下の『データ整理実行』ボタンを押してください<br>※データの整理は、データ量によって時間がかかる場合があります<br>データ整理実行 |
|            | ─ 自動デーダ削除設定                                                                                                 |
|            | [自動データ剤(除機能を利用する]に設定すると、設定した(保有期間を超えたデータを<br>iTERAN/AEE終了時に削除します                                            |
|            | ○ 自動データ削除機能を利用しない                                                                                           |
|            | ○ 自動データ削除機能を利用する 保存                                                                                         |
|            |                                                                                                    |

④ 「はい」をクリックします。

| イズミ共通設定                  | X               |
|--------------------------|-----------------|
| 本日より以前に受信又は作成された<br>ですか? | データを削除しますが、よろしい |
|                          | (まい(Y) いいえ(N)   |

⑤ 「OK」をクリックします。

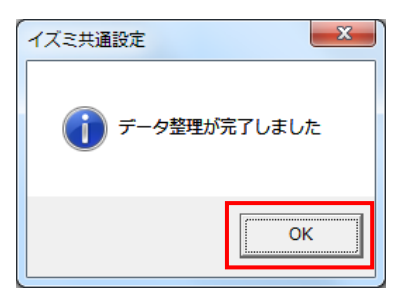

## 2 発注予定データ受信・確認

オンラインで発注予定データを受信し、データの確認を行います。 ※発注予定を使用しない場合は、「3 値札、集計表発注、発注データ受信」に進んでください。

| (1) 電話にて発注予定データセットの依頼を行ってください。 |  |
|--------------------------------|--|
| 連絡先 : 株式会社イズミ 情報管理課 EDI 担当     |  |

- (2) 発注予定データの受信を行います。
- 「データ受信」ボタンをクリックします。

| ITERAN/AE for .NET version 8.2 | 2.7                     |                           |                       | ×        |
|--------------------------------|-------------------------|---------------------------|-----------------------|----------|
|                                | system 💋                | 2                         | 2                     |          |
| サホペートサイト お知らせ バージョン            | システム情報 全履歴照会            | 初期一括設定                    | 利用会社の登録               | 閉じる(F12) |
|                                | WebOrdering & Reporting | System versi              | on 8.2.7              |          |
| チェーン                           | 利用会                     | ±                         |                       |          |
| 4971040000007:イズミ              | - 9999                  | 199:テスト株式会社               |                       | •        |
| ,<br>データ受信                     |                         |                           |                       | _        |
| 受注/出荷                          | 受領/返品                   |                           | 請求/支払                 |          |
| 值札                             | 発注予定                    |                           |                       |          |
| עלדלאאָגד                      | 各種設定                    |                           | 履歴照会                  | )        |
|                                |                         | Copyright@FUJITSU FIP COR | PORATION All Rights R | leserved |

②「受信開始」ボタンをクリックします。

| 🏫 データ受信          |            |
|------------------|------------|
|                  |            |
|                  | 閉じる(F12)   |
| 帳票出力             |            |
| □ 受注受信ブルーフリスト    | □ 受領リスト    |
| □ 納品先別ピッキングリスト   | □ 受領訂正リスト  |
| □ 商品別縦並びピッキングリスト | □ 返品リスト    |
| □ 商品別横並びピッキングリスト | □ 支払明細リスト  |
| □ 集計表受注リスト       | □ 集計表受領リスト |
|                  |            |
|                  |            |
|                  | 受信開始       |

③「はい」ボタンをクリックします。

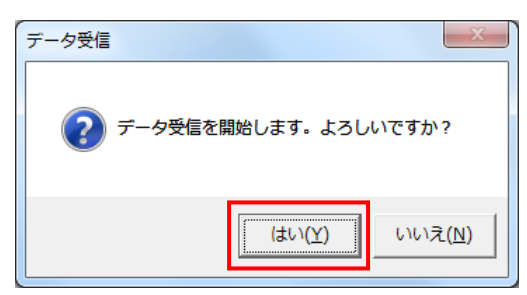

④「格納伝票件数」が6、「格納明細件数」が14であることを確認し、「閉じる」ボタンを クリックします。

| - | データ受信結果                 |           |        |        |     |    |    |                      |
|---|-------------------------|-----------|--------|--------|-----|----|----|----------------------|
|   |                         |           |        |        |     |    |    | <b>し</b><br>閉じる(F12) |
|   | データ種                    | 通信バイト数    | 格納伝票件数 | 格納明細件数 | エラー |    | 詳細 |                      |
|   | ▶ <a> <li>発注予定</li></a> | 9682 Byte | 6      | 14     | 0   | 正常 | 正常 |                      |
|   |                         |           |        |        | -   |    |    |                      |
| L | •                       |           |        |        |     |    |    |                      |

⑤ 「閉じる」ボタンをクリックします。

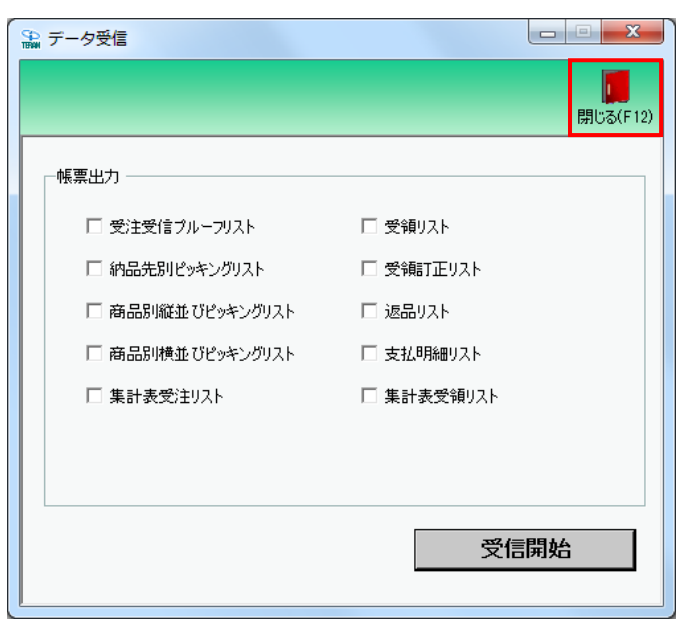

- (3)受信した発注予定データの内容を確認します。
- ①「発注予定」ボタンをクリックします。

| TERAN/AE for .NET version 8.2 | 7                        |                           |                       | ×                    |
|-------------------------------|--------------------------|---------------------------|-----------------------|----------------------|
|                               | system 💋<br>システム情報 全履歴照会 | 初期一括設定                    |                       | <b>し</b><br>閉じる(F12) |
|                               | WebOrdering & Reporting  | System Vers               | ion 8.2.7             |                      |
| チェーン<br>  4971040000007:イズミ   | 利用会社<br>▼ 9999           | t<br>99:テスト株式会社           | :                     | •                    |
| データ受信                         |                          |                           |                       |                      |
| 受注/出荷                         | 受領/返品                    |                           | 請求/支払                 |                      |
| 値札                            | 発注予定                     |                           |                       |                      |
| געלפֿעאָגד                    | 各種設定                     |                           | 履歴照会                  | )                    |
|                               |                          | Copyright@FUJITSU FIP COF | PORATION All Rights R | leserved             |

②「生鮮週間発注書出力」ボタンをクリックします。

| ♀ 発注予定業務                        |                            |
|---------------------------------|----------------------------|
|                                 | <b>し</b><br>閉じる(F12)       |
| 発注予)                            | 定業務メニュー                    |
| ◆発注予定データをファイル出力する<br>発注予定ファイル出力 | ◆生鮮週間発注書を印刷する<br>生鮮週間発注書出力 |

③「印刷」ボタンをクリックし、生鮮週間発注書を印刷します。

| E印刷(F5)<br>プレビュー(F6) |       |      | <mark>し</mark><br>閉じる(F12) |
|----------------------|-------|------|----------------------------|
| ─出力帳票<br>● 生鮮週間発     |       |      |                            |
|                      |       |      |                            |
|                      |       |      |                            |
| ──出力条件 ─────         |       |      |                            |
| 受信日                  |       | •    |                            |
| 納入予定開始日              |       | • ~  | •                          |
|                      |       |      |                            |
| ◎ 未発行                | ○ 再発行 | ○ 両方 |                            |

④生鮮週間発注書が2枚印刷されたことを確認します。

(5) 電話にて発注予定の終了連絡を行って下さい。 発注予定データが正常に受信できた旨をお伝えください。 連絡先:株式会社イズミ 情報管理課 EDI 担当

## 3 値札、集計表発注、発注データ受信

オンラインで値札、集計表発注、発注データを受信します。

| (1) | 電話にて値札、集計表発注、発注データセットの依頼を行ってください。 |
|-----|-----------------------------------|
|     | ※使用するデータ種のみ、データセット依頼を行なってください。    |
|     | 連絡先 : 株式会社イズミ 情報管理課 EDI 担当        |

- (2) 値札、集計表発注、発注データの受信を行います。
- 「データ受信」ボタンをクリックします。

| ERAN/AE for .NET version 8.2.7                                                                                                    |
|----------------------------------------------------------------------------------------------------|
| Info         info         info         < |
| WebOrdering & Reporting System version 8.2.7                                                                                                    |
| チェーン 利用会社                                                                                                    |
| 4971040000007:イズミ                                                                                                    |
| デーな受信                                                                                                    |
| 受注/出荷 受領/返品 請求/支払 請求/支払                                                                                                    |
| ( <b>值札</b> ) 発注予定                                                                                                    |
| マスタメンテナンス 各種設定 履歴照会                                                                                                    |
| Copyright@FUJITSU FIP CORPORATION All Rights Reserved                                                                                                    |

②「受信開始」ボタンをクリックします。

| 🎲 データ受信          |            |
|------------------|------------|
|                  |            |
|                  | 閉じる(F12)   |
| -帳票出力            |            |
| □ 受注受信ブルーフリスト    | □ 受領リスト    |
| □ 納品先別ピッキングリスト   | □ 受領訂正リスト  |
| □ 商品別縦並びピッキングリスト | □ 返品リスト    |
| □ 商品別横並びピッキングリスト | □ 支払明細リスト  |
| □ 集計表受注リスト       | □ 集計表受領リスト |
|                  |            |
|                  |            |
|                  | 巴信門仏       |
|                  | 又信用始       |
| L                |            |

③「はい」ボタンをクリックします。

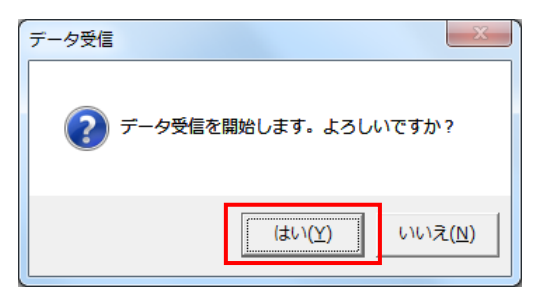

④発注:「格納伝票件数」が6、「格納明細件数」が14であることを確認します。
 値札:「格納伝票件数」が16、「格納明細件数」が16であることを確認します。
 集計表発注:「格納伝票件数」が6、「格納明細件数」が39であることを確認します。

※データセット依頼を行なっていないデータ種は受信されません。

確認後、「閉じる」ボタンをクリックします。

| デー | ·夕受信結果 |            |        |        |    |         |        |                  |
|----|--------|------------|--------|--------|----|---------|--------|------------------|
|    |        |            |        |        |    |         | $\sim$ | <b>し</b> しる(F12) |
|    | データ種   | 通信バイト数     | 格納伝票件数 | 格納明細件数 | エラ | · ** 結果 | 詳細     |                  |
|    | 受注     | 9374 Byte  | 6      | 14     | 0  | 正常      | 正常     |                  |
|    | 值札     | 10061 Byte | 16     | 16     | 0  | 正常      | 正常     |                  |
|    | 集計表発注  | 20441 Byte | 6      | 39     | 0  | 正常      | 正常     |                  |
|    |        |            |        |        |    |         |        |                  |
|    |        |            |        |        |    |         |        |                  |
|    |        |            |        |        |    |         |        |                  |
|    |        |            |        |        |    |         |        |                  |
|    |        |            |        |        |    |         |        |                  |
|    |        |            |        |        |    |         |        |                  |
| •  |        |            |        |        |    |         |        | Þ                |
|    |        |            |        |        |    |         |        |                  |

⑤ 「閉じる」ボタンをクリックします。

| 🏔 データ受信          |                        |
|------------------|------------------------|
|                  | <mark>開</mark> しる(F12) |
| - 帳票出力           |                        |
| □ 受注受信ブルーフリスト    | □ 受領リスト                |
| □ 納品先別ピッキングリスト   | 🗆 受領訂正リスト              |
| □ 商品別縦並びピッキングリスト | □ 返品リスト                |
| □ 商品別横並びピッキングリスト | □ 支払明細リスト              |
| □ 集計表受注リスト       | □ 集計表受領リスト             |
|                  |                        |
|                  |                        |
|                  | 受信開始                   |
|                  |                        |

#### 4 値札発行

値札の発行を行います。

※値札データ受信については「3 値札、集計表発注、発注データ受信」をご参照ください。 ※値札を使用しない場合は、「5 集計表発注データ確認」に進んでください。 ※値札、集計表発注を使用しない場合は、「6 発注データ確認・訂正」に進んでください。

(1)受信した値札データから値札を発行します。

①「値札」ボタンをクリックします。

| iTERAN/AE for .NET version 8. | 2.7                      |                           |                       | ×                    |
|-------------------------------|--------------------------|---------------------------|-----------------------|----------------------|
|                               | system 💋<br>システム情報 全履歴照会 | 初期一括設定                    | 利用会社の登録               | <b>し</b><br>閉じる(F12) |
|                               | WebOrdering & Reporting  | System Versi              | ion 8.2.7             |                      |
| チェーン<br>4071040000007・イーブ こ   | 利用会                      | 건<br>)00·ㅋㅋレ株式소개          |                       | _                    |
| 49710400000711 X 2            | - 1999;                  | 199.7 スト1杯式云11            |                       | <b>⊥</b>             |
| デー反合                          |                          |                           |                       |                      |
| 受注/出荷                         | 受領/返品                    |                           | 請求/支払                 |                      |
| (                             | 発注予定                     | )                         |                       |                      |
| געלדעאאגא 🌔                   | 各種設定                     |                           | 履歷照会                  | )                    |
|                               |                          | Copyright@FUJITSU FIP COR | PORATION All Rights R | eserved              |

②株式会社サトー様の値札発行機を使用する場合:

「(株)サトー様用ファイル出力」ボタンをクリックします。 株式会社サトー様の値札発行機を使用しない場合:

「値札データファイル出力」ボタンをクリックします。

| 100 值札業務                                            |                      |
|-----------------------------------------------------|----------------------|
|                                                     | <b>し</b><br>閉じる(F12) |
| 値札業務メニュー                                            |                      |
| ◆受信した値札データをファイル出力する<br>値札データファイル出力<br>(梯サトー様用ファイル出力 |                      |

③-1:株式会社サトー様の値札発行機を使用する場合

|            |       | 閉 | じる(F1 |
|------------|-------|---|-------|
| 一出力条件 ———— | <br>  |   |       |
| 受信日        | •     |   |       |
| 発行者コード     | • ~ [ | • | -     |
| 値札納入先コード   | • ~ [ |   |       |
| 発行依頼番号     | • ~   | • |       |
| 発注者商品コード   | •     |   |       |

出力ファイルパスを指定し、「出力処理開始」ボタンをクリックします。

③-2:株式会社サトー様の値札発行機を使用しない場合

「出力ファイル形式」を選択後、出力ファイルパスを指定し、「出力処理開始」ボタンをクリックします。

| 🏫 値札データファイル出力                                                  |                      |
|----------------------------------------------------------------|----------------------|
|                                                                | <b>し</b><br>閉じる(F12) |
| ─出力ファイル形式<br>・ CSV形式                                           |                      |
| ○ 固定長                                                          |                      |
| 出力条件<br>受信日                                                    |                      |
| 発行者コード ~ ~ (<br>値札納入先コード / ~ / ~ / ~ / ~ / ~ / ~ / ~ / ~ / ~ / | •                    |
| 発行依頼番号 発注者商品コード                                                | •                    |
|                                                                | 参照                   |
|                                                                | 力処理開始                |

④「OK」ボタンをクリックします。

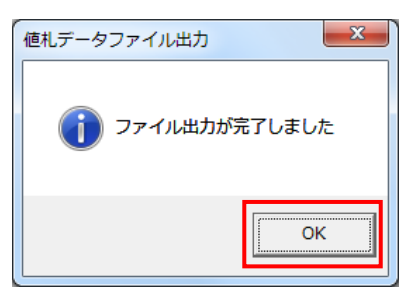

⑤③で指定した出力ファイルパス配下に作成されたファイルを値札発行機に取込み、値札を発行します。 ※値札発行に関するお問合せは、ご利用の値札発行機のメーカー様にお願いします。

⑥値札発行機にて発行された値札を株式会社イズミ様に郵送します。

【郵送先】

#### $\overline{7}732-0828$

広島県広島市南区京橋町 2-22

株式会社イズミ 情報管理課 EDI 担当

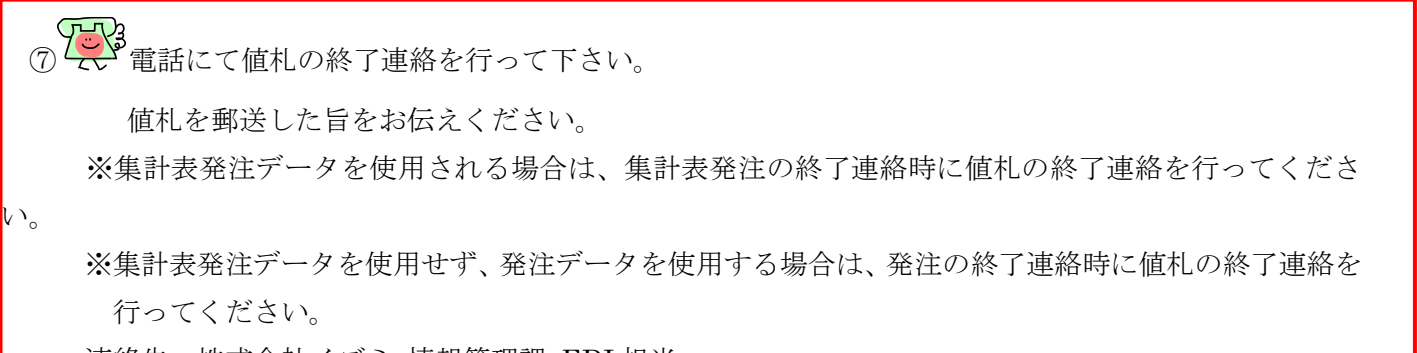

連絡先:株式会社イズミ 情報管理課 EDI 担当

#### 5 集計表発注データ確認

集計表発注データの確認を行います。

※集計表発注データ受信については「3 値札、集計表発注、発注データ受信」をご参照ください。 ※集計表発注を使用しない場合は、「6 発注データ確認・訂正」に進んでください。

- (1)受信した集計表発注データの内容を確認します。
- ①「受注/出荷」ボタンをクリックします。

| TERAN/AE for .NET version | 3.2.7                  |                             |                         | ×                |
|---------------------------|------------------------|-----------------------------|-------------------------|------------------|
|                           | system                 |                             | 利用合社の登録                 | <b>月</b> 13(E19) |
| 94 TEVEN 0000 71-232      | 7×74間報8 王順歴県云          |                             |                         | 1910-9(F12)      |
|                           | WebOrdering & Reportin | g System                    | on 8.2.7                |                  |
| チェーン                      | 利用:                    | 会社                          |                         | _                |
| 4971040000007:イズミ         | 99                     | 9999:テスト株式会社                | -                       |                  |
| データ受信                     |                        |                             |                         |                  |
| 受注/出荷                     | 受領/返品                  |                             | 請求/支払                   |                  |
| 值札                        | 発注予定                   | $\supset$                   |                         |                  |
| حدل ولائد                 | 各種設定                   | $\supset$                   | 履歴照会                    |                  |
|                           |                        | Copyrigh t@FUJITSU FIP CORI | PORATION All Rights Res | erved            |

②「集計表受注リスト出力」ボタンをクリックします。

| and 受注・出荷業務                                                         |                                                                             |                                                |
|---------------------------------------------------------------------|-----------------------------------------------------------------------------|------------------------------------------------|
|                                                                     |                                                                             | <b>開</b> じる(F12)                               |
|                                                                     | 受注・出荷業務メニュー                                                                 |                                                |
| <ul> <li>◆受信した受注データを確認する</li> <li>受注一覧</li> <li>受注つアイル出力</li> </ul> | <ul> <li>◆電話/FAXEて受注したデータを入力する</li> <li>電話受注入力</li> <li>受注ファイル入力</li> </ul> | ◆送受信したデータを帳票で確認する<br>プルーフリスト 出力                |
| ◆数量等を訂正する<br>取引番号別数量訂正<br>商品別数量訂正                                   |                                                                             | ◆送受信した集計表デークを確認する<br>集計表受注リスト出力<br>集計表受注ファイル出力 |
| ◆ピッキングリストを出力する<br>ビッキングリスト 出力                                       | とッチングリスト出力<br>(PD納品形態対応)                                                    | ◆直接納品先を一括で変更する<br>センターー 括変更                    |
| ◆出荷確定、出荷送信をする<br>出荷データ作成<br>出荷送信                                    | 納品リスト出力<br>出荷確定ファイル出力                                                       |                                                |

③「印刷」ボタンをクリックし、集計表受注リストを印刷します。

| 🏔 集計表リスト出力         |          |        |                             |
|--------------------|----------|--------|-----------------------------|
| EDRI(F5) プレビュー(F6) |          |        | <mark>しし</mark><br>閉じる(F12) |
| ─出力帳票<br>④ 集計表リス   | ۲.۲      |        |                             |
|                    |          |        |                             |
|                    |          |        |                             |
| - 出力条件             |          |        |                             |
| 受信日                |          | • ~    | •                           |
| 納品日                |          | •~     | •                           |
| 取引番号               |          | ~      |                             |
| →対象                | C 再発行    | C 西方   |                             |
|                    | ~ 117611 | ~ 11/3 |                             |
|                    |          |        |                             |

④集計表受注リストが4枚印刷されたことを確認します。

(5) 電話にて集計表発注の終了連絡を行って下さい。
 集計表発注データが正常に受信できた旨をお伝えください。
 ※発注データを使用される場合は、発注の終了連絡時に集計表発注の終了連絡を行ってください。
 (値札の終了連絡を行う場合も発注の終了連絡時に行ってください。)
 連絡先:株式会社イズミ 情報管理課 EDI 担当

#### 6 発注データ確認・訂正

発注データの確認・訂正を行います。 ※発注データ受信については「3値札、集計表発注、発注データ受信」をご参照ください。

(1)受信した受注データの内容を確認します。

①「受注/出荷」ボタンをクリックします。

| TERAN/AE for .NET version 8.2   | 2.7                        |                           |                       | ×                          |
|---------------------------------|----------------------------|---------------------------|-----------------------|----------------------------|
|                                 | system 💋<br>ジステム情報 全履歴照会   | 初期一括設定                    | 利用会社の登録               | <mark>し</mark><br>閉じる(F12) |
|                                 | WebOrdering & Reporting St | ystem versio              | on 8.2.7              |                            |
| チェーン<br>1971-9 199999997 - イマンマ | 利用会社                       | 0 + +                     |                       |                            |
| 497104000007÷1 スミ               |                            | 9:テスト株式安任                 |                       | <b>_</b>                   |
| データ受信                           |                            |                           |                       |                            |
| 受注/出荷                           | 受領/返品                      |                           | 請求/支払                 | )                          |
| 值札                              | 発注予定                       | )                         |                       |                            |
| געלדטאפגד                       | 各種設定                       | ) (                       | 履歷照会                  | )                          |
|                                 | Cc                         | pyrigh t@FUJITSU FIP CORF | PORATION All Rights R | eserved                    |

③「受注一覧」ボタンをクリックします。

|                                      |                                           | <b>順</b> じる(F12)                          |
|--------------------------------------|-------------------------------------------|-------------------------------------------|
|                                      | 文注・出何耒榜メ_ユー                               |                                           |
| ◆受信した受注データを確認する。<br>受注一覧<br>受注つ7イル出力 | ◆電話/FAXLCT受注したデータを入力する<br>電話受注入力 受注ファイル入力 | ◆送受信したデータを帳票で確認する<br>プルーフリスト出力            |
| ◆数量等を訂正する<br>取引番号別数量訂正<br>商品別数量訂正    |                                           | ◆送受信した集計表データを確認する<br>集計表受注りスト出力           |
| ◆ビッキングリストを出力する<br>ビッキングリスト 出力        | ビッチングリスト出力<br>(PD納品形態対応)                  | 集計表受注72イル出力<br>◆直接納品先を一括で変更する<br>センター一括変更 |
| ◆出荷確定、出荷送信をする<br>出荷データ作成<br>出荷送信     | 納品リスト 出力<br>出荷確定ファイル出力                    |                                           |

- ③「納品年月日」テキストボックス(左)に 20191001 を入力し、「検索」ボタンを クリックします。
  - ※入力形式は、「YYMMDD」または「YYYYMMDD」です。

| \$\$** 受注一覧 |          |             |          |                     | <u> 日</u><br>一<br>第じる(F12) |
|-------------|----------|-------------|----------|---------------------|----------------------------|
| 対象期間 納品日    | 20191001 | ~           | 検索       | 8                   |                            |
| - 縦込条件<br>店 | t/y-     | 取引番号        | · (里)    | 大況<br><b>又</b>      | Y                          |
|             | 店 センター   | 取引番号 出荷管理番号 | 便 协外納品番号 | │ 出荷作成日時 │ データ作成元 │ | 状況                         |
|             |          |             |          |                     |                            |
|             |          |             |          |                     |                            |
|             |          |             |          |                     |                            |
|             |          |             |          |                     |                            |

④「受注一覧」にデータが6行表示されたことを確認します。

| 驘 受注-                                    | -覧       |                                        |                              |                  |                         |          |        |                 |           |                |           |
|------------------------------------------|----------|----------------------------------------|------------------------------|------------------|-------------------------|----------|--------|-----------------|-----------|----------------|-----------|
|                                          |          |                                        |                              |                  |                         |          |        |                 |           |                | - 問いる(F12 |
| -                                        | 村象期間     |                                        |                              |                  |                         |          |        |                 |           |                | 1010000   |
|                                          | 納品日      | 201                                    | 91001                        | ~                |                         |          | 検索     |                 |           |                |           |
|                                          |          |                                        |                              |                  |                         |          |        |                 |           |                |           |
| ĥ                                        | · 这込条件   |                                        |                              |                  |                         |          |        |                 |           |                |           |
|                                          | 店        |                                        | センター                         |                  | 取引番号                    |          | 便      | <del>ال</del> ا | 5況        |                |           |
|                                          |          | <b>•</b>                               |                              | •                |                         | <b>•</b> |        | <b>•</b>        |           | <b>–</b>       |           |
| 受注一                                      | Ē        |                                        |                              |                  |                         |          |        |                 |           |                |           |
| -                                        |          |                                        |                              | Ten 1 et 10      | 1 . Lucia biogeneration |          |        |                 | [         | 1 4.00         |           |
| ======<br>============================== | 496日     | 店 0.06からあいピッキン                         | センター<br>026がわたいビッキン          | 取51番亏<br>6406396 | 出何管理番亏<br>640629        |          | で外部品番号 | 出何作成日時          | テータ作成元    |                | <u>^</u>  |
| =+++++<br>■美糸田                           | 20191012 | 92000000000000000000000000000000000000 | 9200の2000にワイ。<br>9101国山ドライヤン | 6437760          | 643776                  | 00.無指定   |        |                 | 0オンライン受信  | 0.未確定<br>0.未確定 |           |
| 副業務田                                     | 20191012 | 913:広島ピッキング                            | 913:広島ピッキング                  | 6439226          | 643922                  | 00:無指定   |        |                 | 0.オンライン受信 | 0:未確定          |           |
| 詳細                                       | 20191012 | 914:九州ピッキング                            | 914:九州ピッキング                  | 6441492          | 644149                  | 00:無指定   |        |                 | 0:オンライン受信 | 0:未確定          |           |
| 詳細                                       | 20191012 | 921:九州TC                               | 921:九州TC                     | 6771595          | 677159                  | 00:無指定   |        |                 | 0:オンライン受信 | 0:未確定          |           |
| 詳細                                       | 20191012 | 937:四国ピッキング                            | 937:四国ピッキング                  | 6556001          | 655600                  | 00:無指定   |        |                 | 0:オンライン受信 | 0:未確定          |           |
|                                          |          |                                        |                              |                  |                         |          |        |                 |           |                | -         |
|                                          |          |                                        |                              |                  |                         |          |        |                 |           |                |           |
|                                          |          |                                        |                              |                  |                         |          |        |                 |           |                |           |
|                                          |          |                                        |                              |                  |                         |          |        |                 |           |                |           |
|                                          |          |                                        |                              |                  |                         |          |        |                 |           |                |           |
|                                          |          |                                        |                              |                  |                         |          |        |                 |           |                |           |
|                                          |          |                                        |                              |                  |                         |          |        |                 |           |                | -         |
|                                          |          |                                        |                              |                  |                         |          |        |                 |           |                |           |

- (2) 受注データの数量訂正を行います。
- (2-1) 全欠品パターン
- ① 「取引番号」が 6406396 である行の「詳細」ボタンをクリックします。

|     | 象期間      |              |              |         |        |        |          |        |           |       | <b>開</b> じる |
|-----|----------|--------------|--------------|---------|--------|--------|----------|--------|-----------|-------|-------------|
|     | 納品日      | 201          | 91001        | ~       |        |        | 検索       |        |           |       |             |
| 寂   | 込条件      |              |              |         |        |        |          |        |           |       | 1           |
|     | 店        |              | センター         |         | 取引番号   |        | 便<br>    | **     | 彩兄        |       |             |
|     |          | •            |              | •       |        | •      |          | •      |           | •     |             |
| E一覧 | [        |              |              |         |        |        |          |        |           |       |             |
| 飾田  | 納品日      | 店            | センター         | 取引番号    | 出荷管理番号 | 便      | センター納品番号 | 出荷作成日時 | データ作成元    | 状況    |             |
| 飾田  | 20191013 | 926:ゆうあいピッキン | 926:ゆうあいピッキン | 6406396 | 640639 | 00:無指定 |          |        | 0オンライン受信  | 0:未確定 |             |
| 細   | 20191012 | 910:岡山ドライセン  | 910:岡山ドライセン  | 6437760 | 643776 | 00:無指定 |          |        | 0:オンライン受信 | 0:未確定 |             |
| 細   | 20191012 | 913:広島ピッキング  | 913:広島ピッキング  | 6439226 | 643922 | 00:無指定 |          |        | 0:オンライン受信 | 0:未確定 |             |
| 細   | 20191012 | 914:九州ピッキング  | 914:九州ピッキング  | 6441492 | 644149 | 00:無指定 |          |        | 0:オンライン受信 | 0:未確定 |             |
| 細   | 20191012 | 921:九州TC     | 921:九州TC     | 6771595 | 677159 | 00:無指定 |          |        | 0:オンライン受信 | 0:未確定 |             |
| 細   | 20191012 | 937:四国ピッキング  | 937:四国ピッキング  | 6556001 | 655600 | 00:無指定 |          |        | 0:オンライン受信 | 0:未確定 |             |
|     |          |              |              |         |        |        |          |        |           |       |             |

② 全商品の「出荷数量」テキストボックスに**0**を入力し、「保存」ボタンをクリックします。

| 取引番号別数量調                      | ΓĒ                |                              |                 |          |                 |                   |               |               |              |        |        |                       |
|-------------------------------|-------------------|------------------------------|-----------------|----------|-----------------|-------------------|---------------|---------------|--------------|--------|--------|-----------------------|
| <b>展</b><br><sup>呆存(F4)</sup> |                   |                              |                 |          |                 |                   |               |               |              |        |        | <mark>」</mark><br>閉じる |
| 取引番号                          |                   |                              |                 |          |                 |                   |               |               |              |        |        |                       |
| 6406306                       | $\land$           |                              |                 |          |                 |                   |               |               |              |        |        |                       |
| 0400030                       | $\rightarrow$     | 7                            |                 |          |                 |                   |               |               |              |        |        |                       |
| 取引情報                          | $\rightarrow$ .   | <u> </u>                     |                 |          |                 |                   |               |               |              |        |        |                       |
| 店コード                          | 1 12/9-2-1        | <b>3</b><br>第<br>3<br>一<br>ド |                 |          |                 | 発注者               | キコード          | 2             | 転法人コード       | 取引分    | EDM    | 枝番                    |
| 店名                            | センター名             | The state                    | +               |          | 不定貫区分           | 発注者               | <br>音名称       |               |              | 取引弁    |        |                       |
| 926                           | 926 💌             | 926                          |                 |          |                 | 3006              |               | 3006          | 01           | 999999 | 1      |                       |
| ゆうあいピッキングセ                    | ゆうあいピッキングセ        | 20776                        | $\overline{\ }$ |          | 00:定貫           | (株)イズミ            |               |               |              | テスト株式  | 会社     |                       |
| 課コード                          | 発注日               | 販促開始                         |                 | 処理種別     | 便No.            | 店略精               | 弥<br>(中) (11) | PDF           | <b>耜</b> 品形態 | データ種   | i 4    | 荷管理番号                 |
|                               | 最終納品日<br>20101011 | 20101012                     |                 | 1×3      | 取引番号区分<br>00年指定 | ラヘル目田1            | 史用欄           | tieto         | 0            | 目田使用   | 8      | 90                    |
| 03                            | 20191011          | 20131013                     | 0.1-5           |          | 00.开了人开口深彩注册    | 1997/00いし<br>5 時内 | 0.0           | 5.但/JU<br>1 和 | 민            | U      | 10400  | 03                    |
| 1442                          | 20131013          | 1                            | 1010            |          |                 |                   | 24,           | 1             | 1.1.00       |        |        |                       |
| 取引明細情報 —                      |                   |                              |                 |          | 1/3             |                   |               |               |              |        |        |                       |
| 祭注 <u>来帝</u> 兄っよ?             | 「取り失務只っよ、         | 目校                           |                 | しょり三番    |                 | 祭注甾位              | <b>将</b> 《主题标 |               | 欠只新母         | 百畄伍    | 山荷面価会物 | al (-                 |
| 76/1-8 (8)004 1               | 商品名               | 79610                        | 行               | クラスコード   |                 | 第二十位<br>●注単位数     | 出荷数           | ₽             | 7.0027.92    | 売単価    | 出荷売価金額 |                       |
| 09394702                      | 4901306047569     | ml                           |                 | 0035     | 33:_            | 1                 |               | 2.0           | 2.0          | 65.00  |        | 0                     |
| イズミテスト商品の6                    | 5                 |                              | 01              | 9574     |                 | 0                 |               | 0.0           |              | 100    |        | 0                     |
| 03974782                      | 4901306047569     | ml                           |                 | 0035     | 33:]            | 1                 |               | 1.0           | 1.0          | 700.00 |        | 0                     |
| イズミテスト商品の                     | 7                 |                              | 02              | 9722     |                 | 0                 |               | 0.0           |              | 1,220  |        | 0                     |
| 09028595                      | 4901306047569     | ml                           | 0.9             | 0035     | 33:]            | 1                 |               | 18.0          | 18.0         | 170.00 |        | 0                     |
| イズミテスト商品の8                    | 3                 |                              | 03              | 9722     |                 | 0                 |               | 0.0           |              | 284    |        | 0                     |
|                               |                   |                              |                 |          |                 |                   |               |               |              |        |        |                       |
|                               |                   |                              |                 |          |                 |                   |               |               |              |        |        |                       |
|                               |                   |                              |                 |          |                 |                   |               |               |              |        |        |                       |
|                               |                   |                              |                 |          |                 |                   |               |               |              |        |        |                       |
|                               |                   |                              |                 |          |                 |                   |               |               |              |        |        |                       |
|                               |                   |                              |                 | 新母       |                 | <br>0 E(          | 而全類全計         |               | =            | 価全類全計  |        | 0                     |
|                               |                   |                              |                 | <u> </u> |                 | - 614             |               |               | • 56         |        | 1      |                       |

③ 「OK」ボタンをクリックします。

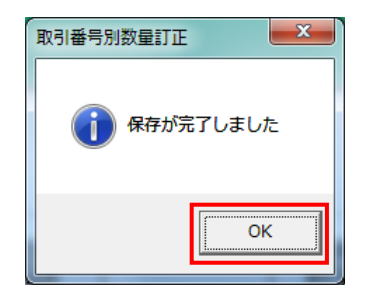

(引じる) ボタンをクリックします。

|  |  | 取引 | 番号 | 别 | 数量 | ij | īĿ |
|--|--|----|----|---|----|----|----|
|--|--|----|----|---|----|----|----|

**月**じる(F12)

#### 取引番号

6406396

#### --取引情報 -

| 店コード          | センターコード                               | 計上部署コード       |      |        |             | 発注者      | ארבי |       | 支払法人コード | 取引先    | :J-N   | 枝番         |
|---------------|---------------------------------------|---------------|------|--------|-------------|----------|------|-------|---------|--------|--------|------------|
| 店名            | センター名                                 | 計上部署名力ナ       |      |        | 不定貫区分       | 発注者      | 名称   |       |         | 取引先    | :名称    |            |
| 926           | 926 💌                                 | 926           |      |        |             | 3006     |      | 30    | 00601   | 999999 | 1      |            |
| ゆうあいピッキングセン   | ゆうあいピッキングセン                           | コウアイピッキングセンター |      |        | 00:定貫       | (株)イズミ   |      |       |         | テスト株式会 | 会社 🗌   |            |
| 課コード          | 発注日                                   | 販促開始日         |      | 処理種別   | 便No.        | 店略彩      | 尓    | F     | D用品形態   | データ種   | : ±    | 荷管理番号      |
| 部門コード         | 最終納品日                                 |               |      | 商品区分   | 取引番号区分      | ラヘル自由的   | 使用欄  |       |         | 自由使用机  | M      |            |
| 63            | 20191011                              | 20191013      | 01:务 | 能注仕入   | 00:無指定      | ゆうあいこ    |      | 3.店追  | 370 J   | 00     | 6406   | 39         |
| 442           | 20191013                              |               | 01:5 | 田      | 00:T/A型 発注# | 寺 精肉     |      | 24,1, | .加工品    |        |        |            |
|               |                                       |               |      | 明細表示   | 切替 1/3      |          |      |       |         |        |        |            |
| 叹引 旧月紀 雪晴 一一一 |                                       |               |      |        |             |          |      |       |         |        |        |            |
| 発注者商品コート      | 取引先商品コート                              | 規格            | ø=   | レジ品番   | 単位コード       | 発注単位     | 発注   | 数量    | 欠品数量    | 原単価    | 出荷原価金額 | <b>1</b>   |
|               | 商品名                                   |               | 17   | クラスコード |             | 発注単位数    | 出荷   | 数量    |         | 売単価    | 出荷売価金額 | <b>頁</b> — |
| 09394702      | 4901306047569                         | ml            | 0.1  | 0035   | 33:]        | 1        |      | 2.    | 0 2.0   | 65.00  |        | 0          |
| イズミテスト商品06    | · · · · · · · · · · · · · · · · · · · |               | 01   | 9574   |             | 0        |      | 0.    | 0       | 100    |        | 0          |
| 03974782      | 4901306047569                         | ml            |      | 0035   | 33:]        | 1        |      | 1.    | 0 1.0   | 700.00 |        | 0          |
| イズミテスト商品07    |                                       |               | 02   | 9722   |             | 0        |      | 0.    | 0       | 1,220  |        | 0          |
| 09028595      | 4901306047569                         | ml            |      | 0035   | 33:]        | 1        |      | 18.   | 0 18.0  | 170.00 |        | 0          |
| イズミテスト商品08    | I                                     |               | 03   | 9722   |             | 0        |      | 0.    | 0       | 284    |        | 0          |
|               |                                       |               |      |        |             |          |      |       |         |        |        |            |
|               |                                       |               |      | 数量     |             | <br>0 原伺 | ■金額合 | at    | 0 3     | 范価金額合計 |        | 0          |

(2-2)一部欠品パターン

① 「取引番号」が 6437760 である行の「詳細」ボタンをクリックします。

|      |            |              |              |         |        |        |         |        |           |       | <b>開</b> じる |
|------|------------|--------------|--------------|---------|--------|--------|---------|--------|-----------|-------|-------------|
| 一対象  | 泉期間<br>納品日 | 201          | 91001        | ~       |        |        | 検索      |        |           |       |             |
| 絞    | 2条件        |              |              |         |        |        |         |        |           |       | 1           |
| 1    | 店          | t            | エンター         |         | 取引番号   | e      | Ð       | わ      | 杙況        |       |             |
|      |            | •            |              | -       |        | •      |         | •      |           | -     |             |
| 見細   | 納品日        | 店            | センター         | 取引番号    | 出荷管理番号 | 便      | も次か納品番号 | 出荷作成日時 | データ作成元    | 状況    |             |
| έÆ   | 20191018   | 926:ゆうあいピッキン | 926:ゆうあいピッキン | 6406396 | 640639 | 00:無指定 |         |        | 0:オンライン受信 | 0:未確定 |             |
| i B  | 0191012    | 910:岡山ドライセン  | 910:岡山ドライセン  | 6437760 | 643776 | 00:無指定 |         |        | 0:オンライン受信 | 0:未確定 |             |
| fill | 20191012   | 913:広島ピッキング  | 913:広島ピッキング  | 6439226 | 643922 | 00:無指定 |         |        | 0:オンライン受信 | 0:未確定 |             |
| 锢    | 20191012   | 914:九州ピッキング  | 914:九州ピッキング  | 6441492 | 644149 | 00:無指定 |         |        | 0:オンライン受信 | 0:未確定 |             |
| ¥8   | 20191012   | 921:九州TC     | 921:九州TC     | 6771595 | 677159 | 00:無指定 |         |        | 0:オンライン受信 | 0:未確定 |             |
| ŧθ   | 20191012   | 937:四国ピッキング  | 937:四国ピッキング  | 6556001 | 655600 | 00:無指定 |         |        | 0:オンライン受信 | 0:未確定 |             |
|      |            |              |              |         |        |        |         |        |           |       |             |

② イズミテスト商品05の「出荷数量」テキストボックスに23を入力し「保存」ボタンをクリックしま す。

| 取引番号別数量訂正                                                                                                    |                                                                  |                                                                                                    |                                                                               |                                                          |                                                                                                    |                                   |                                                                                |                                                                                         |                   |
|----------------------------------------------------------------------------------------------------|------------------------------------------------------------------|----------------------------------------------------------------------------------------------------|-------------------------------------------------------------------------------|----------------------------------------------------------|----------------------------------------------------------------------------------------------------|-----------------------------------|--------------------------------------------------------------------------------|-----------------------------------------------------------------------------------------|-------------------|
| <b>第一</b><br>行在(F4)                                                                                                    |                                                                  |                                                                                                    |                                                                               |                                                          |                                                                                                    |                                   |                                                                                |                                                                                         | <b>し</b><br>閉じる(F |
| 取引番号                                                                                                    |                                                                  |                                                                                                    |                                                                               |                                                          |                                                                                                    |                                   |                                                                                |                                                                                         |                   |
| 6437760                                                                                                    |                                                                  |                                                                                                    |                                                                               |                                                          |                                                                                                    |                                   |                                                                                |                                                                                         |                   |
|                                                                                                    |                                                                  |                                                                                                    |                                                                               |                                                          |                                                                                                    |                                   |                                                                                |                                                                                         |                   |
| 取引情報                                                                                                    | 2                                                                |                                                                                                    |                                                                               |                                                          |                                                                                                    |                                   |                                                                                |                                                                                         |                   |
|                                                                                                    | 計上部署コード                                                          |                                                                                                    |                                                                               | 発注者コード                                                   | <u> </u>                                                                                                    | を払送人コード                           | 取引先                                                                            |                                                                                         | 枝番                |
| 110 110                                                                                                    | 上部著名力于                                                           |                                                                                                    | 小定頁区分                                                                         |                                                          | 13006                                                                                                    | 0.1                               | 取引先                                                                            | :治称 1                                                                                   |                   |
| 310 310<br>岡山ドライヤンター 岡山ドライヤン                                                                                                    | 1/2-                                                             | 2                                                                                                    |                                                                               | (株)イズミ                                                   | 190000                                                                                                    | 01                                |                                                                                | <u> '</u><br>≩≹+                                                                        |                   |
|                                                                                                    |                                                                  |                                                                                                    | 便No.                                                                          | 店略称                                                      | 」<br>PD用                                                                                                    | 品形態                               | データ種                                                                           |                                                                                         | 管理番号              |
| 部門コード 最終納品                                                                                                    |                                                                  | 商品区分                                                                                                    | 取引番号区分                                                                        | ラヘル自由使用欄                                                 |                                                                                                    |                                   | 自由使用机                                                                          | . <u> </u>                                                                              |                   |
| 63 20191011                                                                                                    | 20191012                                                         | 使住入                                                                                                    | 00:無指定                                                                        | 岡山ドC                                                     | 3.店追加                                                                                                    |                                   | 00                                                                             | 643776                                                                                  |                   |
| 442 20191012                                                                                                    |                                                                  |                                                                                                    | 00.T 乙香开山 深彩注照者                                                               | 播雨                                                       | 10.1 10                                                                                                    | IT문                               |                                                                                |                                                                                         |                   |
| 110 20101012                                                                                                    |                                                                  | $\backslash$                                                                                                    | 100.17 AT 32/14                                                               | 1 Helesa                                                 | 110.1. 300                                                                                                    |                                   |                                                                                |                                                                                         |                   |
| 120131012                                                                                                    | I                                                                |                                                                                                    |                                                                               | 11010                                                    | 110.1                                                                                                    |                                   |                                                                                |                                                                                         |                   |
| 双引 间 希知 情 奉禄                                                                                                    |                                                                  |                                                                                                    | 〒1/3                                                                          | 1 Julie - A                                              | 10,1, .00                                                                                                    |                                   |                                                                                |                                                                                         |                   |
| 咬。同細情報<br>発注者商品コート* 取引先商品                                                                                                    |                                                                  |                                                                                                    |                                                                               | 発注単位 発注                                                  | 10,1,1,2,0                                                                                                    | 欠品数量                              | 原単価                                                                            | 出荷原価金額                                                                                  |                   |
| 73 明細情報<br>発注者商品コート* 1 取引先商品<br>商品名                                                                                                    | 」<br>I∽ト <sup>☆</sup> 規格                                         | 行 レジネ<br>行 クラスコー                                                                                                    | 100-17 A至 発,至44                                                               | 発注単位     発注       発注単位数     出荷                           | 10,1, ,50<br>E数量<br>「数量                                                                                                    | 欠品数量                              | 原単価                                                                            | 出荷原価金額<br>出荷売価金額                                                                        |                   |
| 120101012<br>双目明細情報<br>発注者商品コート* 1 取引先商品<br>商品名<br>09510036 49013060475                                                                                                    | トト <sup>×</sup> 規格<br>69 ml                                      | 行 レジネ<br>行 クラスコー<br>01 0035                                                                                                    | 示切替 1/3<br>示切替 1/3                                                            | 第注単位 発注 発注単位数 出荷 1                                       | 10.1、300 1数量 1数量 5.0                                                                                                    | <u>欠品数量</u><br>0.0                | 原単価<br>売単価<br>165.00                                                           | 出荷原価金額<br>出荷売価金額<br>825                                                                 |                   |
| R31012<br>取引時細情報<br>発注者商品コト <sup>5</sup> 取引先商品<br>商品名<br>09510036 49013060475<br>イズミテスト商品C2                                                                                                    | トト* 規格<br>59 ml                                                  | 行<br>クラスコー<br>01<br>9567                                                                                                    | 示切替 1/3<br>マード<br>33                                                          | 発注単位     発注       発注単位数     出荷       1     5             | i数量<br>j数量<br>5.0<br>5.0                                                                                                    | <u>欠品数量</u><br>0.0                | 原単価<br>売単価<br>165.00<br>284                                                    | 出荷原価金額<br>出荷売価金額<br>825<br>1,420                                                        |                   |
| R2010102<br>取引申編書編<br>発注者商品コード 取引先商品<br>の9510036 49013060475<br>イズミテスト商品O2<br>09022937 49013060475                                                                                                    | トト <sup>*</sup> 規格<br>69 ml<br>69 ml                             | 行<br>レジネー<br>クラスコー<br>01<br>9567<br>02<br>0035                                                                                                    | - 100-17 A主 先 Her<br>示切替 1/3<br>33<br>33<br>33<br>33                          | 第注単位 発送 総注単位数 出荷 1 5 1                                   | i数量<br>方数量<br>5.0<br>5.0<br>36.0                                                                                                    | 次品数量<br>0.0<br>0.0                | 原単価<br>売単価<br>165.00<br>284<br>114.00                                          | 出荷原価金額<br>出荷売価金額<br>825<br>1,420<br>4,104                                               |                   |
|                                                                                                    | トト <sup>×</sup> 規格<br>59 ml<br>69 ml                             | 行<br>プラスコー<br>01<br>9567<br>02<br>9574                                                                                                    |                                                                               | 第注単位<br>発注単位数<br>出市<br>1<br>5<br>1<br>36                 | E数量<br>「数量<br>5.0<br>5.0<br>36.0<br>36.0                                                                                                    | 文品数量<br>0.0<br>0.0                | 原単価<br>売単価<br>165.00<br>284<br>114.00<br>189                                   | 出荷原価金額<br>出荷売価金額<br>825<br>1,420<br>4,104<br>6,804                                      |                   |
| XZ目時編書情報<br>発注者商品コート <sup>×</sup> 取引:先商品・<br>第注者商品コート <sup>×</sup> 取引:た商品名<br>09510036 49013060475<br>イズミフスト商品O2<br>90022987 49013060475<br>イズミフスト商品O3<br>03874087 49013060475                                                                                                    | トト <sup>×</sup> 規格<br>59 ml<br>69 ml<br>69 ml                    | 行う         レジネー           01         クラスコー           013         9567           02         0035           9574         9035           03         9035                                                          | 100 F A主 AL I++<br>示切替 1/3<br>33<br>33日<br>333日                               | 第注単位 発注 第注単位 第注 1 5 1 36 1                               | E数量<br>方数量<br>5.0<br>5.0<br>36.0<br>36.0<br>40.0                                                                                                    | 次品数量<br>0.0<br>0.0<br>0.0         | 原単価<br>売単価<br>165.00<br>284<br>114.00<br>189<br>219.00                         | 出荷原価金額<br>出荷売価金額<br>825<br>1,420<br>4,104<br>6,804<br>8,760                             |                   |
| KT 2 101012     KT 2 101012     KT 2 101012     KT 2 1010     KT 2 1010     KT 2 1010     KT 2 1010     KT 2 1010     KT 2 1010     KT 2 1010     KT 2 1010     KT 2 1010     KT 2 1010     KT 2 1010     KT 2 1010     KT 2 1010     KT 2 1010     KT 2 1010     KT 2 1010     KT 2 1010     KT 2 1010     KT 2 101     KT 2 101     KT 2 101     KT 2 101     KT 2 101     KT 2 101     KT 2 101     KT 2 101     KT 2 101     KT 2 101     KT 2 101     KT 2 101     KT 2 101     KT 2 101     KT 2 101     KT 2 10     KT 2 10 | Iト <sup>×</sup> 規格<br>59 ml<br>59 ml<br>59 ml                    | レジー           17         レジー           クラスコー         0035           9567         0035           02         9574           0035         9574           0035         9574                                        | 100.17 A呈 A2 H2 H4<br>示切替 1/3<br>33<br>333<br>333<br>333<br>333<br>333<br>333 | 発注単位<br>発注単位数<br>出<br>部注単位数<br>日<br>36<br>1<br>40        | (10.1、200<br>(10.1、200<br>(10.1)<br>(10.1) | 欠品数量<br>0.0<br>0.0                | 原単価<br>売単価<br>165.00<br>284<br>114.00<br>189<br>219.00<br>380                  | 出荷原価金額<br>出荷売価金額<br>825<br>1,420<br>4,104<br>6,804<br>8,760<br>15,200                   |                   |
| 取引申規御情報         取引申規御情報           第注者商品コート*         取引中方商品           09510036         49013060475           イズミテスト商品O2         09022937           09874087         49013060475           イズミテスト商品O3         03874087           03874087         49013060475           イズミテスト商品O3         0913060475           クジェクスト商品O4         0913060475                                                                                                    | I-ト <sup>×</sup> 規格<br>59 ml<br>59 ml<br>59 ml<br>59 ml          | イゴ         レジネー           01         クラスコー           01         9567           02         93574           035         9574           035         9574           035         9574           04         0035     | 「100」ア A主 AL I++<br>示切替 1/3<br>333<br>333<br>333<br>333<br>333<br>333<br>333  | 発注単位 発注<br>発注単位数 出宿<br>1<br>5<br>1<br>36<br>1<br>40      | (現代, 200<br>)<br>(現分量)<br>(現分量)<br>(現分)<br>(現分)<br>(現分)<br>(現分)<br>(現分)<br>(現分)<br>(現分)<br>(現分                                                                                                    | 次品鼓量<br>0.0<br>0.0<br>0.0<br>0.0  | 原単価<br>売単価<br>1165.00<br>284<br>114.00<br>189<br>219.00<br>380<br>114.00       | 出荷原価金額<br>出荷売価金額<br>825<br>1,420<br>4,104<br>6,804<br>8,760<br>15,200<br>2,622          |                   |
| 取引明細情報         取引用細情報           第注者商品コート*         取引先商品:           商品名              の9510036         49013060475<br>イズミテスト商品O2            09022937         49013060475            イズミテスト商品O3                                                                                                    | IF <sup>×</sup> 現格<br>59 ml<br>59 ml<br>69 ml<br>69 ml           | レジー           グラスコー           035           9567           023           9574           0035           9574           0035           9574           0035           9574           0035           9574          | 「1017 A呈 AL I++<br>テロ暦 1/3<br>33<br>33日<br>33日<br>33日<br>33日                  | 第注単位 発注 第注単位 発注 第注単位数 出命 1 36 1 40 2                     | (時代代本)の (時代代本)の (                                                                                                    | 文品数量<br>0.0<br>0.0<br>0.0<br>10.0 | 原単価<br>売単価<br>165.00<br>284<br>114.00<br>189<br>219.00<br>380<br>114.00<br>189 | 出荷原価金額<br>出荷売価金額<br>825<br>1,420<br>4,104<br>6,804<br>8,760<br>15,200<br>2,622<br>4,347 |                   |
| 取引明細情報<br>発注者商品コート* 取引先商品:<br>商品名<br>09510036 49013060475<br>イズミテスト商品O2<br>09022937 49013060475<br>イズミテスト商品O3<br>08874087 49013060475<br>イズミテスト商品O4<br>09225137 49013060475<br>イズミテスト商品O5                                                                                                    | I-L <sup>×</sup> 現格<br>59 ml<br>59 ml<br>69 ml<br>69 ml<br>69 ml | レジー           17         レジー           クラスコー         0035           9567         0035           9574         0035           003         9574           0035         9574           0035         9574           | 「1017 A呈 化 H*<br>示切替 1/3<br>33<br>33日<br>33日<br>33日<br>33日                    | 発注単位 発注<br>発注単位数 出荷<br>1<br>5<br>1<br>36<br>1<br>40<br>2 | (1), 1, 3)       該數量     5,0       5,0     5,0       36,0     36,0       36,0     36,0       30,0     33,0       23,0     23,0                                                                                                    | 文品数量<br>0.0<br>0.0<br>0.0<br>10.0 | 原単価<br>売単価<br>165.00<br>284<br>114.00<br>189<br>219.00<br>380<br>114.00<br>189 | 出荷原価金額<br>出荷売価金額<br>825<br>1,420<br>4,104<br>6,804<br>8,760<br>15,200<br>2,622<br>4,347 |                   |
| 取引時細情報                                                                                                    | I-L <sup>×</sup> 現格<br>59 ml<br>59 ml<br>69 ml<br>69 ml<br>69 ml | イナ         レジネー           01         クラスコー           01         9567           02         9574           035         9574           036         9574           0035         9574           04         9574     | 「1017 A呈 2514<br>一下<br>33<br>33日<br>33日<br>33日<br>33日                         | 発注単位 発注<br>発注単位数 出荷<br>1<br>36<br>1<br>40<br>2           | 該分量<br>方数量<br>5.0<br>36.0<br>36.0<br>40.0<br>33.0<br>23.0                                                                                                    | 文品数量<br>0.0<br>0.0<br>0.0         | 原単価<br>売単価<br>165.00<br>284<br>114.00<br>189<br>219.00<br>380<br>114.00<br>189 | 出荷原価金額<br>出荷売価金額<br>825<br>1,420<br>4,104<br>6,804<br>8,760<br>15,200<br>2,622<br>4,347 |                   |
| 取引明細情報<br>発注者商品コート* 取引先商品:<br>商品名<br>09510036 49013060475<br>イズミテスト商品O2<br>09022937 49013060475<br>イズミテスト商品O3<br>08874087 49013060475<br>イズミテスト商品O4<br>09225137 49013060475<br>イズミテスト商品O5                                                                                                    | I-L <sup>×</sup> 規格<br>59 ml<br>59 ml<br>69 ml<br>69 ml          | パゴ         レジネー           01         クラスコー           01         9567           02         9574           03         9574           03         9574           04         9574                                   |                                                                               | 発注単位 発注<br>発注単位数 出市<br>1<br>36<br>1<br>40<br>2           | 該 数 量<br>方 数 量<br>方 数 量<br>5.0<br>5.0<br>36.0<br>40.0<br>33.0<br>23.0<br>23.0<br>                                                                                                    | 文品数量<br>0.0<br>0.0<br>0.0         | 原単価<br>売単価<br>165.00<br>284<br>114.00<br>189<br>219.00<br>380<br>114.00<br>189 | 出荷原価金額<br>出荷売価金額<br>825<br>1,420<br>4,104<br>6,804<br>8,760<br>15,200<br>2,622<br>4,347 |                   |
| 取引時細情報                                                                                                    | I-L <sup>×</sup> 現格<br>59 ml<br>59 ml<br>69 ml<br>69 ml<br>69 ml | イナ         レジスコー           01         クラスコー           01         9567           02         9574           035         9574           0035         9574           0035         9574           0035         9574 |                                                                               | 第注単位 発注 第注単位 発注 第注単位数 出荷 1 36 1 40 2 2                   | (1), 1, 2)       該数量     1       方数量     5.0       36.0     36.0       40.0     33.0       23.0     23.0                                                                                                    | 文品数量<br>0.0<br>0.0<br>0.0         | 原単価<br>売単価<br>165.00<br>284<br>114.00<br>189<br>219.00<br>380<br>114.00<br>189 | 出荷原価金額<br>出荷売価金額<br>825<br>1,420<br>4,104<br>6,804<br>8,760<br>15,200<br>2,622<br>4,347 |                   |

③ 「OK」ボタンをクリックします。

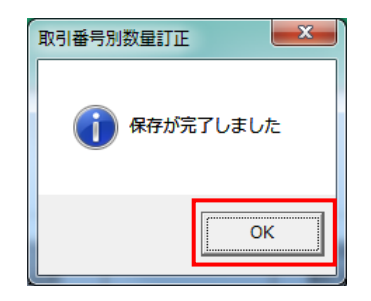

#### (引じる) ボタンをクリックします。

| 取引番号別数量訂      | ΤĒ            |              |       |                          |                       |                        |              |              |          |        |                         |          |
|---------------|---------------|--------------|-------|--------------------------|-----------------------|------------------------|--------------|--------------|----------|--------|-------------------------|----------|
|               |               |              |       |                          |                       |                        |              |              |          |        |                         |          |
|               |               |              |       |                          |                       |                        |              |              |          |        |                         | 閉じる(     |
| 取引番号          |               |              |       |                          |                       |                        |              |              |          |        |                         |          |
| 6437760       |               |              |       |                          |                       |                        |              |              |          |        |                         |          |
| 0107700       |               |              |       |                          |                       |                        |              |              |          |        |                         |          |
| 取引情報          |               |              |       |                          |                       |                        |              |              |          |        |                         |          |
| 店コード          | センターコード       | 計上部署コード      |       |                          |                       | 発注者                    | to-K         |              | 支払法人コード  | 取引先    | 53-K                    | 枝番       |
| 店名            | センター名         | 計上部署名力力      | +     |                          | 不定貫区分                 | 発注者                    |              | +            |          | 取引先    | - 名称                    |          |
| 910           | 910 💌         | 910          | 1     |                          |                       | 3006                   |              | 30           | 0601     | 999999 | 1                       |          |
| 岡山ドライセンター     | 岡山ドライセンター     | オカヤマヒッキングセンタ |       |                          | 00:定貫                 | (株)イズミ                 |              |              |          | テスト株式会 | 会社                      |          |
| 課コード          | 発注日           | 販促開始日        |       | 処理種別                     | 便No.                  | 店略和                    | 尓            | P            | D用品形態    | データ種   | 1 出7                    | 前管理番号    |
| 部門コード         | 最終納品日         | 00101010     | 0.1.5 | 商品区分                     | 取引番号区分                | ラヘル自由1                 | 更用欄          | 100 \ day    | ta la    | 自由使用す  | M                       | <u> </u> |
| 03            | 20191011      | 20191012     | 013   | €)±1亡人<br>完 <del>成</del> | UU:無指定<br> 00.エノA悪い部注 |                        | 3            | 」占7回,<br>0.1 | ᄪᆍᄪ      | U      | 64377                   | )        |
| 442           | 20191012      | 1            | 101.5 | 28                       | 100.17 A至 光扫          | 이 이미지                  |              | 0, 1,        | .//U00   |        |                         |          |
| 月7721月日乡中小志去居 |               |              |       | 明細表示                     | 切替 1/3                |                        |              |              |          |        |                         |          |
|               |               | 4546         |       | 1.000                    | 1 3347 A. 10 1        | 00/12/02/12            | 501A.21      |              |          |        |                         |          |
| 兜注着問品↓℃       | 取りた間面より       | 7,92,112     | 行     | レン回番                     | 車位コート                 | 宪注里1 <u>2</u><br>察注單位對 | 第/王锁<br>山 荷利 | 中中           | 火回設重     | 京単価    | 出何原恤金額                  | <u></u>  |
| 09510036      | 4901306047569 | ml           | _     | 0035                     | 29-7                  | 光/王平/亚奴                | 프네이팟         | 5.0          | 0.0      | 165.00 | 2019/97C1W 20199<br>825 |          |
| イズミテスト商品()2   | +3010000+7003 |              | 01    | 9567                     | 00.]                  | 5                      |              | 5.0          | 0.0      | 284    | 1420                    |          |
| 09022937      | 4901306047569 | ml           |       | 0035                     | 387                   | 1                      |              | 36.0         | 0.0      | 114.00 | 4 104                   |          |
| イズミテスト商品03    | }             |              | 02    | 9574                     |                       | 36                     |              | 36.0         |          | 189    | 6.804                   |          |
| 03874087      | 4901306047569 | ml           |       | 0035                     | 88:]                  | 1                      |              | 40.0         | 0.0      | 219.00 | 8,760                   |          |
| イズミテスト商品04    |               |              | 03    | 9574                     | -                     | 40                     |              | 40.0         | I        | 380    | 15,200                  |          |
| 09225137      | 4901306047569 | ml           |       | 0035                     | 33:]                  | 1                      |              | 33.0         | 10.0     | 114.00 | 2,622                   |          |
| イズミテスト商品の5    | i             |              | 04    | 9574                     |                       | 23                     |              | 23.0         |          | 189    | 4,347                   |          |
|               |               |              |       |                          | · · · ·               |                        |              |              |          |        |                         |          |
|               |               |              |       |                          |                       |                        |              |              |          |        |                         |          |
|               |               |              |       |                          |                       |                        |              |              |          |        |                         |          |
|               |               |              |       |                          |                       |                        |              |              |          |        |                         | -        |
|               |               |              |       | 数量                       | 合計                    | 104 原伯                 | ■金額合計        | + Г          | 16,311 売 | 価金額合計  | 27,77                   | 1        |
|               |               |              |       |                          | ,                     |                        |              |              |          |        |                         |          |

⑤ 電話にて発注の終了連絡を行って下さい。

発注データが正常に受信できた旨をお伝えください。

※出荷データを使用される場合は、出荷の終了連絡時に発注の終了連絡を行ってください。

(値札・集計表発注の終了連絡を行う場合も出荷の終了連絡時に行ってください。)

連絡先:株式会社イズミ 情報管理課 EDI 担当

## 7 出荷データ作成・送信

出荷データを作成し、送信します。

- (1) 出荷データを作成します。
- ①「出荷データ作成」ボタンをクリックします。

| Saa 受注·出荷業務                                                         |                                                                              |                                              |
|---------------------------------------------------------------------|------------------------------------------------------------------------------|----------------------------------------------|
|                                                                     |                                                                              | <b>同</b> じる(F12)                             |
|                                                                     | 受注・出荷業務メニュー                                                                  |                                              |
| <ul> <li>◆受信した受注デークを確認する</li> <li>受注一覧</li> <li>受注ファイル出力</li> </ul> | <ul> <li>◆電話/FAXICT受注したデータを入力する</li> <li>電話受注入力</li> <li>受注ファイル入力</li> </ul> | ◆送受信したデータを帳票で確認する<br>ブルーフリスト 出力              |
| ◆数量等を訂正する<br>取引番号別数量訂正<br>商品別数量訂正                                   |                                                                              | ◆送受信した集計表データを確認する<br>集計表受注リスト出力 集計表受注ファイル 出力 |
| ◆ビッキングリストを出力する<br>ビッキングリスト 出力                                       | とっキシグリな出力<br>(PD納品形態対応)                                                      | ◆直播納品先を一括で変更する<br>センターー括変更                   |
| ◆出 <del>门地定、出荷送信を15</del><br>出荷データ作成<br>出荷送信                        | 統品りなた出力<br>出荷確定ファイル出力                                                        |                                              |

②「新規」ボタンをクリックします。

| 🎧 出荷デー                     | 夕作成画面         |      |        |             |      |         |        |                |             |                      |
|----------------------------|---------------|------|--------|-------------|------|---------|--------|----------------|-------------|----------------------|
| <mark>」</mark><br>新規(F2) 変 | 王 (F3) 削除(F8) |      |        |             |      |         |        | EPAPI(F5) プレビュ | Q<br>∟−(F6) | <b>し</b><br>閉じる(F12) |
|                            |               |      |        |             |      |         |        |                |             |                      |
| 納品日                        | 20191013      | •    | センター   | 926:ゆうあいピッキ | シグセン | 発注者 (株) | ロイズミ   | ▼ 作成日時         |             |                      |
| 一任意入力項                     | [B            |      |        |             |      |         |        |                |             |                      |
| 問合せ                        | 先 [           |      |        | 担当者         |      |         | 梱包 個數人 | カノ確認           |             |                      |
| 納入責任                       | 任者            |      |        | 送り状No       |      |         |        |                |             |                      |
| □□─絞込条件・                   |               |      |        |             |      |         |        |                |             |                      |
| 店                          |               | 出荷   | 者管理番号  |             | 便No  |         | 課コード   |                | 取引番号区分      |                      |
|                            |               | Ŧ    |        | <b>Y</b>    |      | Ψ.      |        | Ψ.             |             | <b>T</b>             |
| 一覧                         |               |      |        |             |      |         |        |                |             |                      |
| 選択                         | 店             | 取引番号 | 出荷管理番号 | 便No         | オーロミ | 部門コード   | 商品区分   | 取引番号区分         | 処理種別        | 自由使用欄                |
|                            |               |      |        |             |      |         |        |                |             |                      |
|                            |               |      |        |             |      |         |        |                |             |                      |
|                            |               |      |        |             |      |         |        |                |             |                      |
|                            |               |      |        |             |      |         |        |                |             |                      |
|                            |               |      |        |             |      |         |        |                |             |                      |
|                            |               |      |        |             |      |         |        |                |             |                      |
|                            |               |      |        |             |      |         |        |                |             |                      |
|                            |               |      |        |             |      |         |        |                |             |                      |
|                            |               |      |        |             |      |         |        |                |             |                      |
|                            |               |      |        |             |      |         |        |                |             |                      |

③「全選択」ボタンをクリックします。

|                                                                           | x        |
|---------------------------------------------------------------------------|----------|
| 新設(F2) 支担(F0) 卸除(F0)<br>全選択(F10)<br>違訳預除(F11)<br>(保存(F4) 取消(F9) 開切        | 3(F12)   |
|                                                                           |          |
| 納品日 20191013 ▼ センター 926ゆうあいビッキングセンマ 発注者 (株)イズミ ▼ 作成日時 ▼                   |          |
| ─任意入力項目 ────────────────────────────────────                              |          |
|                                                                           |          |
| 約入責任者 送り状No 送り状No                                                         |          |
|                                                                           |          |
| 店 出荷者管理番号 便No 課口一ド 取引番号区分                                                 |          |
|                                                                           | í        |
| -Ĩ                                                                        |          |
| 選択 店 取引番号 出荷管理番号 便No 課コード 部門コード 商品区分 取引番号区分 処理種別 自由使用機                    |          |
| □ 926ゆうあいビッキ」6406396 640639 00無指定 63 442 01:定番 00:T/A型発注Uの1発注仕入 24.1. 加工品 |          |
|                                                                           |          |
|                                                                           |          |
|                                                                           |          |
|                                                                           |          |
|                                                                           |          |
|                                                                           |          |
|                                                                           |          |
|                                                                           |          |
|                                                                           |          |
|                                                                           | <b>-</b> |

④ 「保存」ボタンをクリックします。

| 」         」         」         」         」         」         」         」         」         」         」         」         」         」         」         」         」         」         」         」         」         」         」         」         」         」         」         」         」         」         」         」         」         」         」         」         」         」         」         」         」         」         」         」         」         」         」         」         」         」         」         」         」         」         」         」         」         」         」         」         」         」         」         」         」         」         」         」         」         」         」         」         」         」         」         」         」         」         」         」         」         」         」         」         』         』         』         』         』         』         』         』         』         』         』         』         』         』         』         』         』         』         』         』         』         』         』 | <mark>しし</mark><br>閉じる(F12)                                                                                                    |
|----------------------------------------------------------------------------------------------------|----------------------------------------------------------------------------------------------------|
|                                                                                                    |                                                                                                    |
| マー 928ゆうあいビッキングセンマ 発注者 (株)イズミ マ 作成日時                                                                                                    | <b>v</b>                                                                                                    |
| 担当者                                                                                                    |                                                                                                    |
|                                                                                                    |                                                                                                    |
| 時 便No 課□-ド 및<br>▼ ▼ ▼ ▼                                                                                                    | 呀 番号区分<br>▼                                                                                                    |
|                                                                                                    |                                                                                                    |
| 理番号 便No 課コード 部門コード 商品区分 取引番号区分 女                                                                                                    |                                                                                                    |
| UUI無指定 63 442 U1定番 UUI/A型 兌进U1并                                                                                                    | SETE人 24,1, 加工品                                                                                                    |
|                                                                                                    |                                                                                                    |
|                                                                                                    |                                                                                                    |
|                                                                                                    |                                                                                                    |
|                                                                                                    |                                                                                                    |
|                                                                                                    |                                                                                                    |
|                                                                                                    |                                                                                                    |
| TF<br>F<br>手<br>理                                                                                                    | 10) 遠折解释除(F11)     (保存(F4))     取当(F9)       -     926ゆうあいビッキングセー     発注者     (休) (八二)     (作成日時)       担当者     1112(個数人力/一確認)       送り状No     第二一ド     項       ●     (便No     課二一ド     項       ●     (便No     課二一ド     項       ●     (便No     課二一ド     項       ●     ●     ●     ●       ●     ●     ●     ● |

⑤ 「はい」ボタンをクリックし、納入明細書を印刷します。

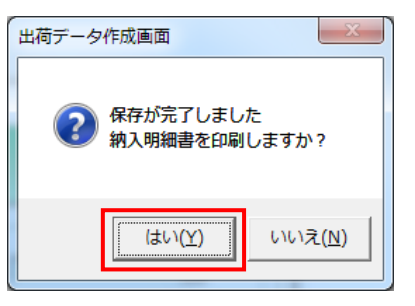

⑥ センターを選び直し、②~⑤を全センター分行ってください。

| 🎧 出荷データ作成画面                           |                                              |                                       |                        |
|---------------------------------------|----------------------------------------------|---------------------------------------|------------------------|
| 新規(F2) 変更(F3) 削除(F8)                  |                                              | ■<br>ED最((F5) プレビュ                    | Q. 「<br>ー(F6) 閉じる(F12) |
|                                       |                                              |                                       |                        |
| 納品日 20191012 💌                        | センター 910:岡山ドライセンター 👤                         | 発注者 (株)イズミ ▼ 作成日時                     |                        |
|                                       |                                              |                                       |                        |
|                                       | 914:九州ピッキングセンター<br>921:九州TC<br>993回望は、た、ドレント |                                       |                        |
|                                       | 967四国ビッキノリセンター<br>1×94XNo                    | 相包 個數人力/ 確認                           |                        |
|                                       | 20000                                        |                                       |                        |
| 店出荷者                                  | 音管理番号 便No                                    | 課コード                                  | 取引番号区分                 |
|                                       | <b>v</b>                                     | <b>•</b>                              |                        |
| └──────────────────────────────────── |                                              |                                       |                        |
| 選択 店 取引番号 !!                          | 出荷管理番号 便No 課コード                              | 部門コード 商品区分 取引番号区分                     | 処理種別自由使用欄              |
|                                       | · · ·                                        | · · · · · · · · · · · · · · · · · · · |                        |
|                                       |                                              |                                       |                        |
|                                       |                                              |                                       |                        |
|                                       |                                              |                                       |                        |
|                                       |                                              |                                       |                        |
|                                       |                                              |                                       |                        |
|                                       |                                              |                                       |                        |
|                                       |                                              |                                       |                        |
|                                       |                                              |                                       |                        |
|                                       |                                              |                                       | -                      |
|                                       |                                              |                                       |                        |

⑦印刷した納入明細書を株式会社イズミ様に FAX を送ります。 ※計 6 枚(全センター分)を FAX にて送っていただきます。

【FAX 番号】

 $082 \cdot 264 \cdot 2437$ 

⑧ 「閉じる」ボタンをクリックします。

| 🎧 出荷データ作                | ■成画面        |          |        |            |       |          |        |              |            |      | • X            |
|-------------------------|-------------|----------|--------|------------|-------|----------|--------|--------------|------------|------|----------------|
| <u>」</u><br>新規(F2) 変更(I | F3) 肖川除(F8) |          |        |            |       |          |        | ED刷(F5) プレビュ | <br>∟—(F6) |      | して<br>閉じる(F12) |
|                         |             |          |        |            |       |          |        |              |            |      |                |
| 納品日                     | 20191012    | •        | センター   | 910:岡山ドライセ | ンター 💌 | 発注者 (株)  | イズミ    | ▼ 作成日時       |            |      | •              |
| ┌─任意入力項目                |             |          |        |            |       |          |        |              |            |      |                |
| 問合せ先                    |             |          |        | 担当者        |       |          |        |              |            |      |                |
| 納入責任者                   |             |          |        | 送り状No      |       |          | 個包個數人. | 刀/碓認         |            |      |                |
| _ ┌絞込条件 ──              |             |          |        |            |       |          |        |              |            |      |                |
| 店                       |             | 出荷       | i者管理番号 | (          | 更No   |          | 課コード   |              | 取引番号区分     |      |                |
|                         |             | <b>T</b> |        | <b>T</b>   |       | <b>T</b> |        | <b>T</b>     |            |      | <b>T</b>       |
| 覧                       |             |          |        |            |       |          |        |              |            |      |                |
| 選択                      | 店           | 取引番号     | 出荷管理番号 | 便No        | 課コード  | 部門コード    | 商品区分   | 取引番号区分       | 処理種別       | 自由使用 |                |
|                         |             |          |        |            |       |          |        | · · · ·      |            |      |                |
|                         |             |          |        |            |       |          |        |              |            |      |                |
|                         |             |          |        |            |       |          |        |              |            |      |                |
|                         |             |          |        |            |       |          |        |              |            |      |                |
|                         |             |          |        |            |       |          |        |              |            |      |                |
|                         |             |          |        |            |       |          |        |              |            |      |                |
|                         |             |          |        |            |       |          |        |              |            |      |                |
|                         |             |          |        |            |       |          |        |              |            |      |                |
|                         |             |          |        |            |       |          |        |              |            |      |                |
|                         |             |          |        |            |       |          |        |              |            |      |                |
|                         |             |          |        |            |       |          |        |              |            |      | -              |
|                         |             |          |        |            |       |          |        |              |            |      | ]              |

⑨ 「はい」ボタンをクリックします。

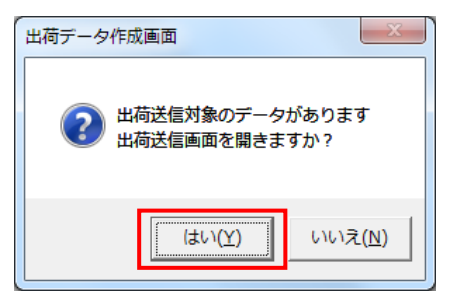

(2) 出荷データの送信を行います。

| ①全送信ラジオボタンを選択し | し、「送信開始」 | ボタンをクリ | ックします。 |
|----------------|----------|--------|--------|
|----------------|----------|--------|--------|

| 品 出荷送信        |                             |
|---------------|-----------------------------|
| テストモード        | <mark>しし</mark><br>閉じる(F12) |
| _送信モ−ド ◎ 送信   |                             |
| · 対象<br>● 全送信 |                             |
| ○ 出荷 (作成日時    | <b>_</b>                    |
| □ 送信プルート<br>ト |                             |
| 送信            | 調始                          |

②「はい」ボタンをクリックします。

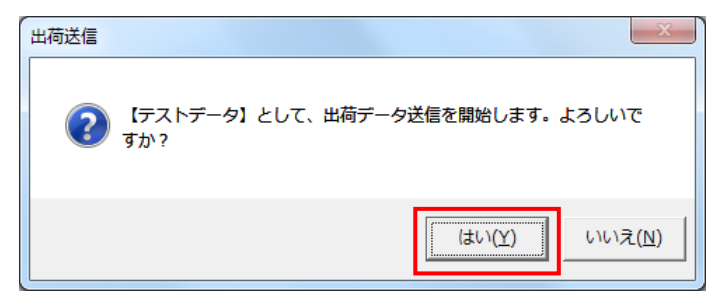

③「OK」ボタンをクリックします。

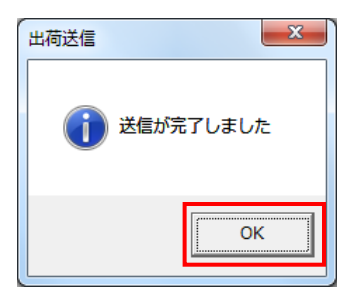

④ 電話にて出荷の終了連絡を行って下さい。
 出荷データを送信した旨をお伝えください。出荷データの確認依頼を行ってください。
 連絡先:株式会社イズミ 情報管理課 EDI 担当

## 8 集計表受領、受領データ受信

オンラインで集計表受領、受領データを受信します。

| (1) 電話にて集計表受領と受領データセットの依頼を行ってください。 |
|------------------------------------|
| ※使用するデータ種のみ、データセット依頼を行なってください。     |
| 連絡先 : 株式会社イズミ 情報管理課 EDI 担当         |

- (2) 集計表受領と受領データの受信を行います。
- 「データ受信」ボタンをクリックします。

| ITERAN/AE for .NET version 8 | .2.7                      |                           |                      | ×                    |
|------------------------------|---------------------------|---------------------------|----------------------|----------------------|
|                              | system 💋<br>システム情報 全履歴照会  | 初期一括設定                    | 利用会社の登録              | <b>し</b><br>閉じる(F12) |
|                              | WebOrdering & Reporting S | NAS<br>versi              | ion 8.2.7            |                      |
| チェーン<br> 4971040000007:イズミ   | 利用会社<br>▼ 9999            | t<br>99:テスト株式会社           | :                    | •                    |
| デー校会信                        |                           |                           |                      |                      |
| 受注/出荷                        | 受領/返品                     |                           | 請求/支払                |                      |
| 値札                           | 発注予定                      | )                         |                      |                      |
|                              | 各種設定                      |                           | 履歴照会                 | )                    |
|                              |                           | Copyright@FUJITSU FIP COR | PORATION AI Rights R | leserved             |

②「受信開始」ボタンをクリックします。

| 🏫 データ受信          |                |
|------------------|----------------|
|                  |                |
|                  |                |
| - 帳票出力           |                |
| □ 受注受信ブルーフリスト    | □ 受領リスト        |
| □ 納品先別ピッキングリスト   | □ 受領訂正リスト      |
| □ 商品別縦並びピッキングリスト | □ 返品リスト        |
| □ 商品別横並びピッキングリスト | □ 支払明細リスト      |
| □ 集計表受注リスト       | 🗆 集計表受領リスト     |
|                  |                |
|                  |                |
|                  | <u> 双/一明+/</u> |
|                  | 文信用始           |
|                  |                |

③「はい」をクリックします。

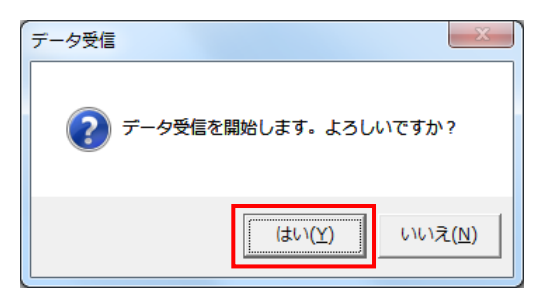

④ 受領:「格納伝票件数」が6、「格納明細件数」が14であることを確認します。
 集計表受領:「格納伝票件数」が6、「格納明細件数」が39であることを確認します。
 確認後、「閉じる」ボタンをクリックします。
 ※<u>データセット依頼を行なっていないデータ種は受信されません。</u>

| Ŧ | 一夕受信結果                                |            | _                      |                 |      |       |      |          |
|---|---------------------------------------|------------|------------------------|-----------------|------|-------|------|----------|
|   | デーク挿                                  | 通信バイト数     | <b>赵</b> 纳伊 <b>西</b> 件 | <b>柊</b> 納明細件 数 | エラー明 |       | 詳細   | 閉じる(F12) |
|   | · · · · · · · · · · · · · · · · · · · | 10314 Byte | 6<br>6                 | 14              |      | 正常正常  | 正常正常 |          |
|   |                                       | 21001 0,10 | 0                      |                 |      | ш. ш. | ш. ш |          |
|   |                                       |            |                        |                 |      |       |      |          |
|   |                                       |            |                        |                 |      |       |      |          |
|   |                                       |            |                        |                 |      |       |      |          |
| Ŀ |                                       |            |                        |                 |      |       |      | Þ        |

⑤ 「閉じる」ボタンをクリックします。

| 閉じる(F12)   |
|------------|
|            |
| □ 受領リスト    |
| □ 受領訂正リスト  |
| 🗆 返品リスト    |
| □ 支払明細リスト  |
| □ 集計表受領リスト |
|            |
|            |
| 受信開始       |
|            |
|            |

## 9 集計表受領データ確認

集計表受領データの確認を行います。

※集計表受領データ受信については「8 集計表受領、受領データ受信」をご参照ください。 ※集計表受領を使用しない場合は、「10 受領データ確認」に進んでください。

(1)受信した集計表受領データの確認を行います。

①「受領/返品」ボタンをクリックします。

| ITERAN/AE for .NET version 8   | .2.7                    |                              |                             | x             |
|--------------------------------|-------------------------|------------------------------|-----------------------------|---------------|
|                                | system 💋                | 初期一括設定                       | 利用会社の登録 閉                   | して<br>しる(F12) |
|                                | WebOrdering & Reporting | System vers                  | ion 8.2.7                   |               |
| チェーン<br>  4971040000007:イズミ    | ¥الج<br>9999 ▼          | <mark>±</mark><br>99:テスト株式会衬 | <b></b>                     |               |
| データ受信                          |                         |                              |                             |               |
| 受注/出荷                          | 受領/返品                   |                              | 請求/支払                       |               |
| 値札                             | 発注予定                    |                              |                             |               |
| <b>२</b> ३४४७ <del>,</del> ४४४ | 各種設定                    |                              | 履歷照会                        |               |
|                                |                         | Copyrigh t@FUJITSU FIP COF   | PORATION All Rights Reserve | ŧd            |

②「集計表受領リスト出力」ボタンをクリックします。

| <b>을 受領</b>                                                                                                    |                                                                                                    |
|----------------------------------------------------------------------------------------------------|----------------------------------------------------------------------------------------------------|
|                                                                                                    | <mark>し</mark><br>閉じる(F12)                                                                                                    |
| 受領業務                                                                                                    | 穷メニュー                                                                                                    |
| <ul> <li>◆受信したデータを画面で確認する</li> <li>●受領返品一覧</li> <li>●受領差異一覧</li> <li>◆受信したデータを帳票で確認する</li> <li>▲ 種帳票出力</li> <li>◆受信した集計表データを帳票で確認する</li> <li>集計表受領リスト出力</li> </ul> | <ul> <li>◆受信したデータをファイル出力する</li> <li>受領訂正ファイル出力</li> <li>受領訂正ファイル出力</li> <li>返品ファイル出力</li> <li>後信した集計表データをファイル出力する</li> <li>集計表受領ファイル出力</li> </ul> |

③「印刷」ボタンをクリックし、集計表受領リストを印刷します。

| 🏔 集計表リ   | スト出力                  |      |     |                   |
|----------|-----------------------|------|-----|-------------------|
| ED届I(F5) | <u>こ</u><br>プレビュー(F6) |      |     | <b>月</b> 133(E12) |
| 一出力伸     | € 集計表受幹               | 真リスト |     |                   |
| 一出力調     | €件<br>ē日              |      | • ~ |                   |
| 納品       | 38                    |      | • ~ | -                 |
| 取弓       | 番号                    |      | ~   |                   |

④集計表受領リストが3枚印刷されたことを確認します。

⑤ 電話にて集計表受領の終了連絡を行って下さい。
 集計表受領データが正常に受信できた旨をお伝えください。
 ※受領データを使用される場合は、受領の終了連絡時に集計表受領の終了連絡を行ってください。
 連絡先:株式会社イズミ 情報管理課 EDI 担当

#### 10 受領データ確認

オンラインで受領データを受信し、データの確認を行います。 ※受領を使用しない場合は、「11 受領訂正データ受信・確認」に進んでください。 ※受領データ受信については「8 集計表受領、受領データ受信」をご参照ください。

- (1) 受信した受領データの確認を行います。
- ①「受領/返品」ボタンをクリックします。

| See iTERAN/AE for .NET version 8.2.7                      |
|-----------------------------------------------------------|
|                                                           |
| WebOrdering & Reporting System Version 8.2.7              |
| チェーン     利用会社       4971040000007:イズミ     9999999:テスト株式会社 |
| データ受信                                                     |
| 受強/出荷 受領/返品 請求/支払 請求/支払                                   |
| 値札 発注予定                                                   |
| マスタメンテナンス 各種設定 履歴照会                                       |
| Copyright@FUUITSU FIP CORPORATION AIR ights Reserved      |

②「受領返品一覧」ボタンをクリックします。

| ⊕ 受領     □     □     □     □     □     □     □     □     □     □     □     □     □     □     □     □     □     □     □     □     □     □     □     □     □     □     □     □     □     □     □     □     □     □     □     □     □     □     □     □     □     □     □     □     □     □     □     □     □     □     □     □     □     □     □     □     □     □     □     □     □     □     □     □     □     □     □     □     □     □     □     □     □     □     □     □     □     □     □     □     □     □     □     □     □     □     □     □     □     □     □     □     □     □     □     □     □     □     □     □     □     □     □     □     □     □     □     □     □     □     □     □     □     □     □     □     □     □     □     □     □     □     □     □     □     □     □     □     □     □     □     □     □     □     □     □     □     □     □     □     □     □     □     □     □     □     □     □     □     □     □     □     □     □     □     □     □     □     □     □     □     □     □     □     □     □     □     □     □     □     □     □     □     □     □     □     □     □     □     □     □     □     □     □     □     □     □     □     □     □     □     □     □     □     □     □     □     □     □     □     □     □     □     □     □     □     □     □     □     □     □     □     □     □     □     □     □     □     □     □     □     □     □     □     □     □     □     □     □     □     □     □     □     □     □     □     □     □     □     □     □     □     □     □     □     □     □     □     □     □     □     □     □     □     □     □     □     □     □     □     □     □     □     □     □     □     □     □     □     □     □     □     □     □     □     □     □     □     □     □     □     □     □     □     □     □     □     □     □     □     □     □     □     □     □     □     □     □     □     □     □     □     □     □     □     □     □     □     □     □     □     □     □     □     □     □     □     □     □     □     □     □     □     □     □     □     □     □     □     □     □     □     □     □     □     □     □     □ |                                                                                                |
|----------------------------------------------------------------------------------------------------|------------------------------------------------------------------------------------------------|
|                                                                                                    | <b>し</b><br>閉じる(F12)                                                                           |
| 受領業務                                                                                                    | 客メニュー                                                                                          |
| <ul> <li>◆受信したデータを画面で確認する</li> <li>●受信したデータを帳票で確認する</li> <li>▲登信したデータを帳票で確認する</li> <li>▲登信した集計表データを帳票で確認する</li> <li>集計表受領リスト出力</li> </ul>                                                                                                    | ◆受信したデータをファイル出力する<br>受領ファイル出力<br>受領訂正ファイル出力<br>返品ファイル出力<br>・受信した集計表データをファイル出力する<br>集計表受領ファイル出力 |

③「計上日」テキストボックス(左)に 20191001 を入力し、「検索」ボタンをクリックします。
 ※入力形式は、「YYMMDD」または「YYYYMMDD」です。

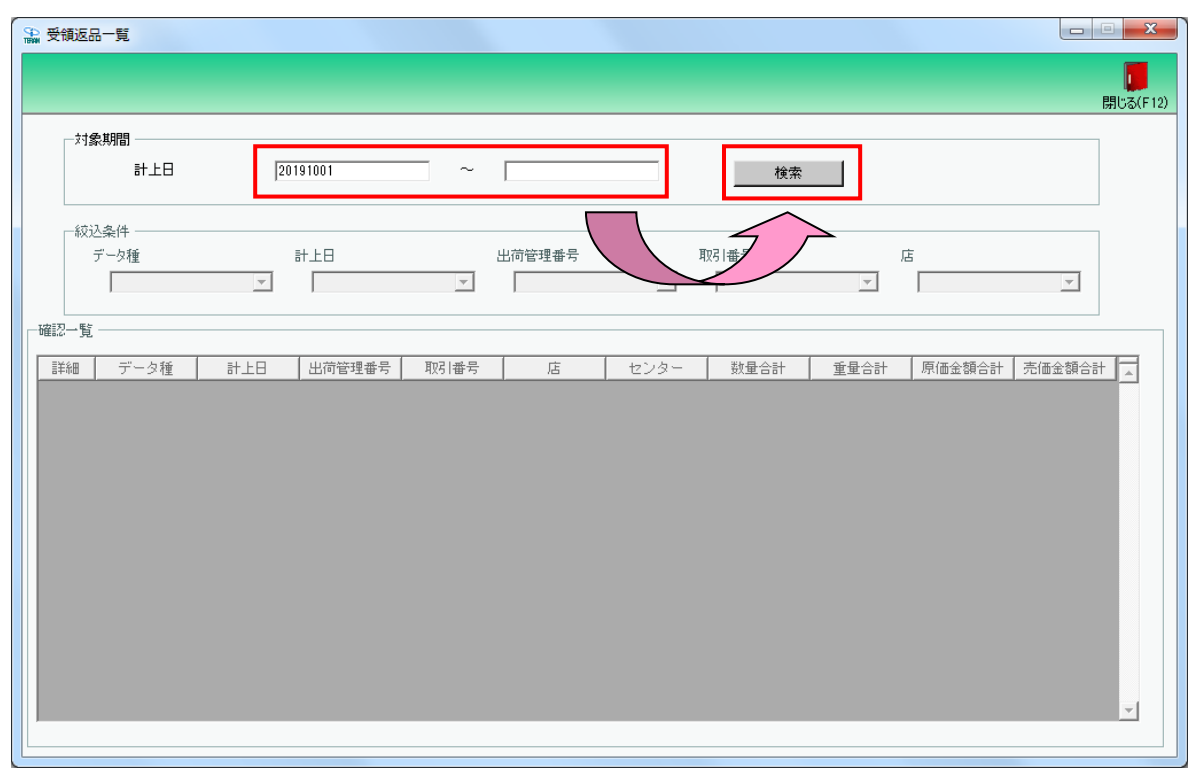

④「確認一覧」にデータが6行表示されたことを確認します。

| 受領返  | 品一覧   |          |        |         |              |              |      |      |        |        | - X    |
|------|-------|----------|--------|---------|--------------|--------------|------|------|--------|--------|--------|
|      |       |          |        |         |              |              |      |      |        |        |        |
|      |       |          |        |         |              |              |      |      |        |        | 閉じる(F) |
| 一対論  | 象期間   |          |        |         |              |              |      |      |        |        |        |
|      | 計上日   | 20       | 191001 | ~       |              |              | 検索   |      |        |        |        |
|      |       |          |        |         |              |              |      |      |        |        |        |
| 一絞   | 込条件   |          |        |         |              |              |      |      |        |        |        |
|      | データ種  |          | 計上日    |         | 出荷管理番号       | 取            | 引番号  | Г.   | Ē      |        |        |
|      |       | -        |        | •       |              | •            |      | -    |        | -      |        |
|      |       |          |        |         |              |              |      |      |        |        |        |
| 翻了一覧 | i ——— |          |        |         |              |              |      |      |        |        |        |
| 詳細   | データ種  | 計上日      | 出荷管理番号 | 取引番号    | 店            | センター         | 数量合計 | 重量合計 | 原価金額合計 | 売価金額合計 |        |
| 詳細   | 0:受領  | 20191013 | 640639 | 6406396 | 926:ゆうあいピッキ: | 926:ゆうあいピッキン | 0    |      | 0      |        | 0      |
| 詳細   | 0:受領  | 20191012 | 643776 | 6437760 | 910、岡山ドライセン  | 910:岡山ドライセン  | 104  |      | 16,311 | 27,77  | 1      |
| 詳細   | 0:受領  | 20191012 | 643922 | 6439226 | 913:広島ピッキング  | 913:広島ピッキング  | 6    |      | 4,080  | 5,60   | 4      |
| 詳細   | 0:受領  | 20191012 | 644149 | 6441492 | 914:九州ピッキング  | 914:九州ピッキング  | 95   |      | 12,715 | 17,35  | 2      |
| 詳細   | 0:受領  | 20191012 | 655600 | 6556001 | 937:四国ピッキング  | 937:四国ピッキング  | 53   |      | 3,180  | 6,46   | 6      |
| 詳細   | 0:受領  | 20191012 | 677159 | 6771595 | 921:九州TC     | 921:九州TC     | 10   |      | 875    | 1,25   | 0      |
|      |       |          |        |         |              |              |      |      |        |        |        |
|      |       |          |        |         |              |              |      |      |        |        |        |
|      |       |          |        |         |              |              |      |      |        |        |        |
|      |       |          |        |         |              |              |      |      |        |        |        |
|      |       |          |        |         |              |              |      |      |        |        |        |
|      |       |          |        |         |              |              |      |      |        |        |        |
|      |       |          |        |         |              |              |      |      |        |        |        |
|      |       |          |        |         |              |              |      |      |        |        |        |
|      |       |          |        |         |              |              |      |      |        |        |        |

## (1-1)受領時の訂正データの確認を行います。

①取引番号が 6441492 である行の「詳細」ボタンをクリックします。

| 🎝 受領       | 返品一覧             |          |         |         |                                   |                               |      |      |        |                 | ×      |
|------------|------------------|----------|---------|---------|-----------------------------------|-------------------------------|------|------|--------|-----------------|--------|
|            |                  |          |         |         |                                   |                               |      |      |        |                 |        |
|            |                  |          |         |         |                                   |                               |      |      |        | B               | 閉じる(F1 |
|            | 対象期間             |          |         |         |                                   |                               |      |      |        |                 |        |
|            | ≣+ ⊦⊟            | 2        | 0191001 | ~       |                                   |                               | 按赤   |      |        |                 |        |
|            | 01-2-0           | 14       | 0101001 |         | 1                                 |                               | 19.米 |      |        |                 |        |
|            | 67) 7 /4         |          |         |         |                                   |                               |      |      |        |                 |        |
|            | - 秋込余任<br>データ挿   |          | 5+ F D  |         | 山荷谷理承号                            | मा                            | 21来早 | г    | ŧ      |                 |        |
|            | ) 一次1里           | _        | 1110    | -       | 山山尼注重方                            | 42                            |      |      |        |                 |        |
|            |                  | •        |         | •       | 1                                 | •                             | 1    |      | 1      |                 |        |
| 確認-        | -탑               |          |         |         |                                   |                               |      |      |        |                 |        |
|            |                  |          |         |         |                                   |                               |      |      |        |                 | -      |
| 詳約         | 曲 データ種           | 計上日      | 出荷管理番号  | 取引番号    | 店                                 | センター                          | 数量合計 | 重量合計 | 原価金額合計 | 売価金額合計          |        |
| 詳約         | ■ 0:受領<br>■ 0:受領 | 20191013 | 640639  | 6406396 | 926:ゆうあいビッキン                      | 926:ゆうあいピッキン                  | 0    |      | 0      | 0               | )      |
| 計和<br>=¥%  | 出しご党預            | 20191012 | 643776  | 643//60 | 9101前山ドライセン                       | 910時山ドライセン                    | 104  |      | 16,311 | 27,771          |        |
| 言主命        | ##U:文神<br>m      | 20191012 | 643922  | 6441400 | 913:Jム島ビッキンク<br>010-5-Juli2-2-2-3 | 913はム島ビッキング                   | 05   |      | 4,080  | 5,504           | +      |
| 日干市        |                  | 20191012 | 044149  | 0441492 | 914:/L/THE ツギンク<br>097.町屋 はったいろ   | 914:7しかりビッキンク<br>097:00日にいたいの | 90   |      | 9 100  | 17,002<br>6,466 | 2      |
| 吉井市<br>■¥幺 |                  | 20191012 | 677150  | 6771505 | 937:四国ビッキノク<br>001:1-1-4山TC       | 937回国ビッキノク<br>001-カ-JulTC     | 10   |      | 0,180  | 0,400           | 1      |
| 5+4        | 0.20             | 20131012 | 077133  | 0771030 | 321.7[/1110                       | 321.7[71110                   | 10   |      | 070    | 1,200           | ,      |
|            |                  |          |         |         |                                   |                               |      |      |        |                 |        |
|            |                  |          |         |         |                                   |                               |      |      |        |                 |        |
|            |                  |          |         |         |                                   |                               |      |      |        |                 |        |
|            |                  |          |         |         |                                   |                               |      |      |        |                 |        |
|            |                  |          |         |         |                                   |                               |      |      |        |                 |        |
|            |                  |          |         |         |                                   |                               |      |      |        |                 |        |
|            |                  |          |         |         |                                   |                               |      |      |        |                 | Ψ.     |
|            |                  |          |         |         |                                   |                               |      |      |        |                 |        |
|            |                  |          |         |         |                                   |                               |      |      |        |                 |        |

#### ②イズミテスト商品09の「受領数量」が9であることを確認し、「閉じる」ボタンをクリックします。

| 受領明細                                                                                               |                                                                                                    |                                                             |                                                                                                    |                                                     |                                                        |                       |                                                                                    |                                |                                             |                                                      |        |                                                           |
|----------------------------------------------------------------------------------------------------|----------------------------------------------------------------------------------------------------|-------------------------------------------------------------|----------------------------------------------------------------------------------------------------|-----------------------------------------------------|--------------------------------------------------------|-----------------------|------------------------------------------------------------------------------------|--------------------------------|---------------------------------------------|------------------------------------------------------|--------|-----------------------------------------------------------|
|                                                                                                    |                                                                                                    |                                                             |                                                                                                    |                                                     |                                                        |                       |                                                                                    |                                |                                             |                                                      |        | 閉し                                                        |
| 阪引番号                                                                                               |                                                                                                    |                                                             |                                                                                                    |                                                     |                                                        |                       |                                                                                    |                                |                                             |                                                      |        |                                                           |
| 6441492                                                                                            |                                                                                                    |                                                             |                                                                                                    |                                                     |                                                        |                       |                                                                                    |                                |                                             |                                                      |        |                                                           |
| 0111102                                                                                            |                                                                                                    |                                                             |                                                                                                    |                                                     |                                                        |                       |                                                                                    |                                |                                             |                                                      | $\geq$ |                                                           |
| <b>取引情報</b>                                                                                        |                                                                                                    |                                                             |                                                                                                    |                                                     |                                                        |                       |                                                                                    |                                |                                             |                                                      |        |                                                           |
| 店コード                                                                                               | ヤンターコード                                                                                            | 計上部署コード                                                     |                                                                                                    |                                                     | (便Na.                                                  | 発注者                   | +                                                                                  |                                | 支払法人コード                                     | II.                                                  |        | ▼ 枝番                                                      |
| 店名                                                                                                 | センター名                                                                                              | 計上部署名力ナ                                                     | 取                                                                                                    | 奶 番号区分                                              | 不定貫区分                                                  | 発注者                   | 名称                                                                                 | -                              |                                             | +                                                    | 杯      |                                                           |
| 114                                                                                                | 914                                                                                                | 914                                                         | 1                                                                                                    |                                                     | 00:無指定                                                 | 3006                  |                                                                                    | 3006                           | 501                                         | 7 /                                                  |        | 1                                                         |
| し州ピッキングセンタ                                                                                         | 九州ピッキングセンタ                                                                                         | キュウシュウビッキングセン                                               | , 00:T                                                                                                    | /A型 発注時                                             | 00:定貫                                                  | (株)イズミ                |                                                                                    |                                |                                             |                                                      | 会社     |                                                           |
| 課コード                                                                                               | 計上日                                                                                                | 発注日                                                         |                                                                                                    | 処理種別                                                | 税区分                                                    | 店略利                   | 5                                                                                  | PD)                            | 用品形態                                        |                                                      |        | 出荷管理番号                                                    |
| 部門コード                                                                                              | 納品日                                                                                                | 版促開始日                                                       |                                                                                                    | 商品区分                                                | 税率                                                     | ラヘル自由の                | 使用欄                                                                                |                                |                                             | 自由使用机                                                | M      |                                                           |
|                                                                                                    | 00101010                                                                                           | 20191011                                                    | 01:¥                                                                                                    | 彩注仕入                                                | 05:原価外税売価タ                                             | 札州ピC                  | 3,5                                                                                | 5追加                            | 1 <b>/</b>                                  |                                                      | 64     | 4149                                                      |
| 18                                                                                                 | 20191012                                                                                           | 1                                                           | 1.10                                                                                                    |                                                     |                                                        |                       |                                                                                    |                                |                                             |                                                      |        |                                                           |
| 58<br>088                                                                                          | 20191012                                                                                           | 20191012                                                    | 01:5                                                                                                    | 音番                                                  | 10.0                                                   | ) デイリーフース             | ζ [14                                                                              | .1. 3                          | ¥7 /                                        |                                                      |        |                                                           |
| 13<br>188<br>25月1月紀日情報版                                                                            | 20191012                                                                                           | 20191012                                                    | 015                                                                                                    |                                                     | 10.0                                                   | ) ティリーフーフ             | ζ [14                                                                              | .12<br><                       |                                             | 72 A E (E) / 77 A + 44                               |        |                                                           |
| 33<br>188<br>咬引明細情報<br>発注者商品コート*                                                                   | 20191012<br>20191012<br>取引先商品コート <sup>×</sup>                                                      | 20191012<br>規格                                              | 01页<br>行                                                                                                    |                                                     | 10.0<br>発注単位                                           | )  〒イリーフー>            | ズ  14<br>受領数:                                                                      | .1. 注<br>【<br>量                | 原単価                                         | 受領原価金額                                               |        |                                                           |
| 3<br>88<br>73 明細情報<br>発注者商品コート <sup>*</sup>                                                        | 20191012<br>20191012<br>取引先商品コート <sup>*</sup><br>商品名                                               | 20191012<br><u>規格</u>                                       | 01:页<br>行                                                                                                    | <ul> <li>レジ品番</li> <li>クラスコード</li> </ul>            | 10.0<br>発注単位<br>単位コード                                  | )  デイリーフース            | <ul> <li>【</li> <li>【</li> <li>【</li> <li>受領数:</li> <li>【</li> <li>受領重:</li> </ul> | .1注<br>量<br>量                  | 原単価<br>売単価                                  | 受領原価金額<br>受領売価金額                                     |        | 訂正区分                                                      |
| 3<br>88<br>73   明細情報<br>発注者商品コート*<br>13221709                                                      | 20191012<br>20191012<br>取引先商品コート <sup>*</sup><br>商品名<br>4901306047569                              | 20191012<br>規格<br>ml                                        | 01:〒<br>11:〒<br>11:〒<br>01:<br>01:<br>01:<br>01:<br>01:<br>01:<br>01:<br>01:                                                                                                    | レジ品番<br>クラスコード<br>0015                              | 10.0<br>発注単位<br>単位コード<br>1                             | 〕デイリーフー>              | 【 14<br>受領数:<br>受領重:                                                               | .1. 注<br>量<br>9.0              | 原単価<br>売単価<br>75.00                         | 受領原価金額<br>受領売価金額<br>675                              |        |                                                           |
| 33<br>188<br>73 旧所細情報<br>発注者商品コート <sup>*</sup><br>13221709<br>(ズミテスト商品O9<br>95201220               | 20191012<br>20191012<br>取び引先時品コート <sup>*</sup><br>商品名<br>4901306047569                             | 20191012<br>規格<br>ml                                        | 01:注<br>(01:注<br>(行<br>01                                                                                                    | レジ品番<br>クラスコード<br>0015<br>9327                      | 10.0<br>発注単位<br>単位コード<br>1<br>33コ                      | 1 719-7-7             | <ul> <li>艾領数:</li> <li>受領数:</li> </ul>                                             | 1. 注<br>量<br>9.0               | 原単価<br>売単価<br>75.00<br>122                  | 受領原価金額<br>受領売価金額<br>675<br>1,098                     |        |                                                           |
| 3<br>188<br>23 旧月細情春報<br>発注者商品コート*<br>13221709<br>(ズミテスト商品OS<br>19504672                           | 20191012<br>20191012<br><b>現</b> 及引先商品コート <sup>*</sup><br>商品名<br>4901306047569<br>4901306047569    | 20191012<br>規格<br>ml                                        | 01:元<br>(<br>行<br>01<br>01<br>02                                                                                                    | レジ品番<br>クラスコード<br>0015<br>9327<br>0015              | 10.0<br>発注単位<br>単位コード<br>1<br>33:コ<br>1                | )  デイリーフー>            | ズ 14<br>受領数:<br>受領重:                                                               | 1. 注<br>量<br>9.0<br>86.0       | 原単価<br>売単価<br>75.00<br>122<br>140.00        | 受領原価金額<br>受領売価金額<br>675<br>1,098<br>12,040           |        | <ul> <li>訂正区分</li> <li>07数量不)</li> <li>00訂正なし</li> </ul>  |
| 3<br>(8)<br>(7) 旧師細情報<br>(7)<br>(第)<br>(大学テスト商品の9<br>(5)<br>(4)<br>(ズ学テスト商品10)<br>(ズミテスト商品10)      | 20191012<br>20191012<br>単応にたいでは、<br>単応にしていた。<br>単の1306047569<br>4901306047569                      | 20191012<br>規格<br>ml                                        | 01:元<br>(<br>行<br>01<br>02                                                                                                    | レジ品番<br>クラスコード<br>0015<br>9327<br>0015<br>9327      | 10.0<br>発注単位<br>単位コード<br>1<br>33:コ<br>1<br>33:コ        | )  デイリーフー>            | ズ  14<br>受領数:<br>受領重:                                                              | .1. 注<br>量<br>9.0<br>86.0      | 原単価<br>売単価<br>75.00<br>122<br>140.00<br>189 | 受領原価金額<br>受領売価金額<br>675<br>1,098<br>12,040<br>16,254 |        | <ul> <li>訂正区分</li> <li>07数量不)</li> <li>00訂正なし</li> </ul>  |
| 3<br>188<br>75月明編書書報<br>発注者商品コート <sup>*</sup><br>18221709<br>(ズミテスト商品の9<br>19504672<br>(ズミテスト商品10  | 20191012<br>20191012<br>単応にした。<br>単応にした。<br>単の1306047569<br>4901306047569                          | 20191012<br>20191012<br>加加加加加加加加加加加加加加加加加加加加加加加加加加加加加加加加加加加 | 01:元<br>01:元<br>01<br>02                                                                                                    | レジ品番<br>クラスコード<br>0015<br>9327<br>0015<br>9327      | 発注単位       単位コード       1       33:コ       1       33:コ | )  デイリーフー>            | ズ 14<br>受領数<br>受領重                                                                 | .1. 注<br>量<br>9.0<br>86.0      | 原単価<br>売単価<br>75.00<br>122<br>140.00<br>189 | 受領原価金額<br>受領売価金額<br>675<br>1,098<br>12,040<br>16,254 |        | <ul> <li>訂正区分</li> <li>07.数量不)</li> <li>00訂正なし</li> </ul> |
| 3<br>188<br>75月明細情報<br>発注者商品コート <sup>*</sup><br>13221709<br>イズミテスト商品09<br>95504672<br>イズミテスト商品10   | 20191012<br>[20191012<br>取引先商品ユート <sup>*</sup><br>商品名<br>4901306047569<br>4901306047569            | 20191012<br>20191012<br>加加加加加加加加加加加加加加加加加加加加加加加加加加加加加加加加加加加 | 01:元<br>01:元<br>01<br>02                                                                                                    | レジ品番<br>クラスコード<br>0015<br>9327<br>0015<br>9327      | 発注単位       単位コード       1       33つ       1       33つ   | j <del>7</del> 79−7−> | ズ 14<br>受領数:<br>受領重:                                                               | .1. 洋<br>星<br>星<br>9.0<br>86.0 | 原単価<br>売単価<br>75.00<br>122<br>140.00<br>189 | 受領原価金額<br>受領売価金額<br>675<br>1,098<br>12,040<br>16,254 |        |                                                           |
| 18<br>188<br>R5 同時細情報<br>発注者商品コート <sup>×</sup><br>19221709<br>イズミテスト商品09<br>19504672<br>イズミテスト商品10 | 20191012<br>[20191012<br>]<br>項及引先商品2-ト <sup>6</sup><br>商品名<br>4901306047569<br>]<br>4901306047569 | 20191012<br>20191012<br>加加加加加加加加加加加加加加加加加加加加加加加加加加加加加加加加加加加 | 015<br>015<br>01<br>01<br>02                                                                                                    | レジ品番<br>クラスコード<br>0015<br>9327<br>0015<br>9327      | 発注単位       単位コード       1       33つ       1       33つ   | 719-7-7               | ズ [14<br>受領数]<br>受領重                                                               | .1. 注<br>量<br>9.0<br>86.0      | 原単価<br>売単価<br>75.00<br>122<br>140.00<br>189 | 受領原価金額<br>受領売価金額<br>675<br>1,098<br>12,040<br>16,254 |        | <ul> <li>訂正区分</li> <li>07.数量不)</li> <li>00訂正なし</li> </ul> |
| 33<br>088<br>双目時編書書編<br>発注者商品コート*<br>03221709<br>イズミテスト商品の9<br>09504672<br>イズミテスト商品10              | 20191012<br>[20191012<br>単応引先商品ユート <sup>5</sup><br>商品名<br>4901306047569<br>4901306047569           | 20191012<br>20191012<br>加加<br>ml<br>ml                      | 015<br>015<br>01<br>01<br>02                                                                                                    | レジ品番<br>クラスコード<br>0015<br>9327<br>0015<br>9327      | 発注単位       単位コード       1       33コ       1       33コ   | <del> </del>          | ズ [14<br>受領数:<br>受領重:                                                              | 1. 注<br>全<br>里<br>9.0<br>86.0  | 原単価<br>売単価<br>75.00<br>122<br>140.00<br>189 | 受領原価金額<br>受領売価金額<br>675<br>1,098<br>12,040<br>16,254 |        | <ul> <li>訂正区分</li> <li>07.数量不)</li> <li>00訂正なし</li> </ul> |
| 53<br>088<br>取引申解細情報<br>第注者商品コト <sup>*</sup><br>08221709<br>イズミテスト商品の9<br>09504672<br>イズミテスト商品10   | 20191012<br>[20191012<br>取引先商品ユート <sup>8</sup><br>商品名<br>4901306047569<br>4901306047569            | 20191012<br>20191012<br>加<br>ml<br>ml                       | 01:5<br>01:5<br>01<br>01<br>02                                                                                                    | レジ品番<br>クラスコード<br>0015<br>9327<br>0015<br>9327      | 発注単位       単位コード       1       33コ       1       33コ   | <del> </del>          | ズ [14<br>受領数:<br>受領重:                                                              | 1. ,2                          | 原単価<br>売単価<br>75.00<br>122<br>140.00<br>189 | 受領原価金額<br>受領売価金額<br>675<br>1,098<br>12,040<br>16,254 |        | <ul> <li>訂正区分</li> <li>07.数量不;</li> <li>00訂正なし</li> </ul> |
| 3<br>188<br>吹 旧称細情報<br>発注者商品コート <sup>*</sup><br>18221709<br>イズミテスト商品の9<br>19504672<br>イズミテスト商品10   | 20191012<br>[20191012<br>東応子<br>(先商品ユート <sup>*</sup><br>商品名<br>4901306047569<br>4901306047569      | 20191012<br>20191012<br>加加<br>加加<br>加加                      | 01<br>01<br>01<br>01<br>02                                                                                                    | Lジ品番     クラスコード     0015     9327     0015     9327 | 第注単位       単位コード       1       33コ       1       33コ   | <del> </del>          | ズ [14<br>受領数]<br>受領重                                                               | 1. 洋<br>全<br>里<br>9.0<br>86.0  | 原単価<br>売単価<br>75.00<br>122<br>140.00<br>189 | 受領原価金額<br>受領売価金額<br>675<br>1,098<br>12,040<br>16,254 |        | 訂正区分<br>07.数量不; 00訂正なし                                    |
| 3<br>1888<br>花月時細情報<br>発注者商品コート*<br>18221709<br>(ズミラスト商品の9<br>19504672<br>(ズミラスト商品10               | 20191012<br>[20191012<br>東応子<br>(先商品ユート <sup>*</sup><br>商品名<br>4901306047569<br>4901306047569      | 20191012<br>20191012<br>ml<br>ml                            | 01元<br>01元<br>01<br>02                                                                                                    | レジ品番<br>クラスコード<br>0015<br>9327<br>0015<br>9327      | 第注単位       単位コード       1       33コ       1       33コ   | <del> </del>          | ズ [14<br>受領数]<br>受領重                                                               | 1. 洋<br>全<br>里<br>9.0<br>86.0  | 原単価<br>売単価<br>75.00<br>122<br>140.00<br>189 | 受領原価金額<br>受領売価金額<br>675<br>1,098<br>12,040<br>16,254 |        | ■ 訂正区分<br>07.数量不;<br>00.訂正なし                              |
| 3<br>188<br>吹日時細情報<br>発注者商品コート*<br>18221709<br>イズミテスト商品の9<br>19504672<br>イズミテスト商品10                | 20191012<br>[20191012<br>東応子<br>(先商品ユート <sup>8</sup><br>商品名<br>4901306047569<br>4901306047569      | 20191012<br>20191012<br>ml<br>ml                            | <ul> <li>○1:元</li> <li>○1:元</li> <li>○1:1:元</li> <li>○1:1:1:1:1:1:1:1:1:1:1:1:1:1:1:1:1:1:1:</li></ul> | レジ品番<br>クラスコード<br>0015<br>9327<br>0015<br>9327      | 10.0<br>発注単位<br>単位コード<br>1<br>33:コ<br>1<br>33:コ        |                       | ズ [14<br>受領效]<br>受領重                                                               | 1. 於<br>全<br>里<br>9.0<br>86.0  | 原単価<br>売単価<br>75.00<br>122<br>140.00<br>189 | 受領原価金額<br>受領売価金額<br>675<br>1,098<br>12,040<br>16,254 |        | <ul> <li>訂正区分</li> <li>07.数量不;</li> <li>00訂正なし</li> </ul> |

③ 全部 電話にて受領の終了連絡を行って下さい。

受領データが正常に受信できた旨をお伝えください。 連絡先:株式会社イズミ 情報管理課 EDI 担当

## 11 受領訂正データ受信・確認

オンラインで受領訂正データを受信し、データの確認を行います。 ※受領訂正を使用しない場合は、「12 返品データ受信・確認」に進んでください。

| (1) 電話にて受領訂正データセットの依頼を行ってください。 |  |
|--------------------------------|--|
| 連絡先 : 株式会社イズミ 情報管理課 EDI 担当     |  |

- (2) 受領訂正データの受信を行います。
- 「データ受信」ボタンをクリックします。

| ITERAN/AE for .NET version 8.2          | .7                        |                            |                      | ×                 |
|-----------------------------------------|---------------------------|----------------------------|----------------------|-------------------|
|                                         | system 💋                  | 初期一括設定                     | 副用会社の登録              | <b>月</b> 135(E12) |
|                                         | WebOrdering & Reporting S | ystem versic               | n 8.2.7              |                   |
| <mark>チェーン</mark><br> 4971040000007:イズミ | <b>●</b>                  | 19:テスト株式会社                 |                      | •                 |
| デー奴受信                                   |                           |                            |                      |                   |
| 受注/出荷                                   | 受領/返品                     |                            | 請求/支払                |                   |
| 値札                                      | <b>発注予定</b>               | )                          |                      |                   |
| ( ২০৮৮৮৮৮৯ )                            | 各種設定                      |                            | 履歴照会                 | )                 |
|                                         | 00                        | opyrigh t@FUJITSU FIP CORF | ORATION All Rights F | leserved          |

②「受信開始」ボタンをクリックします。

| 🏔 データ受信          |             |
|------------------|-------------|
|                  | Bluz (c.t.) |
|                  | 閉じる(F12)    |
|                  |             |
| □ 受注受信ブルーフリスト    | □ 受領リスト     |
| □ 納品先別ピッキングリスト   | □ 受領訂正リスト   |
| □ 商品別縦並びピッキングリスト | 🗆 返品リスト     |
| □ 商品別横並びピッキングリスト | □ 支払明細リスト   |
| □ 集計表受注リスト       | 🗆 集計表受領リスト  |
|                  |             |
|                  |             |
|                  | 巴信問体        |
|                  |             |
|                  |             |

③「はい」をクリックします。

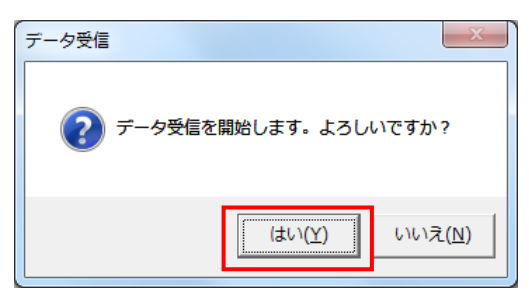

④「格納伝票件数」が1、「格納明細件数」が1であることを確認し、「閉じる」ボタンをクリックします。

| データ受信結果         |               |      |          |
|-----------------|---------------|------|----------|
|                 |               |      | 開じる(F12) |
| データ種 通信バイト数     | 格納伝票件数 格納明細件数 | エラー明 | 詳細       |
| ▶ 受領訂正 647 Byte | 1 1           | 0 正常 | 正常       |
|                 |               |      |          |
|                 |               |      |          |

⑤「閉じる」ボタンをクリックします。

| SPA データ受信        |                            |
|------------------|----------------------------|
|                  | <mark>し</mark><br>閉じる(F12) |
| ┌帳票出力 ───        |                            |
| □ 受注受信ブルーフリスト    | □ 受領リスト                    |
| □ 納品先別ピッキングリスト   | □ 受領訂正リスト                  |
| □ 商品別縦並びピッキングリスト | □ 返品リスト                    |
| □ 商品別横並びピッキングリスト | □ 支払明細リスト                  |
| □ 集計表受注リスト       | 🗆 集計表受領リスト                 |
|                  |                            |
|                  |                            |
|                  | 受信開始                       |
|                  |                            |
|                  | 受信開始                       |

- (3)受信した受領訂正データの確認を行います。
- ①「受領/返品」ボタンをクリックします。

| THERAN/AE for .NET version 8.2.7                          |
|-----------------------------------------------------------|
|                                                           |
| WebOrdering & Reporting System Version 8.2.7              |
| チェーン     利用会社       4971040000007:イズミ     9999999:テスト株式会社 |
|                                                           |
| 受強/出荷 受領/返品 請求/支払 請求/支払                                   |
| ( <b>植札</b> ) 発注予定                                        |
| マスタメンテナンス     名種設定     属歴照会                               |
| Copyright@FUJITSU FIP CORPORATION All Rights Reserved     |

②「受領返品一覧」ボタンをクリックします。

| <b>욟</b> 受領                                                                                                    |                                                         |
|----------------------------------------------------------------------------------------------------|---------------------------------------------------------|
|                                                                                                    | <b>同</b> じる(F12)                                        |
| 受領業務                                                                                                    | 중メニュー                                                   |
| <ul> <li>◆受信したデータを画面で確認する</li> <li>受領返品一覧</li> <li>受領差異一覧</li> <li>◆受信したデータを帳票で確認する</li> <li>各種帳票出力</li> </ul> | ◆受信したデータをファイル出力する<br>受領ファイル出力<br>受領訂正ファイル出力<br>返品ファイル出力 |
| ◆受信した集計表データを帳票で確認する<br>集計表受領リスト出力                                                                              | ◆受信した集計表データをファイル出力する<br>集計表受領ファイル出力                     |

③「計上日」テキストボックス(左)に 20191001 を入力し、「検索」ボタンをクリックします。
 ※入力形式は、「YYMMDD」または「YYYYMMDD」です。

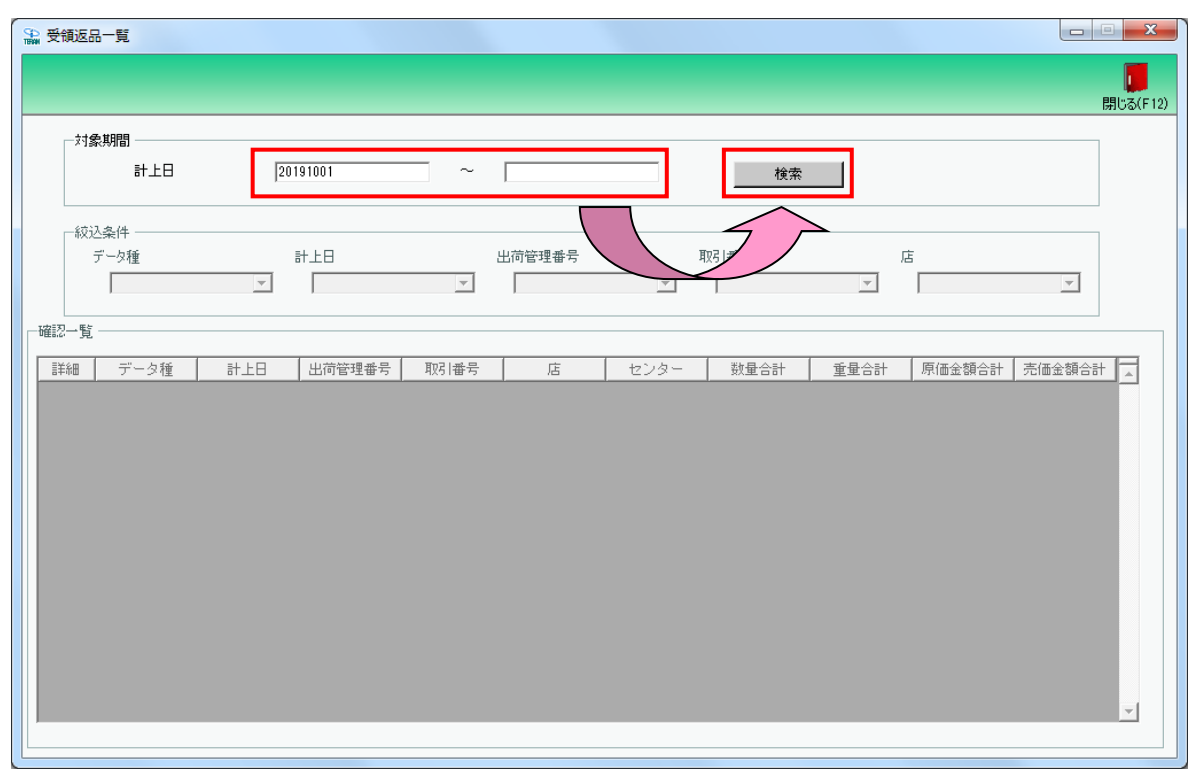

④「確認一覧」に受領訂正データが1行表示されたことを確認します。

| 受領返                     | 品一覧                     |                      |                  |                    |                            |                              |          |       |        |                |      |
|-------------------------|-------------------------|----------------------|------------------|--------------------|----------------------------|------------------------------|----------|-------|--------|----------------|------|
|                         |                         |                      |                  |                    |                            |                              |          |       |        |                |      |
|                         |                         |                      |                  |                    |                            |                              |          |       |        |                | 月じる( |
| 一対                      | 象期間                     |                      |                  |                    |                            |                              |          |       |        |                |      |
|                         | 計上日                     | 20                   | 0191001          | ~                  |                            |                              | 検索       |       |        |                |      |
|                         |                         |                      |                  |                    |                            |                              |          |       |        |                |      |
| 「絞」                     | 込条件 ————                |                      |                  |                    |                            |                              |          |       |        |                |      |
|                         | データ種                    |                      | 計上日              |                    | 出荷管理番号                     | 耳以                           | 引番号      | L. L. | 5      |                |      |
|                         |                         | •                    |                  | •                  |                            | •                            |          | •     |        | -              |      |
|                         |                         |                      |                  |                    |                            |                              |          |       |        |                |      |
| 確認一覧                    | í ———                   |                      |                  |                    |                            |                              |          |       |        |                |      |
| 詳細                      | データ種                    | 計上日                  | 出荷管理番号           | 取引番号               | 店                          | センター                         | 数量合計     | 重量合計  | 原価金額合計 | 売価金額合計         | -    |
| 詳細                      | 0:受領                    | 20191013             | 640639           | 6406396            | 926:ゆうあいピッキ:               | 926:ゆうあいピッキン                 | 0        |       | 0      | 0              | )    |
| 詳細                      | 0:受領                    | 20191012             | 643776           | 6437760            | 910:岡山ドライセン                | .910:岡山ドライセン                 | 104      |       | 16,311 | 27,771         | 1    |
| 詳細                      | 0:受領                    | 20191012             | 643922           | 6439226            | 913:広島ピッキング                | 913:広島ピッキング                  | 6        |       | 4,080  | 5,604          | ŧ    |
|                         | 心受領                     | 20191012             | 644149           | 6441492            | 914:九州ピッキング                | 914:九州ピッキング                  | 95       |       | 12,715 | 17,352         | 2    |
| 詳細                      | V.2. PR                 |                      |                  |                    |                            |                              |          |       |        |                |      |
| 副<br>記<br>記<br>記<br>記   | ◎ <u>∞</u> ₩<br>0:受領    | 20191012             | 655600           | 6556001            | 937:四国ピッキング                | 937:四国ピッキング                  | 53       |       | 3,180  | 6,466          | 5    |
| II羊糸田<br>II羊糸田<br>II羊糸田 | ○☆ F#<br>0:受領<br>1:受領訂正 | 20191012<br>20191012 | 655600<br>655600 | 6556001<br>6556001 | 937:四国ピッキンク<br>937:四国ピッキング | )937:四国ピッキング<br>)937:四国ピッキング | 53<br>39 |       | 3,180  | 6,466<br>4,758 | 5    |

#### ⑤受領訂正データの「詳細」ボタンをクリックします。

| 対象期間<br>計上日 20191001 ~ 検索<br>縦込条件<br>デーク種 計上日 出荷管理番号 取引播号 店<br>・ ・ ・ ・ ・ ・ ・ ・ ・ ・ ・ ・ ・ ・ ・ ・ ・ ・ ・                                                                                                     | 受領返品 | 品一覧                                      |          | _      |         |              |              |      |      |        |        |                  |
|----------------------------------------------------------------------------------------------------|------|------------------------------------------|----------|--------|---------|--------------|--------------|------|------|--------|--------|------------------|
| 対象期間         計上日       20191001       検索         縦込条件       すーグ種       計上日       出荷管理番号       取引番号       店         第一       マ       マ       マ       マ       マ       マ         龍田       第一番       取引番号       店       マ       マ       マ         副       マ       マ       マ       マ       マ       マ         副       アータ種       計上日       出荷管理番号       取引番号       店       マ       マ         副       マータ種       計上日       出荷管理番号       取引番号       店       マ       マ         副       マータ種       計上日       出荷管理番号       取引番号       店       マ       マ       マ         副       マク種       計上日       出荷管理番号       取引番号       店       の       0       0       0       0       0       0       0       0       0       0       0       0       0       0       0       0       0       0       0       0       0       0       0       0       0       0       0       0       0       0       0       0       0       0       0       0 <th></th> <th></th> <th></th> <th></th> <th></th> <th></th> <th></th> <th></th> <th></th> <th></th> <th>B</th> <th><b>し</b><br/>閉じる(</th>                                                                                                    |      |                                          |          |        |         |              |              |      |      |        | B      | <b>し</b><br>閉じる( |
| 計上日       20191001       (検索)         検ジン条件       データ種       計上日       出荷管理番号       取引番号       店         マーシ       マ       マ       マ       マ       マ       マ         副子覧       マ       マ       マ       マ       マ       マ       マ         副子覧       ログ目       108018号       店       マ       マ                                                                                                    | 一対象  | 象期間                                      |          |        |         |              |              |      |      |        |        |                  |
| 新山田         出荷管理番号         取引番号         店           アータ種         計上日         山荷管理番号         取引番号         「           副二         「         「         「         「           副二         「         「         「         「         「           副二         「         「         「         「         「         「           副二         「         「         「         「         「         「         「           副二         「         「         「         「         「         「         「         」         」         」           副二         「         「         「         」         「         」         」         」         」         」         」         」         」         」         」         」         」         」         」         」         」         」         」         」         」         」         」         」         」         」         」         」         」         」         」         」         」         」         」         」         …         …         …         …         …         …         …         …         …         …         …         <                                                                                                    |      | 計上日                                      | 20       | 191001 | ~       |              |              | 検索   |      |        |        |                  |
| データ種         計上日         出荷管理番号         取引 番号         店           W         マ         W         マ         マ         マ         マ           W         データ種         計上日         出荷管理番号         取引 番号         査         ア           W         データ種         計上日         出荷管理番号         取引 番号         査         重金計         原価金額合計         売価金額合計           W         データ種         計上日         出荷管理番号         取引 番号         10         0         0         0         0         0         0         0         0         0         0         0         0         0         0         0         0         0         0         0         0         0         0         0         0         0         0         0         0         0         0         0         0         0         0         0         0         0         0         0         0         0         0         0         0         0         0         0         0         0         0         0         0         0         0         0         0         0         0         0         0         0         0         0         0         0                                                                                                             | 較    | 这条件 ———————————————————————————————————— |          |        |         |              |              |      |      |        |        |                  |
| 正         ・         ・         ・         ・         ・         ・         ・         ・         ・         ・         ・         ・         ・         ・         ・         ・         ・         ・         ・         ・         ・         ・         ・         ・         ・         ・         ・         ・         ・         ・         ・         ・         ・         ・         ・         ・         ・         ・         ・         ・         ・         ・         ・         ・         ・         ・         ・         ・         ・         ・         ・         ・         ・         ・         ・         ・         ・         ・         ・         ・         ・         ・         ・         ・         ・         ・         ・         ・         ・         ・         ・         ・         ・         ・         ・         ・         ・         ・         ・         ・         ・         ・         ・         ・         ・         ・         ・         ・         ・         ・         ・         ・         ・         ・         ・         ・         ・         ・         ・         ・         ・         ・         ・         ・         ・         ・                                                                                                    |      | データ種                                     |          | 計上日    |         | 出荷管理番号       | 取            | 3月番号 | Б    | Ē      |        |                  |
|                                                                                                    |      |                                          | •        |        | -       |              | -            |      | -    |        | -      |                  |
| 詳細         デーク種         計上日         出荷管理番号         取引番号         佐         センター         数量合計         重量合計         原価金額合計         売価金額合計         売価金額合計           詳細         0受領         20191013         640639         6406396         926ゆうあいビッキン         926ゆうあいビッキン         0         0         0         0           詳細         0受領         20191012         643776         6437760         910団山ドライセン         910団山ドライセン         104         16.311         22.7.771           詳細         0受領         20191012         643922         6439226         913広島ビッキング         916団山ドライセン         104         4.080         5.600           詳細         0受領         20191012         644149         914九州ビッキング         915広島ビッキング         95         12.715         17.852           詳細         0受領         20191012         656001         937四国ビッキング         937四国ビッキング         53         3.180         6.4666           詳細         20191012         6556001         937四国ビッキング         937四国ビッキング         39         2.340         4.4758           評価         20191012         6556001         937四国ビッキング         937四国ビッキング         39         2.340         4.758           評価         20191012         677159 <th>認一覧</th> <th></th> <th></th> <th></th> <th></th> <th></th> <th></th> <th></th> <th></th> <th></th> <th></th> <th></th>                                                                                                    | 認一覧  |                                          |          |        |         |              |              |      |      |        |        |                  |
| <ul> <li>詳細 0受領 20191013 640639 6406396 926ゆうあいどった 926ゆうあいどった 0</li> <li>0受領 20191013 640639 6406396 926ゆうあいどった 910年しいたった 910日しいたった 910日しいた 910日しいた 910日日日日日日日日日日日日日日日日日日日日日日日日日日日日日日日日日日日日</li></ul>                      | 詳細   | データ種                                     | 計上日      | 出荷管理番号 | 取引番号    | 店            | センター         | 数量合計 | 重量合計 | 原価金額合計 | 売価金額合計 | -                |
| 詳細 0受領 20191012 643776 6437760 910(団山ドライセ) 910(団山ドライセ) 104 16,311 27,771<br>第細 0受領 20191012 643922 6439226 913:広島ビッキング 913:広島ビッキング 6 40,000 5,604<br>第細 0受領 20191012 644149 6441492 914:九州ビッキング 915 95 12,715 17,352<br>第細 0受領 20191012 655600 655601 937:四国ビッキング 937:四国ビッキング 53 3,180 6,466<br>第細 20領正 20191012 655600 655601 937:四国ビッキング 937:四国ビッキング 39<br>937:四国ビッキング 397:四国ビッキング 39<br>937:四国ビッキング 397:四国ビッキング 39<br>937:四国ビッキング 397:四国ビッキング 39<br>937:四国ビッキング 397:四国ビッキング 39<br>937:四国ビッキング 397:四国ビッキング 39<br>937:四国ビッキング 397:00 2010 2,340 4,758                                                                                                    | 詳細   | 0:受領                                     | 20191013 | 640639 | 6406396 | 926:ゆうあいピッキン | 926:ゆうあいピッキン | 0    |      | 0      | (      | 0                |
| 詳細 0受領 20191012 643922 6439226 913広島ビッキング 913広島ビッキング 6 4.080 5.604 詳細 0受領 20191012 64449 644492 914九州ビッキング 914九州ビッキング 95 12.715 17.352 詳細 0受領 20191012 656600 6556001 937四国ビッキング 937四国ビッキング 53 3.180 6.466 詳細 20191012 655600 6556001 937四国ビッキング 937四国ビッキング 398四国ビッキング 399四国ビッキング 398四国ビッキング 398四国ビッキング 398四国ビッキング 398四国ビッキング 398四国ビッキング 398四国ビッキング 398四国ビッキング 398四国ビッキング 398四国ビッキング 398四国ビッキング 398四国ビッキング 398四国ビッキング 398四国ビッキング 398四国ビッキング 398四国ビッキング 398四国ビッキング 398四国ビッキング 398四国ビッキング 398四国ビッキング 399四国ビッキング 399四国ビッキング 399四国ビッキング 399四国ビッキング 399四国ビッキング 399四国ビッキング 399四国ビッキング 399四国ビッキング 399四国ビッキング 399四国ビッキング 399四国ビッキング 399四国ビッキング 399四国ビッキング 399四国ビッキング 399回ビッキング 399回ビッキング 399回ビーキング 399回ビーキング 399回ビーキング 399回ビッキング 399回ビッキング 399回ビッキング 399回ビッキング 399回ビーキング 399回ビーキング 399回ビーキング 399回ビーキング 399回ビーキング 399回ビッキング 399回ビーキング 399回ビッキング 399                     | 詳細   | 0:受領                                     | 20191012 | 643776 | 6437760 | 910:岡山ドライセン  | 910:岡山ドライセン  | 104  |      | 16,311 | 27,771 | 1                |
| 詳細 0受領 20191012 644149 6441492 914九州ビッキング 916 12,715 17,352 17,352 | 詳細   | 0:受領                                     | 20191012 | 643922 | 6439226 | 913:広島ピッキング  | 913:広島ピッキング  | 6    |      | 4,080  | 5,604  | 4                |
| 詳細       0受領       20191012       655600       6556001       937四国ビッキング       53       3,180       6,466         詳細       20191012       655600       6556001       937四国ビッキング       937       39       2,340       4,758         詳細       0受領       20191012       6771595       921.九州TC       10       875       1,250                                                                                                    | 詳細   | 0:受領                                     | 20191012 | 644149 | 6441492 | 914:九州ピッキング  | 914:九州ピッキング  | 95   |      | 12,715 | 17,352 | 2                |
| 詳細         受領訂正         20191012         655600         6556001         937四国ビッキング         39         2,340         4,758           詳細         0受領         20191012         6771595         921九州TC         921九州TC         10         875         1,250                                                                                                    | 副羊糸田 | 0:受領                                     | 20191012 | 655600 | 6556001 | 937:四国ピッキング  | 937:四国ピッキング  | 53   |      | 3,180  | 6,466  | ô                |
| 詳細 0:受領 20191012 677159 6771595 921:九州TC 921:九州TC 10 875 1.250                                                                                                    | 詳細   | 受領訂正                                     | 20191012 | 655600 | 6556001 | 937:四国ピッキング  | 937:四国ピッキング  | 39   |      | 2,340  | 4,758  | 8                |
|                                                                                                    | 詳細   | 0:受領                                     | 20191012 | 677159 | 6771595 | 921:九州TC     | 921:九州TC     | 10   |      | 875    | 1,250  | 0                |
|                                                                                                    |      |                                          |          |        |         |              |              |      |      |        |        | V                |

⑥ 訂正数量が 39 であることを確認し、「閉じる」ボタンをクリックします。

| 🏔 受領訂正明細        |               |              |      |        |            |        |       |          |              |        |                                       | x     |
|-----------------|---------------|--------------|------|--------|------------|--------|-------|----------|--------------|--------|---------------------------------------|-------|
|                 |               |              |      |        |            |        |       |          |              |        | <mark>し</mark><br>閉じる                 | (F12) |
| 取引番号            |               |              |      |        |            |        |       |          |              |        | 1                                     |       |
| 6556001         |               |              |      |        |            |        |       |          |              |        |                                       |       |
| 000001          |               |              |      |        |            |        |       |          |              |        | < /                                   |       |
|                 |               |              |      |        |            |        |       |          |              |        |                                       |       |
| 「庄つード           | わっかーコード       | 計上部署コード      |      |        |            | 器注:#   | ホリーズ  | <b>+</b> | ちお注人コード      | EDS IN | 枯垂                                    |       |
|                 | センター名         | 計上部署名力力      | -    |        | 不定貫区分      | 発注     |       | -        |              | - 1x3  | (本)                                   |       |
| 937             | 937           | 937          |      |        |            | 3006   |       | 3006     | 01           | 99 /   | 1                                     | -   - |
| 四国ピッキングセンタ      | 四国ビッキングセンタ    | シコクピッキングセンター | Í    |        | 00:定貫      | (株)イズミ |       | i —      |              |        | 社                                     |       |
| 課コード            | 計上日           |              |      | 処理種別   | 税区分        |        |       |          |              |        | 出荷管理番号                                |       |
| 部門コード           |               |              |      | 商品区分   | 税率         |        |       |          |              | 自由使用机  |                                       |       |
| 53              | 20191012      |              | 01:3 | ¥注仕入   | 05:原価外税売価外 |        |       |          |              | /      | 655600                                |       |
| 411             |               |              | 01:元 | E#     | 8.0        | I      | 35,   | 1禾       |              |        |                                       |       |
|                 |               |              |      |        |            |        |       | <        |              |        |                                       |       |
| - 現25 18月新田竹香華版 |               |              |      |        |            |        |       |          | $\checkmark$ |        |                                       |       |
| 発注者商品コート*       | 取引先商品コート*     | 規格           | 行    | レジ品番   |            |        | 訂正数的  | ₽        | 原単価          | 訂正原価金額 | ····································· | 1     |
|                 | 商品名           |              |      | クラスコード |            |        |       |          | 売単価          | 訂正売価金額 |                                       |       |
| 09808434        | 4901306047569 | ml           | 02   | 0030   |            |        |       | 39.0     | 60.00        | 2,340  | 100:受領後                               |       |
| イズミテスト商品13      |               |              |      | 6364   |            |        |       |          | 122          | 4,758  | TOO SE PRIS                           |       |
|                 |               |              |      |        |            |        |       |          |              |        |                                       |       |
|                 |               |              |      |        |            |        |       |          |              |        |                                       |       |
|                 |               |              |      |        |            |        |       |          |              |        |                                       |       |
|                 |               |              |      |        |            |        |       |          |              |        |                                       |       |
|                 |               |              |      |        |            |        |       |          |              |        |                                       |       |
|                 |               |              |      |        |            |        |       |          |              |        |                                       |       |
|                 |               |              |      |        |            |        |       |          |              |        |                                       |       |
|                 |               |              |      |        |            |        |       |          |              |        |                                       |       |
|                 |               |              |      |        |            |        |       |          |              |        |                                       |       |
|                 |               |              |      |        |            |        |       |          |              |        | -                                     | ·     |
|                 |               |              |      |        |            |        |       |          |              |        |                                       |       |
|                 |               |              |      | 数量     | 승計 /       | 39 原   | 面金額合計 |          | 2,340        | 売価金額合計 | 4,758                                 |       |

⑦ 電話にて受領訂正の終了連絡を行って下さい。
 受領訂正データが正常に受信できた旨をお伝えください。
 連絡先:株式会社イズミ 情報管理課 EDI 担当

## 12 返品データ受信・確認

オンラインで返品データを受信し、データの確認を行います。 ※返品を使用しない場合は、「13 請求データ作成・送信」に進んでください。

(1) 電話にて返品データセットの依頼を行ってください。

連絡先:株式会社イズミ 情報管理課 EDI 担当

- (2) 返品データの受信を行います。
- 「データ受信」ボタンをクリックします。

| TERAN/AE for .NET version 8.2 | 2.7                     |                            |                      | ×        |
|-------------------------------|-------------------------|----------------------------|----------------------|----------|
|                               | system                  |                            |                      |          |
| サホートサイト お知らせ ハーション            | 9ス7ム情報 全腹歴照会            | 初期一括設定                     | 利用会社の登録              | 閉じる(F12) |
|                               | WebOrdering & Reporting | System version             | un 8.2.7             |          |
| チェーン                          | 利用会社                    | Ł                          |                      |          |
| 4971040000007:イズミ             | ▼ 9999                  | 99:テスト株式会社                 |                      | •        |
| デー愛信                          |                         |                            |                      |          |
| 受注/出荷                         | 受領/返品                   | ) (                        | 請求/支払                |          |
| 值札                            | 発注予定                    | )                          |                      |          |
| <b>マスタメンテナンス</b>              | 各種設定                    |                            | 履歴照会                 | )        |
|                               |                         | Copyright@FUJITSU FIP CORF | ORATION All Rights F | leserved |

②「受信開始」ボタンをクリックします。

| 🏫 データ受信          |              |
|------------------|--------------|
|                  |              |
|                  | 1971/3A/112/ |
| □ 受注受信ブルーフリスト    | □ 受領リスト      |
| □ 納品先別ピッキングリスト   | □ 受領訂正リスト    |
| □ 商品別縦並びピッキングリスト | □ 返品リスト      |
| □ 商品別横並びピッキングリスト | □ 支払明細リスト    |
| □ 集計表受注リスト       | 🗆 集計表受領リスト   |
|                  |              |
|                  |              |
|                  | 受信開始         |
|                  |              |

③「はい」をクリックします。

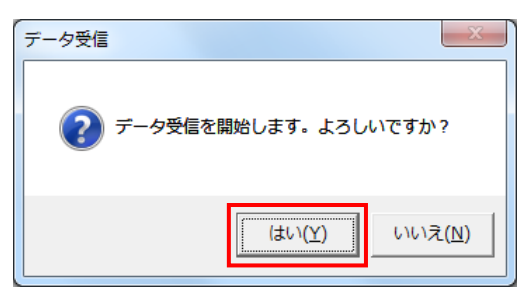

④「格納伝票件数」が1、「格納明細件数」が1であることを確認し、「閉じる」ボタンをクリックします。

| デ | ータ受信結果   |          |        |        |                         |     |    |                      |
|---|----------|----------|--------|--------|-------------------------|-----|----|----------------------|
|   |          |          |        |        |                         |     |    | <b>し</b><br>閉じる(F12) |
|   | データ種     | 通信バイト数   | 格納伝票件数 | 格納明細件数 | エラーB <sub>INDI</sub> H数 | に結果 | 詳細 |                      |
|   | 返品       | 581 Byte | 1      | 1      | 0                       | 正常  | 正常 |                      |
|   |          |          |        |        | •                       |     |    |                      |
|   | <u> </u> |          |        |        |                         |     |    |                      |

⑤「閉じる」ボタンをクリックします。

| <b>し</b><br>閉じる(F12) |
|----------------------|
|                      |
| □ 受領リスト              |
| □ 受領訂正リスト            |
| □ 返品リスト              |
| □ 支払明細リスト            |
| □ 集計表受領リスト           |
|                      |
|                      |
| 受信開始                 |
|                      |
|                      |

- (3)受信した返品データの確認を行います。
- ①「受領/返品」ボタンをクリックします。

| Sami TERAN/AE for .NET version 8.2.7                      |
|-----------------------------------------------------------|
|                                                           |
| WebOrdering & Reporting System version 8.2.7              |
| チェーン     利用会社       4971040000007:イズミ     9999999:テスト株式会社 |
| データ受信                                                     |
| 受注/出荷 受領/返品 諸求/支払 諸求/支払                                   |
| 値札 発注予定                                                   |
| マスタメンテナンス 各種設定 履歴照会                                       |
| Copyright@FUJITSU FIP CORPORATION AII Rights Reserved     |

②「受領返品一覧」ボタンをクリックします。

| <ul> <li>● 受領</li> </ul>                                                                                                   |                                                         |
|----------------------------------------------------------------------------------------------------|---------------------------------------------------------|
|                                                                                                    | <b>同</b> じる(F12)                                        |
| 受領業                                                                                                    | 務メニュー                                                   |
| <ul> <li>◆受信したデータを画面で確認する</li> <li>●受領返品一覧</li> <li>●受領差異一覧</li> <li>◆受信したデータを帳票で確認する</li> <li>▲受信したデータを帳票で確認する</li> </ul> | ◆受信したデータをファイル出力する<br>受領ファイル出力<br>受領訂正ファイル出力<br>返品ファイル出力 |
| 集計表受領以补出力                                                                                                    | 集計表受領ファイル出力                                             |
|                                                                                                    |                                                         |

③「計上日」テキストボックス(左)に 20191001 を入力し、「検索」ボタンをクリックします。
 ※入力形式は、「YYMMDD」または「YYYYMMDD」です。

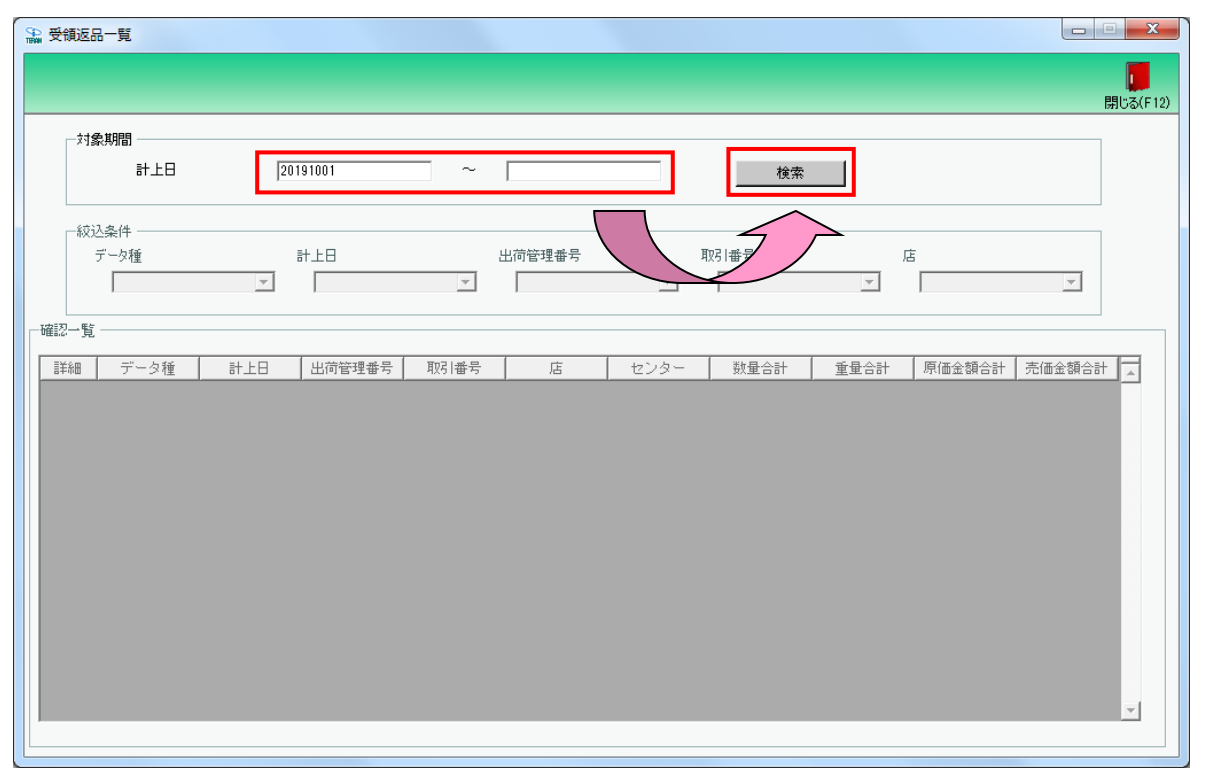

④「確認一覧」に返品データが1行表示されたことを確認します。

|                                 | 反品一覧                                         |                                                          |                                      |                                          | _                                                                                              |                                                          |                     |      |                                   |                                   |
|---------------------------------|----------------------------------------------|----------------------------------------------------------|--------------------------------------|------------------------------------------|------------------------------------------------------------------------------------------------|----------------------------------------------------------|---------------------|------|-----------------------------------|-----------------------------------|
|                                 |                                              |                                                          |                                      |                                          |                                                                                                |                                                          |                     |      |                                   | 閉じ                                |
| _,<br>,                         | 対象期間                                         |                                                          |                                      |                                          |                                                                                                |                                                          |                     |      |                                   |                                   |
|                                 | 計上日                                          | 20                                                       | 0191001                              | ~                                        |                                                                                                |                                                          | 検索                  |      |                                   |                                   |
| Ť                               |                                              |                                                          |                                      |                                          |                                                                                                |                                                          |                     |      |                                   |                                   |
|                                 | データ種                                         |                                                          | 計上日                                  |                                          | 出荷管理番号                                                                                         | 取                                                        | 引番号                 | Į    | 5                                 |                                   |
|                                 |                                              | -                                                        |                                      | -                                        |                                                                                                | -                                                        |                     | •    |                                   | •                                 |
|                                 |                                              |                                                          |                                      |                                          |                                                                                                |                                                          |                     |      |                                   |                                   |
| 確認一                             | 覧                                            |                                                          |                                      |                                          |                                                                                                |                                                          |                     |      |                                   |                                   |
| 詳細                              | データ種                                         | 計上日                                                      | 出荷管理番号                               | 取引番号                                     | 店                                                                                              | センター                                                     | 数量合計                | 重量合計 | 原価金額合計                            | 売価金額合計                            |
| 詳細                              | 2:返品                                         | 20191014                                                 | 677159                               | 0871592                                  | 921:九州TC                                                                                       | 921:九州TC                                                 | 1                   |      | 84                                | 120                               |
| 詳細                              | 0:受領                                         | 20191013                                                 | 640639                               | 6406396                                  | 926:ゆうあいピッキ)                                                                                   | 926:ゆうあいピッキン                                             | 0                   |      | 0                                 | 0                                 |
| 詳細                              | 0:受領                                         | 20191012                                                 | 643776                               | 6437760                                  | 910:岡山ドライセン                                                                                    | 910:岡山ドライセン                                              | 104                 |      | 16,311                            | 27,771                            |
|                                 |                                              |                                                          |                                      |                                          |                                                                                                |                                                          |                     |      | 4 0 0 0                           |                                   |
| 詳細                              | □0:受領                                        | 20191012                                                 | 643922                               | 6439226                                  | 913:広島ピッキング                                                                                    | 913:広島ピッキング                                              | 6                   |      | 4,080                             | 5,604                             |
| 詳細<br>詳細                        | L 0:受領<br>L 0:受領                             | 20191012<br>20191012                                     | 643922<br>644149                     | 6439226<br>6441492                       | 913:広島ピッキング<br>914:九州ピッキング                                                                     | 913:広島ピッキング<br>914:九州ピッキング                               | 6<br>95             |      | 4,080                             | 5,604<br>17,352                   |
| I詳細<br>I詳細<br>I詳細               | 0:受領<br>  0:受領<br>  0:受領                     | 20191012<br>20191012<br>20191012                         | 643922<br>644149<br>655600           | 6439226<br>6441492<br>6556001            | 913:広島ピッキング       914:九州ピッキング       937:四国ピッキング                                                | 913:広島ピッキング<br>914:九州ピッキング<br>937:四国ピッキング                | 6<br>95<br>53       |      | 4,080 12,715 3,180                | 5,604<br>17,352<br>6,466          |
| ##詳<br>###<br>###<br>###<br>### | 0:受領<br>  0:受領<br>  0:受領<br>  0:受領<br>1:受領訂正 | 20191012<br>20191012<br>20191012<br>20191012<br>20191012 | 643922<br>644149<br>655600<br>655600 | 6439226<br>6441492<br>6556001<br>6556001 | <ul> <li>913:広島ビッキング</li> <li>914:九州ビッキング</li> <li>937:四国ビッキング</li> <li>937:四国ビッキング</li> </ul> | 913:広島ピッキング<br>914:九州ピッキング<br>937:四国ピッキング<br>937:四国ピッキング | 6<br>95<br>53<br>39 |      | 4,080<br>12,715<br>3,180<br>2,340 | 5,604<br>17,352<br>6,466<br>4,758 |

#### ⑤返品データの「詳細」ボタンをクリックします。

| 受領返                                                                                                    | 品一覧                                            |                                                                                  |                                                          |                                                     |                                                                                                    |                                                                        |                            |      |                                             |                                             |         |
|----------------------------------------------------------------------------------------------------|------------------------------------------------|----------------------------------------------------------------------------------|----------------------------------------------------------|-----------------------------------------------------|----------------------------------------------------------------------------------------------------|------------------------------------------------------------------------|----------------------------|------|---------------------------------------------|---------------------------------------------|---------|
|                                                                                                    |                                                |                                                                                  |                                                          |                                                     |                                                                                                    |                                                                        |                            |      |                                             |                                             |         |
|                                                                                                    |                                                |                                                                                  |                                                          |                                                     |                                                                                                    |                                                                        |                            |      |                                             | 閉                                           | 北る      |
| — <b>x</b> †:                                                                                                    | 金期間                                            |                                                                                  |                                                          |                                                     |                                                                                                    |                                                                        |                            |      |                                             |                                             |         |
|                                                                                                    | skoonid.<br>s+ ⊢□                              | 100                                                                              | 101001                                                   | ~                                                   |                                                                                                    |                                                                        | ······                     |      |                                             |                                             |         |
|                                                                                                    | 01111                                          | 120                                                                              | 1191001                                                  |                                                     | 1                                                                                                    |                                                                        |                            |      |                                             |                                             |         |
|                                                                                                    | 17.4.14                                        |                                                                                  |                                                          |                                                     |                                                                                                    |                                                                        |                            |      |                                             |                                             |         |
| - #X:                                                                                                    | 込条件<br>デーク種                                    |                                                                                  | =1 L D                                                   |                                                     | 山浩等理要是                                                                                                    | មក                                                                     | 미포무                        |      | -                                           |                                             |         |
|                                                                                                    | ) - ※裡                                         |                                                                                  |                                                          |                                                     | 山川宮理番ち                                                                                                    | 4x                                                                     |                            | 12   | •<br>                                       |                                             |         |
|                                                                                                    |                                                | •                                                                                | 1                                                        | •                                                   | 1                                                                                                    | •                                                                      |                            | •    |                                             | <u> </u>                                    |         |
|                                                                                                    | Ŧ                                              |                                                                                  |                                                          |                                                     |                                                                                                    |                                                                        |                            |      |                                             |                                             |         |
| 10.0 Y                                                                                                    | <u>.</u>                                       |                                                                                  |                                                          |                                                     |                                                                                                    |                                                                        |                            |      |                                             |                                             | _       |
| 詳細                                                                                                    | データ種                                           | 計上日                                                                              | 出荷管理番号                                                   | 取引番号                                                | 店                                                                                                    | センター                                                                   | 数量合計                       | 重量合計 | 原価金額合計                                      | 売価金額合計                                      | <u></u> |
| 詳細                                                                                                    | 北返品                                            | 20191014                                                                         | 677159                                                   | 0871592                                             | 921:九州TC                                                                                                    | 921:九州TC                                                               | 1                          |      | 84                                          | 120                                         |         |
|                                                                                                    | 0 #205                                         | 00101010                                                                         | 640600                                                   | 90690149                                            | 0.06/45またいどったい                                                                                                    | 026かうあいどったい                                                            | 0                          |      | 0                                           | 0                                           |         |
| 詳細                                                                                                    | 0:文神典                                          | 20191013                                                                         | 040039                                                   | 0400390                                             | 320.00000000                                                                                                    | 32019/0001011                                                          | •                          |      | •                                           | U                                           |         |
| i羊糸田<br>II羊糸田                                                                                                    | 0:受領<br>0:受領                                   | 20191013                                                                         | 643776                                                   | 6437760                                             | 910:岡山ドライセン                                                                                                    | 910:岡山ドライセン                                                            | 104                        |      | 16,311                                      | 27,771                                      |         |
| #詳新田<br>  詳新田<br>  詳新田                                                                                                    | 0:受領<br>0:受領<br>0:受領                           | 20191013<br>20191012<br>20191012                                                 | 643776<br>643922                                         | 6437760<br>6439226                                  | 910:岡山ドライセン<br>913:広島ピッキング                                                                                                    | 910:岡山ドライセン<br>913:広島ビッキング                                             | 104<br>6                   |      | 16,311<br>4,080                             | 27,771                                      |         |
| #詳新田<br> 詳新田<br> 詳新田<br> 詳新田                                                                                                    | 0:受領<br>0:受領<br>0:受領<br>0:受領                   | 20191013<br>20191012<br>20191012<br>20191012                                     | 643776<br>643922<br>644149                               | 6437760<br>6439226<br>6441492                       | 910:岡山ドライセン<br>910:岡山ドライセン<br>914:九州ビッキング                                                                                                   | 910:岡山ドライセン<br>913:広島ピッキング<br>914:九州ピッキング                              | 104<br>6<br>95             |      | 16,311<br>4,080<br>12,715                   | 27,771<br>5,604<br>17,352                   |         |
| <ul> <li>三洋和</li> <li>三洋和</li> <li>三洋和</li> <li>三洋和</li> <li>三洋和</li> <li>三洋和</li> </ul>                                                                                                    | 0:受領<br>0:受領<br>0:受領<br>0:受領<br>0:受領           | 20191013<br>20191012<br>20191012<br>20191012<br>20191012<br>20191012             | 640039<br>643776<br>643922<br>644149<br>655600           | 64397760<br>6439226<br>6441492<br>6556001           | 910:岡山ドライセン<br>913:広島ピッキング<br>914:九州ピッキング<br>937:四国ピッキング                                                                                    | 910日山ドライセン<br>913広島ビッキング<br>914九州ビッキング<br>937四国ビッキング                   | 104<br>6<br>95<br>53       |      | 16,311<br>4,080<br>12,715<br>3,180          | 27,771<br>5,604<br>17,352<br>6,466          |         |
| <ul> <li>二</li> <li>二</li> <li>二<td>0.受領<br/>0.受領<br/>0.受領<br/>0.受領<br/>0.受領<br/>1.受領訂正</td><td>20191013<br/>20191012<br/>20191012<br/>20191012<br/>20191012<br/>20191012<br/>20191012</td><td>640539<br/>643776<br/>643922<br/>644149<br/>655600<br/>655600</td><td>6437760<br/>6439226<br/>6441492<br/>6556001<br/>6556001</td><td><ul> <li>32000 000 ビッキュ</li> <li>910 岡山ドライセン</li> <li>913:広島ビッキング</li> <li>914:九州ビッキング</li> <li>937:四国ビッキング</li> <li>937:四国ビッキング</li> </ul></td><td>910周山ドライセン<br/>913:広島ビッキング<br/>914:九州ビッキング<br/>937:四国ビッキング<br/>937:四国ビッキング</td><td>104<br/>6<br/>95<br/>53<br/>39</td><td></td><td>16,311<br/>4,080<br/>12,715<br/>3,180<br/>2,340</td><td>27,771<br/>5,604<br/>17,352<br/>6,466<br/>4,758</td><td></td></li></ul> | 0.受領<br>0.受領<br>0.受領<br>0.受領<br>0.受領<br>1.受領訂正 | 20191013<br>20191012<br>20191012<br>20191012<br>20191012<br>20191012<br>20191012 | 640539<br>643776<br>643922<br>644149<br>655600<br>655600 | 6437760<br>6439226<br>6441492<br>6556001<br>6556001 | <ul> <li>32000 000 ビッキュ</li> <li>910 岡山ドライセン</li> <li>913:広島ビッキング</li> <li>914:九州ビッキング</li> <li>937:四国ビッキング</li> <li>937:四国ビッキング</li> </ul> | 910周山ドライセン<br>913:広島ビッキング<br>914:九州ビッキング<br>937:四国ビッキング<br>937:四国ビッキング | 104<br>6<br>95<br>53<br>39 |      | 16,311<br>4,080<br>12,715<br>3,180<br>2,340 | 27,771<br>5,604<br>17,352<br>6,466<br>4,758 |         |

⑥ 返品数量が1であることを確認し、「閉じる」ボタンをクリックします。

| 🏔 返品明細            |               |          |                       |        |            |        |       |           |              |        |     | X                   |
|-------------------|---------------|----------|-----------------------|--------|------------|--------|-------|-----------|--------------|--------|-----|---------------------|
|                   |               |          |                       |        |            |        |       |           |              |        |     | <b>し</b><br>閉じる(F1) |
| 取引番号              |               |          |                       |        |            |        |       |           |              |        |     | 1                   |
| 0871592           |               |          |                       |        |            |        |       |           |              |        |     |                     |
| 0071002           |               |          |                       |        |            |        |       |           |              |        | 5   |                     |
|                   |               |          |                       |        |            |        |       |           |              |        | / 、 |                     |
| 店コード              | センターコード       | 計上部署コード  | 1                     |        | 商品移動区分     | 1 発注   | 者コード  | 3         | 支払法人コード      | 取引     | A   | ▼ 枝番                |
| 店名                | センター名         | 計上部署名力力  | $\vdash$              |        | 不定貫区分      | 発注     | E者名称  |           |              |        | 和   |                     |
| 921               | 921           | 921      |                       |        | 02:商品移動無し  | 3006   |       | 3006      | 501          |        |     | 1                   |
| 九州TC              | 九州TC          | キュウシュウTC |                       |        | 00:定貫      | (株)イズミ | l.    |           |              | 株式会    | 社   |                     |
| 課コード              | 計上日           |          |                       | 処理種別   | 税区分        |        |       |           |              |        |     |                     |
| 部門コード             |               |          |                       | 商品区分   | 税率         |        |       |           |              | /      |     |                     |
| 53                | 20191014      |          | 013                   | 轮注仕人   | 05:原価外税売価外 |        |       |           | $ \bot \bot$ |        |     |                     |
| 411               |               |          | 1010                  | E番     | 10.0       |        |       | _/        |              |        |     |                     |
|                   |               |          |                       |        |            |        |       | $\langle$ |              |        |     |                     |
| - 4125 IP月希世'(香辛放 |               |          |                       |        |            |        |       |           | <u> </u>     |        |     |                     |
| 発注者商品コート          | 取引先商品コード      | 規格       | <i>4</i> <del>7</del> | レジ品番   |            |        | 返品数   | 量         | 原単価          | 返品原価金額 |     |                     |
|                   | 商品名           |          | 11                    | クラスコード |            |        |       |           | 売単価          | 返品売価金額 |     |                     |
| 09003681          | 4901306047569 | ml       | 01                    | 0030   |            |        |       | 1.0       | 84.00        | 84     |     | 100:受領後             |
| イズミテスト商品15        | 5             |          |                       | 6364   |            |        |       |           | 120          | 120    |     | 100-3C PRIS         |
|                   |               |          |                       |        |            |        |       |           |              |        |     |                     |
|                   |               |          |                       |        |            |        |       |           |              |        |     |                     |
|                   |               |          |                       |        |            |        |       |           |              |        |     |                     |
|                   |               |          |                       |        |            |        |       |           |              |        |     |                     |
|                   |               |          |                       |        |            |        |       |           |              |        |     |                     |
|                   |               |          |                       |        |            |        |       |           |              |        |     |                     |
|                   |               |          |                       |        |            |        |       |           |              |        |     |                     |
|                   |               |          |                       |        |            |        |       |           |              |        |     |                     |
|                   |               |          |                       |        |            |        |       |           |              |        |     |                     |
|                   |               |          |                       |        |            |        |       |           |              |        |     | -                   |
|                   |               |          |                       | 数量     | 승計 🗌       | 1 原    | 師金額合計 |           | 84           | 売価金額合計 |     | 120                 |
|                   |               |          |                       |        | ,          |        |       | ,         |              |        | ,   |                     |

⑦ 記話にて返品の終了連絡を行って下さい。 返品データが正常に受信できた旨をお伝えください。

連絡先:株式会社イズミ 情報管理課 EDI 担当

#### 13 請求データ作成・送信

請求データを作成し、送信します。

※請求を使用しない場合は、「14 支払データ受信・確認」に進んでください。

- (1)請求データを作成します。
- ①「請求/支払」ボタンをクリックします。

| TERAN/AE for .NET version 8.2.7                                               | ×                                                     |
|-------------------------------------------------------------------------------|-------------------------------------------------------|
| TEM Info     Jose System      ジェントサイト     お知らせ     バージョン     システム情報     全履歴照会 | 初期一括設定 利用会社の登録 閉じる(F12)                               |
| WebOrdering &                                                                 | Reporting System version 8.2.7                        |
| チェーン<br>/40710/40000007・イブ こ                                                  |                                                       |
| 497104000007:1 X 2                                                            | 3333333: 7 入下林式云社                                     |
| データ受信                                                                         |                                                       |
| 授王 ( 前出/封受 )                                                                  | ■/返品<br>諸求/支払                                         |
| 値札 発                                                                          | 注予定                                                   |
| دربزدرورده 🔪                                                                  | 種設定 履歴照会                                              |
|                                                                               | Copyright@FUJITSU FIP CORPORATION All Rights Reserved |

②「請求予定作成」ボタンをクリックします。

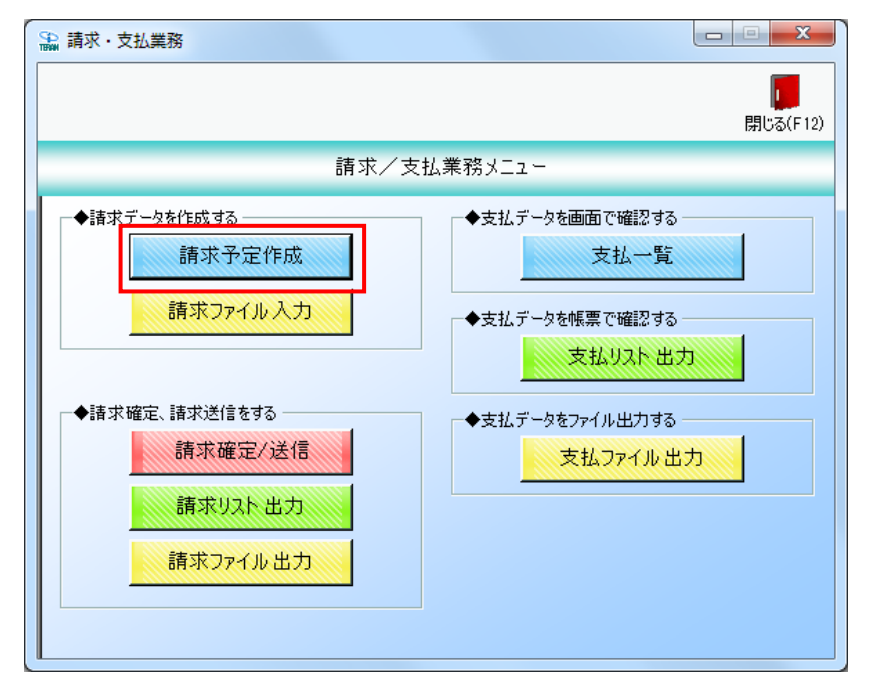

③「作成」ボタンをクリックします。

| 🎧 請求予定作成              |              |                 |             |                 |                        |         |          |                       | l        | X                    |
|-----------------------|--------------|-----------------|-------------|-----------------|------------------------|---------|----------|-----------------------|----------|----------------------|
| (作成(F2)<br>作成(F2)     | 取消()         | <b>)</b><br>59) | 三〇<br>納品先マス | )<br>タ(F10) 支払法 | <b>三〇</b><br>人マスタ(F11) |         | iā:      | <u></u><br>求予定リスト(F6) |          | <b>し</b><br>閉じる(F12) |
| 諸求サマリ情報               |              |                 |             |                 |                        |         |          |                       |          |                      |
| 総伝票件数                 | 計 総請求金額<br>0 | 合計<br>0         |             |                 | 支払法                    | ж       |          |                       |          |                      |
| 支払法人                  | 、 伝票件        | 数計 請求:          | 金額合計 「刋     | 妪分 🔽            | ニチリ                    | ウ区分伝説   | 票件数計 📗   | 清求金額合計                | 一覧       |                      |
|                       | I.           |                 | L           | ~               |                        |         | l        |                       | <b>•</b> |                      |
|                       |              |                 |             |                 |                        |         |          |                       |          |                      |
| 請求フラグ区分               | 請求対象外        | ✓ 請求内容          | 0:未請求データ    | ▼ 計             | 18                     | Ŧ       | ~        |                       | 手動検索     | 按壶                   |
| 支払法人                  |              | - ニヂリウ区分        |             | - मूर्ट         | 番号                     | Ŧ       | ~        | <b>T</b>              | 取得       | 19,7%                |
|                       |              |                 |             | =1              |                        |         |          |                       |          |                      |
| EDI請求                 | E            | DI外請求           |             | āl              | 上日は必り招                 | 証し( 請水フ | 「一夕を作良くし | いちょう                  |          |                      |
| 対象                    | 計上日          | 取引先コート          | 支払法人コード     | 発注者コート          | 計上部署コード                | ニチリウ区分  | 請求金額     | 支払内容                  | 諸求区分     |                      |
|                       | 取引番号         | 取引先名            |             |                 |                        |         |          | 机区分                   | - 祝半     |                      |
| ー括してチェックす<br>諸求対象データを | 13一<br>更新    | 括してチェックを外す      |             |                 |                        |         |          |                       |          | Y                    |

④「一括してチェックする」ボタンをクリックします。

| BAK IV                                              | 定作成                                                                |                                                                                                    |                                                                                                    |                                                                   |                                                                                                    |                                                     |                                                                  |                                                |                                                                                                    |                                                                                      |                  |
|-----------------------------------------------------|--------------------------------------------------------------------|----------------------------------------------------------------------------------------------------|----------------------------------------------------------------------------------------------------|-------------------------------------------------------------------|----------------------------------------------------------------------------------------------------|-----------------------------------------------------|------------------------------------------------------------------|------------------------------------------------|----------------------------------------------------------------------------------------------------|--------------------------------------------------------------------------------------|------------------|
| 灾(F2)                                               | <b>展</b><br>保存(F4)                                                 | 山取消                                                                                                    | (F9)                                                                                                    | 「「「「」」(初日先マス)                                                     | 】<br>【タ(F10) 支払法                                                                                                    | <b>三〇</b><br>:人マスタ(F11)                             |                                                                  | 請                                              |                                                                                                    |                                                                                      | <b>し</b><br>閉じる( |
| 家サマ                                                 | マリ情報                                                               |                                                                                                    |                                                                                                    |                                                                   |                                                                                                    |                                                     |                                                                  |                                                |                                                                                                    |                                                                                      |                  |
|                                                     | 総伝票件表                                                              | はうしん おうちょう おうちょう おうちょう しんしん しんしん しんしん しんしん しんしん しんしん しんしん しん                                                                                         | 額合計                                                                                                    |                                                                   |                                                                                                    |                                                     |                                                                  |                                                |                                                                                                    |                                                                                      |                  |
|                                                     |                                                                    |                                                                                                    |                                                                                                    |                                                                   |                                                                                                    | 支払法                                                 |                                                                  |                                                |                                                                                                    |                                                                                      |                  |
|                                                     |                                                                    | 人 伝票(                                                                                                    | 牛数計 請求                                                                                                    | 金額合計 二刋                                                           | ゆ区分 🔽                                                                                                    | ニチリ                                                 | ウ区分   伝薬                                                         | 票件数計 靜                                         | 「「「「」「「」」。                                                                                                    | 一覧 🔼                                                                                 |                  |
|                                                     |                                                                    |                                                                                                    |                                                                                                    |                                                                   | Ţ                                                                                                    |                                                     |                                                                  |                                                |                                                                                                    | <b>T</b>                                                                             |                  |
| 5                                                   | 友統认多件,                                                             |                                                                                                    |                                                                                                    |                                                                   |                                                                                                    |                                                     |                                                                  |                                                |                                                                                                    |                                                                                      |                  |
| 。<br>請求フ                                            | ブラグ区分 「                                                            | ).請求対象外                                                                                                    | ▼ 請求内容                                                                                                    | 0:未請求データ                                                          | , <b>↓</b> 計_                                                                                                    | L8 -                                                | •                                                                | ~                                              |                                                                                                    | 手動検索                                                                                 | 1                |
|                                                     | 1                                                                  |                                                                                                    |                                                                                                    |                                                                   | _                                                                                                    |                                                     |                                                                  |                                                |                                                                                                    |                                                                                      | 検索               |
| 士せば                                                 | ±.\ [                                                              |                                                                                                    | - 利内区な                                                                                                    | × .                                                               | _ 174                                                                                                    | 番 문                                                 |                                                                  |                                                |                                                                                                    | TD2号                                                                                 |                  |
| ×16/2                                               |                                                                    |                                                                                                    |                                                                                                    | ·                                                                 | •                                                                                                    |                                                     | <b>_</b>                                                         |                                                |                                                                                                    | HX17                                                                                 |                  |
| <u>又11./1</u><br>「球デー                               | -9一覧                                                               |                                                                                                    |                                                                                                    | ·                                                                 | • • • • • • •                                                                                                    |                                                     |                                                                  | ··· ]                                          |                                                                                                    | HXIT                                                                                 |                  |
| <u>マ16</u> ,7<br>「抹デ~                               | ーター覧<br>ED語求                                                       |                                                                                                    | EDI外請求                                                                                                    | 1                                                                 | <br>計                                                                                                    | 上日は必ず指                                              | 記して請求う                                                           | ータを作成し                                         | 二                                                                                                    | 4X17                                                                                 |                  |
| <u>又1677</u><br>録求デー                                | →/><br>-ター覧<br>ED語求<br>i語求状態                                       | <br>【 計上日                                                                                                    | <ul> <li>EDI外諸求</li> <li>取引先コート<sup>*</sup></li> </ul>                                                                                                    | 1 支払法人□-ド                                                         |                                                                                                    | 上日は必ず指                                              | ♪<br><b> </b>                                                    | 「一タを作成し                                        | ・<br>てください<br>支払内容                                                                                                    | 請求区分                                                                                 |                  |
| <u>又北</u> 加<br>録ボデー<br>対象                           | →2一覧<br>ED:詰求<br>i請求状態                                             | 計上日           取引番号                                                                                                    | <ul> <li>EDI外請求</li> <li>取引先コート*</li> <li>取引先名</li> </ul>                                                                                                    | , 」<br>                                                           |                                                                                                    | 上日は必ず指<br>計上部署コード                                   | ♪<br><b> 定して請求う</b><br>ニチリウ区分                                    | 「 <b>タを作成し</b><br>請求金額                         | ご<br>てください<br>支払内容<br>税区分                                                                                                    | 相如守<br>請求区分<br>税率                                                                    |                  |
| 又11.77<br>「<br>「<br>「<br>「<br>「<br>「<br>「<br>「<br>「 | - ター覧 -  EDI 諸求 状態 0:未請求                                           | 計上日<br>取引番号<br>20191014                                                                                                    | EDI外請求<br>取引先コート <sup>*</sup><br>取引先名<br>999999                                                                                                    | ,<br>支払法人コード<br>300601                                            | ▲<br>新<br>・<br>・<br>・<br>・<br>・<br>・<br>・<br>・<br>・<br>・<br>・<br>・<br>・                                                                                                    | 上日は必ず指<br>計上部署コード<br>921                            | ♪<br><b> 定して請求う</b><br>ニチリウ区分<br>1                               | 「 <b>タを作成し</b><br>諸求金額<br>-84                  | <ul> <li>▲</li> <li>▼</li> <li>▼</li> <li>▼</li> </ul>                                                                         | ▲XIFT 請求区分 税率 01:今回請求 ▼                                                              |                  |
| <u>又1177</u><br>  <br>  <br>  <br>  <br>            | -ター覧                                                               | 計上日<br>取引番号<br>20191014<br>0871592                                                                                                    | <ul> <li>EDI外請求</li> <li>取引先コート<sup>*</sup></li> <li>取引先名</li> <li>999999</li> <li>テスト株式会社</li> </ul>                                                                                          | 。<br>支払法人コート <sup>®</sup><br>300601                               | <ul> <li>発注者コート*</li> <li>発注者名</li> <li>3006</li> <li>(株)イズミ</li> </ul>                                                                                                    | ・上日は必ず指<br>計上部署コート*<br>921                          | ン<br><b> 定して請求う</b><br>ニチリウ区分<br>1                               | 「 <b>タを作成し</b><br>請求金額<br>84                   | てください<br>支払内容<br>税区分<br>1002返品明報・<br>05.原価外税売価                                                                                 | i請求区分<br>税率<br>01:今回請求 ▼<br>10.0                                                     |                  |
| 又11.77<br>対象                                        | →<br>→<br>→<br>→<br>→<br>→<br>→<br>→<br>→<br>→<br>→<br>→<br>→<br>→ | 計上日<br>取引番号<br>20191014<br>0871592<br>20191013                                                                                                    | <ul> <li>EDI外請求</li> <li>取引先コート<sup>*</sup></li> <li>取引先名</li> <li>999999</li> <li>テスト株式会社</li> <li>999999</li> </ul>                                                                          | 支払法人コート <sup>®</sup><br>300601<br>300601                          | 発注者コート*       発注者名       3006       (株)イズミ       3006                                                                                                    | <b>上日は必ず指</b><br>計上部署ユート <sup>®</sup><br>921<br>926 | <ul> <li>立して請求う</li> <li>ニチリウ区分</li> <li>1</li> <li>1</li> </ul> |                                                | てください<br>支払内容<br>税区分<br>1002返品明↓<br>05原価外税売価<br>1001.仕入明↓                                                                      | i請求区分<br>税率<br>01:今回請求 ▼<br>10.0<br>01:今回請求 ▼                                        |                  |
|                                                     | -ター覧<br>ED<br>請求状態<br>□<br>□:未請求<br>□<br>□:未請求                     | 計上日<br>取引I番号<br>20191014<br>0871592<br>20191013<br>6406396                                                                                           | EDI外請求     取引先コート <sup>®</sup> 取引先コート <sup>®</sup> 取引先ス     999999     テスト株式会社     999999     テスト株式会社                                                                                          | 支払法人コート <sup>®</sup><br>300601<br>300601                          | <ul> <li>予注者コート*</li> <li>発注者名</li> <li>3006</li> <li>(株)イズミ</li> <li>3006</li> <li>(株)イズミ</li> </ul>                                                                                                    | 上日は必ず批<br>計上部署コート*<br>921<br>926                    |                                                                  |                                                | <ul> <li>てください</li> <li>支払内容</li> <li>税区分</li> <li>1002返品明報 マ</li> <li>05原価外税売価</li> <li>1001仕入明マ</li> <li>05原価外税売価</li> </ul> | 諸求区分<br>税率<br>01:今回請求 ▼<br>01:今回請求 ▼<br>8.0                                          |                  |
|                                                     | -ター覧<br>ED<br>請求状態<br>□.未請求<br>□.未請求<br>□.未請求                      | 計上日<br>取引番号<br>20191014<br>0871592<br>20191013<br>6406896<br>20191012                                                                                | EDI外請求     取引先コート <sup>×</sup> 取引先コート <sup>×</sup> 取引先ス     999999     テスト株式会社     999999     テスト株式会社     999999                                                                               | 、<br>支払法人コート <sup>*</sup><br>300601<br>300601<br>300601           | ● 4.3           発注者コート*           発注者名           3006           (株)イズミ           3006           (株)イズミ           3006                                                                                                    | 上日は必ず批<br>計上部署コート*<br>921<br>926<br>910             | 立                                                                |                                                | てください<br>支払内容<br>税区分<br>1002返品明紙・<br>05原価外税売価<br>1001仕入明紙・<br>05原価外税売価<br>1001仕入明紙・                                            | 諸求区分<br>税率<br>01:今回請求 ▼<br>01:今回請求 ▼<br>01:今回請求 ▼<br>8.0<br>01:今回請求 ▼                |                  |
|                                                     | -ター覧<br><u>ED<br/>晴求状態</u><br>0:未請求<br>0:未請求<br>0:未請求              | 計上日           取引番号           20191014           0871592           20191013           6406896           20191012           6437760                    | EDI外請求     取引先コート <sup>*</sup> 取引先コート <sup>*</sup> 取引先コート <sup>*</sup> 取引先ス     999999     テスト株式会社     999999     テスト株式会社     999999     テスト株式会社                                               | 、<br>支払法人コート <sup>*</sup><br>300601<br>300601<br>300601           | ● 4.3           発注者コート*           発注者名           3006           (株)イズミ           3006           (株)イズミ           3006           (株)イズミ           3006           (株)イズミ                                                                                | 上日は必ず批<br>計上部署コート*<br>921<br>926<br>910             | 立                                                                | <b></b>                                        | てください<br>支払内容<br>税区分<br>1002返品明紙・<br>05原価外税売価<br>1001仕入明紙・<br>05原価外税売価<br>1001仕入明紙・<br>05原価外税売価                                | 諸求区分<br>税率<br>01:今回諸求 ▼<br>01:今回諸求 ▼<br>8.0<br>01:今回諸求 ▼<br>10.0                     |                  |
|                                                     | →<br>→<br>→                                                        | 計上日           取引番号           20191014           0871592           20191013           6406896           20191012           6437760           20191012 | EDI外請求     取引先コート <sup>×</sup> 取引先コート <sup>×</sup> 取引先ス     999999     テスト株式会社     999999     テスト株式会社     999999     テスト株式会社     999999     テスト株式会社     999999                                 | 支払法人コート <sup>*</sup><br>300601<br>300601<br>300601<br>300601      | ● 4.3           発注者コート*           発注者名           3006           (株)イズミ           3006           (株)イズミ           3006           (株)イズミ           3006           (株)イズミ           3006           (株)イズミ           3006           (株)イズミ           3006 | 上日は必ず批<br>計上部署コート*<br>921<br>926<br>910<br>913      | 記                                                                | データを作成し<br>請求金額<br>-84<br>0<br>16,311<br>4,080 | てください<br>支払内容<br>税区分<br>1002返品明紙・<br>05原価外税売価<br>1001仕入明紙・<br>05原価外税売価<br>1001仕入明紙・<br>05原価外税売価<br>1001仕入明紙・                   | 諸求区分<br>税率<br>01:今回諸求 ▼<br>01:今回諸求 ▼<br>01:今回諸求 ▼<br>01:今回諸求 ▼<br>10:0<br>01:今回諸求 ▼  |                  |
|                                                     | →マー覧<br>ED:請求<br>i請求状態<br>0:未請求<br>0:未請求<br>0:未請求<br>0:未請求         | 計上日<br>取引番号<br>20191014<br>0871592<br>20191013<br>6406396<br>20191012<br>6437760<br>20191012<br>6439226                                              | EDI外請求     取引先コート <sup>5</sup> 取引先コート <sup>5</sup> 取引先コート <sup>5</sup> 取引先ス     999999     テスト株式会社     999999     テスト株式会社     999999     テスト株式会社     999999     テスト株式会社     999999     テスト株式会社 | 、<br>支払法人コート <sup>®</sup><br>300601<br>300601<br>300601<br>300601 | ◆<br>発注者2-ト*<br>発注者名<br>3006<br>(株)イズミ<br>3006<br>(株)イズミ<br>3006<br>(株)イズミ<br>3006<br>(株)イズミ<br>3006<br>(株)イズミ                                                                                                    | 上日は必ず計<br>計上部署コート*<br>921<br>926<br>910<br>913      | 定して請求う<br>ニチリウ区分<br>1<br>1<br>1<br>1                             | タを作成し<br>請求金額<br>- 84<br>0<br>16,311<br>4,080  | てください<br>支払内容<br>税区分<br>1002返品明紙・<br>05原価外税売価<br>1001仕入明紙・<br>05原価外税売価<br>1001仕入明紙・<br>05原価外税売価<br>1001仕入明、                    | 諸求区分<br>税率<br>01:今回請求 ▼<br>01:今回請求 ▼<br>8.0<br>01:今回請求 ▼<br>10.0<br>01:今回請求 ▼<br>8.0 |                  |

⑤「請求対象データを更新」ボタンをクリックします。

| (F2) <b>f</b>                          | <b>用</b><br>(保存(F4)                                                                       | 取消                                                                                        | (F9)                                                                                                    | 約品先マス                                                                                       | 〕<br>Rタ(F10) 支払法                                                                                                    | <b>王〇</b><br>:人マスタ(F11)                                                                                        |                                                                    |                                                    | <br>(予定U.X.F.(F6)                                                                                                    |                                                                                                    | <b>し</b><br>閉じる(1 |
|----------------------------------------|-------------------------------------------------------------------------------------------|-------------------------------------------------------------------------------------------|----------------------------------------------------------------------------------------------------|---------------------------------------------------------------------------------------------|----------------------------------------------------------------------------------------------------|----------------------------------------------------------------------------------------------------|--------------------------------------------------------------------|----------------------------------------------------|----------------------------------------------------------------------------------------------------|----------------------------------------------------------------------------------------------------|-------------------|
| 求サマ                                    | リ情報<br><b>総伝票件教</b>                                                                       | (計 総請求金(<br>0                                                                             | <b>資合計</b><br>0                                                                                                    |                                                                                             |                                                                                                    | 支払法                                                                                                    | iλ                                                                 |                                                    |                                                                                                    |                                                                                                    |                   |
|                                        |                                                                                           |                                                                                           | +数計   請求                                                                                                    | 金額合計 「刋                                                                                     | //区分 ▲                                                                                                    | ニチリ                                                                                                    | ウ区分 伝票                                                             | 票件数計 🛛 請                                           | 求金額合計 📗                                                                                                    | <u>→覧</u>                                                                                                    |                   |
| 求デー                                    | - 夕絞込条件 -                                                                                 |                                                                                           |                                                                                                    |                                                                                             |                                                                                                    |                                                                                                    | _                                                                  | ~ [                                                |                                                                                                    | 手動栓索                                                                                                    | 1                 |
| 春求フ:<br>友払法                            | ラグ区分 🚺                                                                                    | 諸求対象外                                                                                     | <ul> <li>▼ 請求内容</li> <li>▼ こ利ウ区分</li> </ul>                                                                                                    | ·  0:未請求データ<br>う                                                                            | x ▼ □ □ -<br>▼ 取引                                                                                                    | 山田                                                                                                    | -                                                                  | ~                                                  |                                                                                                    | 取得                                                                                                    | 検索                |
| 春求フ:<br>支払法<br>求デー                     | ラグ区分 0<br>:人 「<br>-ター覧<br>EDI請求                                                           | 諸求対象外                                                                                     | <ul> <li>▼ 請求内容</li> <li>▼ ニ۶リウ区分</li> <li>EDI外請求</li> </ul>                                                                                                    | □0:未請求データ<br>}                                                                              | ▼ 町<br>▼ 取3                                                                                                    | 山田は必ず指                                                                                                    | →<br>・<br>錠して請求う                                                   | ~ [<br>yを作成し                                       | <ul> <li>マください</li> </ul>                                                                                                    | 取得                                                                                                    | 検索                |
|                                        | ラグ区分 0<br>:人 「<br>-ター覧<br>EDI請求<br>請求状態                                                   | ·                                                                                         | <ul> <li>■ 請求内容</li> <li>■ ニヂリウ区分</li> <li>EDI外請求</li> <li>■ 取引先コート*</li> <li>■ 取引先スート*</li> </ul>                                                                                                    | 0未請求テータ<br>→<br>↓<br>支払法人コード                                                                | <ul> <li>▼</li> <li>□</li> <li>▼</li> <li>取引</li> <li>取引</li> <li>■</li> <li>■<td>ロート<br/>一日は必ず指<br/>計上部署コート*</td><td>・<br/>・<br/>・<br/>・<br/>・<br/>・<br/>・<br/>・<br/>・<br/>・<br/>・<br/>・<br/>・<br/>・</td><td>~ 「<br/>「一<mark>タを作成し</mark><br/>請求金額</td><td>・<br/>てください<br/>支払内容<br/>税区分</td><td><b>取得</b><br/>請求区分</td><td>検索</td></li></ul> | ロート<br>一日は必ず指<br>計上部署コート*                                                                                      | ・<br>・<br>・<br>・<br>・<br>・<br>・<br>・<br>・<br>・<br>・<br>・<br>・<br>・ | ~ 「<br>「一 <mark>タを作成し</mark><br>請求金額               | ・<br>てください<br>支払内容<br>税区分                                                                                                    | <b>取得</b><br>請求区分                                                                                                    | 検索                |
|                                        | ラグ区分 0<br>、人 「<br>ター覧<br>EDI<br>踏求状態<br>0<br>未請求                                          | 請求対象外<br>計上日<br>取引番号<br>20191014<br>0871592                                               | <ul> <li>■ 請求内容</li> <li>■ こ利ウ区分</li> <li>■ こ利ウ区分</li> <li>■ 取引先コート*</li> <li>■ 取引先名</li> <li>999999</li> <li>テスト株式会社</li> </ul>                                                                                                    | □•未請求テータ<br>→<br>支払法人コート*<br>300601                                                         | <ul> <li>▼ □□-</li> <li>取引</li> <li>▼ 取引</li> <li>計</li> <li>発注者コート<sup>×</sup></li> <li>発注者名</li> <li>3006</li> <li>(株)イズミ</li> </ul>                                                                                                    | LD<br>  番号<br> <br> 上田は必ず指<br> <br> 計上部署コート*<br> <br> <br> <br> <br>                                           | ・<br>またして請求う<br>ニチリウ区分                                             | ~<br>                                              | <ul> <li>▼</li> <li>▼</li> <li>▼</li> <li>▼</li> <li>▼</li> <li>▼</li> <li>▼</li> <li>▼</li> <li>▼</li> <li>▼</li> <li></li> <li><td>取得</td><td>検索</td></li></ul> | 取得                                                                                                    | 検索                |
| 市<br>求<br>デ<br>-<br>対象<br>「<br>「       | - ジ区分 0<br>:人 「<br>- ター覧<br>EDI諸求<br>諸求状態<br>0:未諸求<br>0.未諸求                               | 請求対象外<br>計上日<br>取引番号<br>20191014<br>0871592<br>20191013<br>6406396                        | <ul> <li>■ 請求内容</li> <li>■ こデリウ区分</li> <li>■ こデリウ区分</li> <li>■ 取引先コート*</li> <li>■ 取引先コート*</li> <li>■ 取引先コート*</li> <li>■ 取引先ス</li> <li>■ 999999</li> <li>■ テスト株式会社</li> <li>■ 999999</li> <li>■ テスト株式会社</li> </ul>                                                                                                    | □<br>□<br>し<br>ま<br>ネ<br>マ<br>-<br>-<br>-<br>-<br>-<br>-<br>-<br>-<br>-<br>-<br>-<br>-<br>- | ▼ □ □ □ □ □ □ □ □ □ □ □ □ □ □ □ □ □ □ □                                                                                                    | □<br>日<br>日<br>日<br>は<br>必<br>ず<br>指<br>上<br>田<br>は<br>必<br>ず<br>指<br>上<br>部<br>署<br>□<br>ト<br>※<br>921<br>926 | ・<br>またして請求う<br>こチリウ区分<br>1<br>1                                   | ~<br>「一 <b>夕を作成し</b><br>請求金額<br>-84                | ▼<br>てください<br>支払内容<br>税区分<br>1002返品明紙 ▼<br>05.原価外税売価<br>1001仕入明紙 ▼<br>05.原価外税売価                                                                                                    | T 型/12.株<br>取得<br>請求区分<br>税率<br>01:今回請求 ▼<br>[<br>10.0<br>01:今回請求 ▼<br>[<br>8.0                                                    | 検索                |
| は<br>す<br>す<br>求<br>デー<br>対象<br>マ<br>マ | ラヴ区分<br>0<br>小<br>一<br>5<br>7<br>7<br>7<br>7<br>7<br>7<br>7<br>7<br>7<br>7<br>7<br>7<br>7 | 請求対象外<br>計上日<br>取引番号<br>20191014<br>0871592<br>20191013<br>6406396<br>20191012<br>6437760 | <ul> <li>              請求内容<br/>三 利力区久      </li> <li>             EDJ外請求         </li> <li>             取引先コート<sup>×</sup> </li> <li>             取引先名         </li> <li>             999999         </li> <li>             ¬スト株式会社         </li> <li>             999999         </li> <li>             ¬スト株式会社         </li> <li>             999999         </li> <li>             ¬スト株式会社         </li> <li>             999999         </li> <li>             ¬スト株式会社         </li> </ul> | 0未請求テータ<br>う<br>支払法人コート <sup>×</sup><br>300601<br>300601<br>300601                          | ▼ □ □ □ □ □ □ □ □ □ □ □ □ □ □ □ □ □ □ □                                                                                                    | L日は必ず批<br>上日は必ず批<br>計上部署コート <sup>*</sup><br>921<br>926<br>910                                                  | ・<br>またして請求う<br>ニチリウ区分<br>1<br>1<br>1                              | ~<br>「一 <b>夕を作成し</b><br>請求金額<br>-84<br>0<br>16,311 | ▼<br>てください<br>支払内容<br>報区分<br>1002返品明 ▼<br>05.原価外税売価<br>1001仕入明 ▼<br>05.原価外税売価<br>1001仕入明 ▼<br>05.原価外税売価                                                                                                    | 丁丁以及米       取得       請求区分       税率       01:今回請求 ▼       [       01:今回請求 ▼       [       01:今回請求 ▼       [       01:今回請求 ▼       [ | <b>検索</b>         |

⑥「OK」ボタンをクリックします。

| 請求予定作 | 成 💽 📈          |  |
|-------|----------------|--|
| 1     | 請求対象データを更新しました |  |
|       | ОК             |  |

⑦ 「保存」ボタンをクリックします。

| · · · · · · · · · · · · · · · · · · ·                                  |                                        |                                       |                      |
|------------------------------------------------------------------------|----------------------------------------|---------------------------------------|----------------------|
| (1507(F2)<br>(1577(F2)<br>(1余存(F4)                                     | 第二日本の「日本の」                             | 「「」<br>請求予定リスト(F0)                    | <b>し</b><br>閉じる(F12) |
| ┌請求サマリ情報                                                               |                                        |                                       |                      |
| 総伝票件数計         総諸求金額合計           8         34,737                      | 支払法人                                   |                                       |                      |
| 支払法人 伝票件数計 請求金                                                         | ◎額合計 「判り区分」                            | 伝票件数計 請求金額合計 一覧                       | <u> </u>             |
| 300601: 8                                                              | 34,737 表示                              |                                       | -                    |
|                                                                        |                                        |                                       |                      |
| 諸求フラグ区分<br>「請求フラグ区分<br>「請求対象外 ▼ 請求内容                                   | 0未諸求データ → 計上日                          | ▼ ~ ▼ 手動検索                            | 検索                   |
| 支払法人                                                                   | ▼取引番号                                  | <ul> <li>▼ ~ ▼</li> <li>取得</li> </ul> | 12.77                |
|                                                                        | 計上日は必ず指定して                             | 請求データを作成してください                        |                      |
|                                                                        | ↓<br>  支払法人コード┃ 発注者コード ┃ 計上部署コード┃ ニチリ「 | カ区分 諸求金額 ちれ内容 諸求区分                    |                      |
| 対象 取引番号 取引先名                                                           | 21112011111111111111111111111111111111 |                                       |                      |
| <ul> <li>一括してチェックする</li> <li>一括してチェックする</li> <li>請求対象データを更新</li> </ul> |                                        |                                       | ¥                    |

⑧ 「閉じる」ボタンをクリックします。

| 🎧 請求予定         | 定作成                      |             |             |           |             |                     |        |         |            | l        |          |
|----------------|--------------------------|-------------|-------------|-----------|-------------|---------------------|--------|---------|------------|----------|----------|
|                |                          |             |             |           |             | <u>=0</u>           |        |         | EQ         |          |          |
| 1年6页(F2)       | (条俘(F4)                  | 取消(F)       | Ð)          | 納品先マス     | (タ(F1U) 支払法 | A,₹ <i>X9</i> (F11) |        | 請       | R予定リスト(F6) |          | 閉じる(F12) |
| 「請求サマ          | 7)情報                     |             |             |           |             |                     |        |         |            |          |          |
|                | 総伝票件数計<br>8              | 総請求金額<br>34 | 음카<br>4.737 |           |             | 支払法                 | А      |         |            |          |          |
|                | 支払法人                     | 伝票件機        | 波計 請求:      | 金額合計 「1利  | 响区分 🗖       | ニチリ                 | ウ区分 伝調 | 裏件数計 🚺  | 書求金額合計 ┃   | 一覧 🗖     |          |
|                | 300601:                  |             | 8           | 34,737    | 表示          |                     |        |         |            | <u> </u> |          |
|                |                          |             |             |           |             |                     |        |         |            |          |          |
|                |                          |             |             |           | -           |                     |        |         |            | -        |          |
| Tabult and     | L. Cole S. T. Jan. J. J. |             |             |           |             |                     |        |         |            |          |          |
| 「請氷ナト<br>  請求フ | - 外税込余件                  | 动争从         | - 聴求内容      | の主連歩デーが   |             | - В                 |        | ~       |            | 手動检索     |          |
| 08452          | Dien loada               | ารสาย       |             | 0:木a日水リーク |             |                     |        |         |            | 于1991更杀  | 検索       |
| 支払法            | ŧλ 🔽                     |             | 🚽 ニヂリウ区分    |           | - 取引        | 番号                  | Ψ.     | ~       | <b>T</b>   | 取得       |          |
| 「請求デー          | - ター覧                    |             |             |           |             |                     |        |         |            |          |          |
|                | EDI請求                    | ED          | DI外請求       |           | 計           | 上日は必ず指              | 定して請求う | 「一タを作成し | べくだざい      |          |          |
| 対象             | 請求状態                     | 計上日         | 取引先コード      | 支払法人コード   | 発注者コート      | 計上部署コード             | ニチリウ区分 | 諸求金額    | 支払内容       | 請求区分     |          |
| - 1544         |                          | 取引番号 📗      | 取引先名        |           | 発注者名        |                     |        |         | 税区分        | 税率       |          |
|                |                          |             |             |           |             |                     |        |         |            |          |          |
|                |                          |             |             |           |             |                     |        |         |            |          |          |
|                |                          |             |             |           |             |                     |        |         |            |          |          |
|                |                          |             |             |           |             |                     |        |         |            |          |          |
|                |                          |             |             |           |             |                     |        |         |            |          |          |
|                |                          |             |             |           |             |                     |        |         |            |          |          |
|                |                          |             |             |           |             |                     |        |         |            |          | -        |
| -              | →括してチェックする               | <b>→</b> 持  | 舌してチェックを外す  |           |             |                     |        |         |            |          |          |
| 請求             | 杉対象データを更新                | i           |             |           |             |                     |        |         |            |          |          |
|                |                          |             |             |           |             |                     |        |         |            |          |          |

- (2)請求確定と送信を行います。
- ①「請求確定/送信」ボタンをクリックします。

| Se 請求・支払業務                                      |                                                                                           |
|-------------------------------------------------|-------------------------------------------------------------------------------------------|
|                                                 | <mark>し</mark><br>閉じる(F12)                                                                |
| 請求/支                                            | を払業務メニュー                                                                                  |
| ◆請求データを作成する<br>請求予定作成<br>請求ファイル入力               | <ul> <li>◆支払データを画面で確認する</li> <li>支払一覧</li> <li>◆支払データを帳票で確認する</li> <li>支払リスト出力</li> </ul> |
| ◆請求確定、請求送信をする<br>請求確定/送信<br>請求リスト出力<br>請求ファイル出力 | ◆支払データをファイル出力する<br><u> 支払ファイル出力</u>                                                       |
|                                                 |                                                                                           |

②支払法人コンボボックスから **300601**:を選択、請求締め日コンボボックスから当月の締め日を選択、ニチリ ウ区分コンボボックスから1を選択し、「確認」ボタンをクリックします。(対象期間開始日は請求締め日を選 択後に自動で入力されます)

※当月の締め日が不明な場合は、株式会社イズミ様にお問合せください。

連絡先:株式会社イズミ 情報管理課 EDI 担当

| ♣ 請求確定/送信                                                                                                    |                      |
|----------------------------------------------------------------------------------------------------|----------------------|
| テストモード                                                                                                    | <b>し</b><br>閉じる(F12) |
| 請求送信対象データ選択<br>支払法人 300601:<br>対象期間開始日 20191002 ニチリウ区分 1<br><b>確認</b><br>※請求データの送信は、支払法人毎に行います<br>請求内容<br>支払法人 伝票件数計 請求金額合計 |                      |
| 計上部署 伝票件数計 請求金額合計 →<br>※再送の場合は美分のみ表示されます                                                                                    |                      |
| <ul> <li>出力帳票</li> <li>□ 請求送信合計リスト</li> <li>□ 請求送信明細リスト</li> </ul>                                                          |                      |
| 上記内容で問題なければ、下記チェックネックスにチェック後、送信ネタンを押してください                                                                                  |                      |
| L請氷タイフ』 愛数回送信可能<br>【注意】 一度送信した請求データを訂正する場合は、請求予定画面で訂正後、<br>再度、当画面から請求データの送信を行ってください                                         |                      |

③伝票件数計が8、請求金額合計が34,737であることを確認します。

※上記は受領、受領訂正、返品データ全てを利用する場合の伝票件数計、請求金額合計になります。 受領、受領訂正、返品データ全てを利用しない取引先様の場合は、上記のように表示されませんが、 特に問題はありませんので、このままテストを続行してください。

| 9-<br>TENN | ;請求確定/送信                                                         |                      |
|------------|------------------------------------------------------------------|----------------------|
|            | テストモード                                                           | <b>厦</b><br>閉じる(F12) |
|            | ┌請求送信対象データ選択                                                     |                      |
|            | 支払法人 300601: 👤 請求締め日 20191101 👤                                  |                      |
|            | 対象期間開始日 20191002 二チリウ区分 1                                        | _                    |
|            | ※請求データの送信は、支払法人毎に行います                                            |                      |
|            | 諸求内容                                                             |                      |
|            |                                                                  |                      |
|            |                                                                  |                      |
|            |                                                                  |                      |
|            | 913±12>7ť*2>5                                                    |                      |
|            | 914:キュウシュウビッキングセ 1 12,715 🖵                                      |                      |
|            | ※再送の場合は差分のみ表示されます                                                |                      |
|            | │出力帳票 ────────────────────────────────────                       |                      |
|            | □ 請求送信合計リスト                                                      |                      |
|            | □ 請求送信明細リスト                                                      |                      |
|            | 上記内容で問題なければ、下記チェックボックスにチェック後、送信ボタンを押してください                       |                      |
|            | □請求内容を確認しました 送信                                                  |                      |
|            |                                                                  |                      |
|            | 【注意】 一度送信した請求データを訂正する場合は、請求予定画面で訂正後、<br>再度、当画面や記録セデータの送信を行ってください |                      |
|            | 〒23、日間間49部本ナーブの医信と117しいととい                                       |                      |
|            |                                                                  |                      |
|            |                                                                  |                      |

④「請求内容を確認しました」チェックボックスにチェックを入れ、「送信」ボタンをクリックします。

| 🏭 請求確定/送信                                                   |                                                                                                    |                                                                                               |                                                                  |                      |
|-------------------------------------------------------------|----------------------------------------------------------------------------------------------------|-----------------------------------------------------------------------------------------------|------------------------------------------------------------------|----------------------|
|                                                             | Ę                                                                                                   | テストモー                                                                                         | ۴                                                                | <b>し</b><br>閉じる(F12) |
| ─請求送信対象:<br>支払法人<br>対象期間<br>※請求デ                            | データ選択<br> 300601:<br>開始日  20191002<br>  <b>今の送信は、支払法</b> 人                                          | <ul> <li>請求締め日</li> <li>ニチリウ区分 1</li> <li>毎に行います</li> </ul>                                   | · 20191101 ·<br>· 確認                                             |                      |
| 諸求内容                                                        | 支払法人     300601:     日上部署     910オカヤマとッキングを少め     913セロシマとウキングを少か     914キュウシュウとウキングを     米再送の場合は差分 | <u>伝票件数計</u><br>8<br>伝票件数計<br>1<br>1<br>1<br>1<br>0の表示されます                                    | <b>請求金額合計</b><br>34.737<br>清求金額合計<br>16.311<br>4.080<br>12.715 ↓ |                      |
| □ 請求述<br>□ 請求送<br>上記内容で<br>□ 請求内容<br>【請求タイプ】<br>【注意】 一<br>再 | 結合計リスト<br>結信明細リスト<br>問題なければ、下記チェ<br>客を確認しました<br>客を確認しました<br>と<br>度送信した請求データ、<br>度、当画面から請求デ          | ックボックスにチェック後、<br>を訂正する場合は、請求<br>・<br>・<br>・<br>・<br>・<br>・<br>・<br>・<br>・<br>・<br>・<br>・<br>・ | 送信ボタンを押してください<br>送信<br>予定画面で訂正後、<br>()                           |                      |

⑤「はい」ボタンをクリックします。

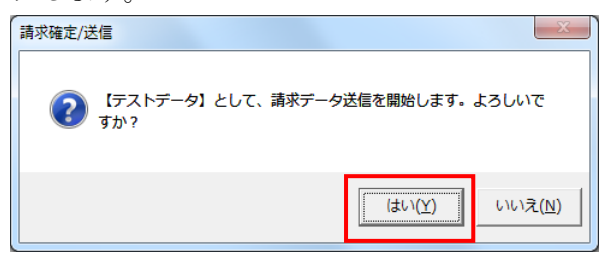

⑥「OK」ボタンをクリックします。

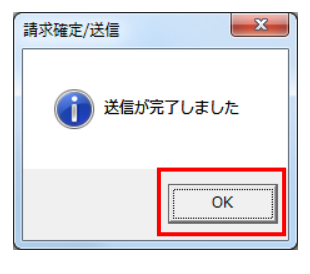

⑦ そ 電話にて請求の終了連絡を行って下さい。

請求データを送信した旨をお伝えください。請求データの確認依頼を行ってください。 連絡先:株式会社イズミ 情報管理課 EDI 担当

### 14 支払データ受信・確認

オンラインで支払データを受信し、データの確認を行います。 ※支払を使用しない場合は、「15 本番稼動準備」に進んでください。

- (1) 電話にて支払データセットの依頼を行ってください。 連絡先:株式会社イズミ 情報管理課 EDI 担当
- (2) 支払データの受信を行います。
- 「データ受信」ボタンをクリックします。

| TERAN/AE for .NET version 8.          | 2.7                        |                          |                       | ×                    |
|---------------------------------------|----------------------------|--------------------------|-----------------------|----------------------|
|                                       | system 💋                   | 初期一括設定                   | 利用会社の登録               | <b>し</b><br>閉じる(F12) |
|                                       | WebOrdering & Reporting Sy | stem versio              | on 8.2.7              |                      |
| <del>チェーン</del><br> 4971040000007:イズミ | 利用会社<br>▼ 999999           | 3:テスト株式会社                |                       | •                    |
| データ受信                                 |                            |                          |                       |                      |
| 受注/出荷                                 | 受領/返品                      | ) 🗧                      | 請求/支払                 |                      |
| 値札                                    | 発注予定                       | )                        |                       |                      |
| געלדעאאגא 🌖                           | 各種設定                       | ) (                      | 履歴照会                  | )                    |
|                                       | Co                         | pyright@FUJITSU FIP CORF | PORATION All Rights F | Reserved             |

② 「受信開始」ボタンをクリックします。

| 🏫 データ受信          |            |
|------------------|------------|
|                  |            |
|                  | 開じる(F12)   |
| 「帳票出力 ―――――――――  |            |
| □ 受注受信ブルーフリスト    | □ 受領リスト    |
| □ 納品先別ピッキングリスト   | □ 受領訂正リスト  |
| □ 商品別縦並びピッキングリスト | □ 返品リスト    |
| □ 商品別横並びピッキングリスト | □ 支払明細リスト  |
| □ 集計表受注リスト       | □ 集計表受領リスト |
|                  |            |
|                  |            |
|                  | 巴信門仏       |
|                  | 又同期知       |
| L                |            |

③ 「はい」をクリックします。

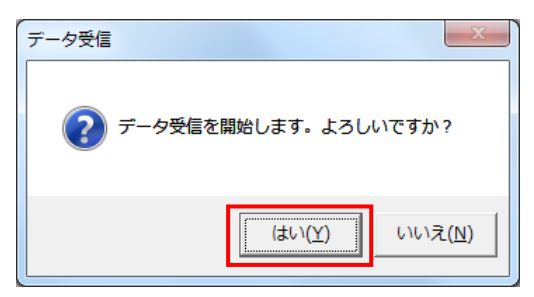

④ 「格納伝票件数」が17、「格納明細件数」が17であることを確認し、「閉じる」ボタンをクリックします。

| データ受信結果        |          |        |         |    |    |                      |
|----------------|----------|--------|---------|----|----|----------------------|
|                |          |        |         |    |    | <b>し</b><br>閉じる(F12) |
| データ種 通信バイト数    | 格納伝票件数 格 | 各納明細件数 | エシー明細件数 | 結果 | 詳細 |                      |
| ▶ 支払 7675 Byte | 17 17    | 7      | 0       | 正常 | 正常 |                      |
|                |          |        |         |    |    |                      |
|                |          |        |         |    |    |                      |

⑤ 「閉じる」ボタンをクリックします。

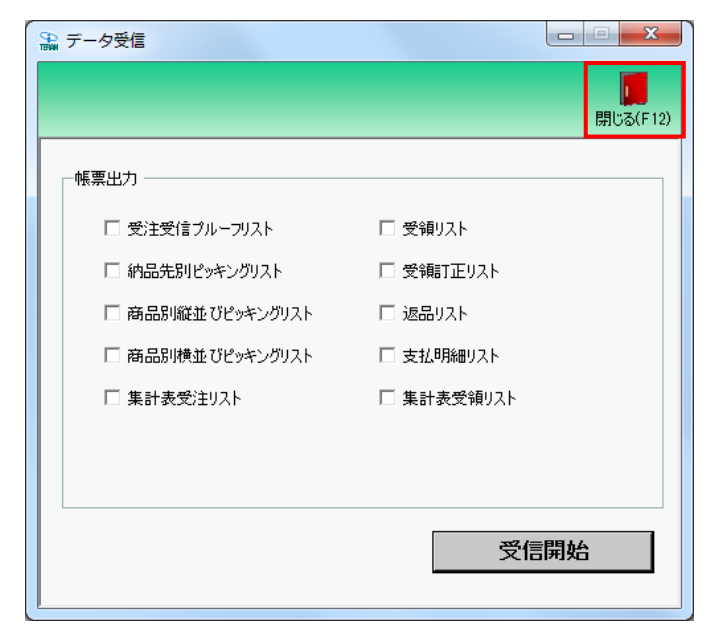

- (3)受信した支払データの確認を行います。
- ①「請求/支払」ボタンをクリックします。

| TERAN/AE for .NET version 8.2.7                    | ×        |
|----------------------------------------------------|----------|
| Find 🚓 system 🎺 🧭 🎽                                |          |
| サホートサイト おちじらせ ハーション システム情報 全腹虚照会 初期一括該定 利用会社の登録 ト  | 閉じる(ト12) |
| WebOrdering & Reporting System version 8.2.7       |          |
| チェーン 利用会社                                          |          |
| 4971040000007:イズミ 9999999:テスト株式会社 💌                |          |
| データ受信                                              |          |
| 受注/出荷 受領/返品 請求/支払 請求/支払                            |          |
| 值札                                                 |          |
|                                                    |          |
| Copyright@FUJITSU FIP CORPORATION AIR Rights Reser | rved     |

② 「支払一覧」ボタンをクリックします。

| SPA 請求・支払業務                                                                                                    |                                                                                                    |
|----------------------------------------------------------------------------------------------------|----------------------------------------------------------------------------------------------------|
|                                                                                                    | <b>同</b> じる(F12)                                                                                                    |
| 請求/支払                                                                                                    | ム業務メニュー                                                                                                    |
| <ul> <li>◆請求データを作成する</li> <li>請求予定作成</li> <li>請求ファイル 入力</li> <li>◆請求確定、請求送信をする</li> <li>請求確定/送信</li> <li>請求以入ト 出力</li> <li>請求ファイル・出力</li> </ul> | <ul> <li>◆支払データを画面で確認する</li> <li>◆支払データを帳票で確認する</li> <li>◆支払データを帳票で確認する</li> <li>◆支払データをファイル出力する</li> <li>◆支払ブークをファイル出力する</li> </ul> |
|                                                                                                    |                                                                                                    |

③「受信日」または「締め日」コンボボックスから該当のデータを選択し、「検索」ボタンを クリックします。

| 🎧 支払一覧                     |                        |                           |              |      |                 |       |        |                                                                                 |        |                  |
|----------------------------|------------------------|---------------------------|--------------|------|-----------------|-------|--------|---------------------------------------------------------------------------------|--------|------------------|
|                            |                        |                           |              |      |                 |       |        |                                                                                 |        | <b>開</b> じる(F12) |
| 文録<br>受信日                  | •                      | · ~ [                     |              | 検索   | ·支払合計情報<br>支払法人 | 支払内領  | 容 支払(  | (個別) 支払                                                                         | 4(個別名) | 金額               |
| 一差分支払明細サ<br><b>総伝票件数</b> 語 | マリ情報<br><b> 十 総支払金</b> | <b>資合計_</b>               |              |      |                 | 支扎注   | ŧλ     |                                                                                 |        |                  |
| 支払法人                       | 伝票件数                   |                           | 頃合計   計上     | 部署 🔺 |                 | it it |        | 伝票件数計                                                                           | 支払金額合計 | 条件設定 ▲           |
|                            | 件 計」                   | -部署                       | ▼ Io         |      | <u>v</u> ~      | 取引番号  | 5      | ]~                                                                              | 支払内容   |                  |
| ─支払データ→覧 -                 | 取口承早                   | 古北洋人へい                    | 祭注書言志        | 新区公  | 取り生った           | 誌載全類  | 指病     | []<br>[]<br>[]<br>[]<br>[]<br>[]<br>[]<br>[]<br>[]<br>[]<br>[]<br>[]<br>[]<br>[ | 支払内容   | 古北(個別な) 一        |
| 支払日                        | · 連番                   | シェンスパート           計上部署コート | 発注者名<br>発注者名 | 税率   | 取引先名            | 支払金額  | 金額(自由) | 照合結果                                                                            | 支払(個別) | 支払(個別が)          |
|                            |                        |                           |              |      |                 |       |        |                                                                                 |        | V                |

③ 支払データの表示内容を確認します。

# ※表示内容はテスト用のデータとなります。送信した請求データと一致しませんのでご注意ください。

|                                                                                                    |                                                                                    |                                                                                                    |                                                                                                    |                                                                                                    |                                                                                                    |                                                                                                    |                                   |                                                      |                                                                                                    | 閉じ                                                                                                    |
|----------------------------------------------------------------------------------------------------|------------------------------------------------------------------------------------|----------------------------------------------------------------------------------------------------|----------------------------------------------------------------------------------------------------|----------------------------------------------------------------------------------------------------|----------------------------------------------------------------------------------------------------|----------------------------------------------------------------------------------------------------|-----------------------------------|------------------------------------------------------|----------------------------------------------------------------------------------------------------|----------------------------------------------------------------------------------------------------|
| 1象                                                                                                    |                                                                                    |                                                                                                    |                                                                                                    |                                                                                                    | 支払合計情報 —                                                                                                    |                                                                                                    |                                   |                                                      |                                                                                                    |                                                                                                    |
| 受信日 2019                                                                                                    | /07/04 16:09:4                                                                     | -<br>                                                                                                    | <b>T</b>                                                                                                    |                                                                                                    | 支払法人                                                                                                    | 支払内容                                                                                                    | 函 支払(                             | (個別) 🔡                                               | 支払(個別名)                                                                                                    | 金額                                                                                                    |
|                                                                                                    |                                                                                    |                                                                                                    |                                                                                                    |                                                                                                    | 300601:                                                                                                    | 3001:相殺前3                                                                                                    | 支払額 3100                          | 仕                                                    | 入合計                                                                                                    | 259,289                                                                                                    |
| 締め日                                                                                                    | -                                                                                  | ·]~                                                                                                    |                                                                                                    | 検索                                                                                                    | 300601:                                                                                                    | 3001:相殺前3                                                                                                    | 支払額 3200                          | 返                                                    | 品合計                                                                                                    | -3,400                                                                                                    |
|                                                                                                    |                                                                                    |                                                                                                    |                                                                                                    |                                                                                                    | 300601:                                                                                                    | 3001:相殺前3                                                                                                    | 支払額 3608                          | 89                                                   | %支払合計(税抜                                                                                                    | 62,136                                                                                                    |
|                                                                                                    |                                                                                    |                                                                                                    |                                                                                                    |                                                                                                    | 300601:                                                                                                    | 3001:相殺前3                                                                                                    | 支払額 3708                          | 89                                                   | 《消費税額                                                                                                    | 4,970                                                                                                    |
| <u>皇分支払明細+</u>                                                                                                    | センジ 情報                                                                             |                                                                                                    |                                                                                                    |                                                                                                    |                                                                                                    |                                                                                                    |                                   |                                                      |                                                                                                    |                                                                                                    |
| 総伝票件数                                                                                                    | (計 総支払金)                                                                           | 類合計                                                                                                    |                                                                                                    |                                                                                                    |                                                                                                    |                                                                                                    |                                   |                                                      |                                                                                                    |                                                                                                    |
|                                                                                                    | 9                                                                                  | 255,074                                                                                                    |                                                                                                    |                                                                                                    |                                                                                                    | 支払法                                                                                                    |                                   |                                                      |                                                                                                    |                                                                                                    |
| 支払法人                                                                                                    | . 伝票件数                                                                             | 対計 支払金                                                                                                    | 額合計 計上                                                                                                    | 部署 🔽                                                                                                    |                                                                                                    |                                                                                                    | 上部署                               | 伝票件数計                                                | 支払金額合計                                                                                                    | · 条件設定                                                                                                    |
| 300601:                                                                                                    |                                                                                    | 9                                                                                                    | 255,074 表                                                                                                    | 眎                                                                                                    |                                                                                                    |                                                                                                    |                                   |                                                      |                                                                                                    |                                                                                                    |
|                                                                                                    |                                                                                    |                                                                                                    |                                                                                                    |                                                                                                    |                                                                                                    |                                                                                                    |                                   |                                                      |                                                                                                    |                                                                                                    |
|                                                                                                    |                                                                                    |                                                                                                    |                                                                                                    |                                                                                                    |                                                                                                    |                                                                                                    |                                   |                                                      |                                                                                                    |                                                                                                    |
|                                                                                                    |                                                                                    |                                                                                                    |                                                                                                    | -                                                                                                    |                                                                                                    |                                                                                                    |                                   |                                                      |                                                                                                    |                                                                                                    |
|                                                                                                    |                                                                                    |                                                                                                    |                                                                                                    | ~                                                                                                    |                                                                                                    |                                                                                                    |                                   |                                                      |                                                                                                    |                                                                                                    |
|                                                                                                    |                                                                                    |                                                                                                    |                                                                                                    | ¥                                                                                                    |                                                                                                    |                                                                                                    |                                   |                                                      |                                                                                                    |                                                                                                    |
| 支払データ絞込き                                                                                                    | 条件 ————                                                                            |                                                                                                    |                                                                                                    | ~                                                                                                    |                                                                                                    |                                                                                                    |                                   |                                                      |                                                                                                    |                                                                                                    |
| 友払データ絞込:<br>支払法人 ──                                                                                                    | 条件<br>計」                                                                           | -部署                                                                                                    | T an                                                                                                    | <br>+⊥8                                                                                                    | • ~                                                                                                    | ▼取引番号                                                                                                    |                                   | ]~[                                                  | ▼ 支払内容                                                                                                    |                                                                                                    |
| 支払データ絞込き                                                                                                    | 条件<br>計」                                                                           | -部署                                                                                                    | Ē                                                                                                    |                                                                                                    | • ~                                                                                                    | ▼ 取引番号                                                                                                    |                                   | ]~[                                                  | ▼ 支払内容                                                                                                    |                                                                                                    |
| 友払データ級込き<br>支払法人 □<br>友払データ一覧                                                                                                 | 유件<br>타니<br>타니                                                                     | -部署                                                                                                    |                                                                                                    |                                                                                                    | ▼ ~<br>Bn214 18                                                                                                    | ▼ 取引番号                                                                                                    |                                   | ]~[                                                  |                                                                                                    |                                                                                                    |
|                                                                                                    | 条件<br>▼ 計」                                                                         | 上部署<br>                                                                                                    | ▼ =<br>発注者コード<br>2014±-0                                                                                                    | ↓                                                                                                    | ▼ ~<br>取引先コード<br>取引先コード                                                                                                    | <ul> <li>▼ 取引番号</li> <li>請求金額</li> </ul>                                                                                                    |                                   | ]~ [<br>請求書番号<br>限公約4                                | <ul> <li>▼ 支払内容</li> <li>★14 (個別)</li> </ul>                                                                                                    |                                                                                                    |
| 支払データ級込法 支払法人 「 支払データー覧 ましたデーター覧 ました 支払日 20190614                                                                             | 条件<br>▼ 計」<br>取引番号<br>連番<br>0000020                                                | <ul> <li>志部署</li> <li>支払法人コート<sup>5</sup></li> <li>計上部署コート<sup>5</sup></li> <li>300601</li> </ul>                                                                                                    | <ul> <li>         ・・・・・・・・・・・・・・・・・・・・・・・・・・・・・</li></ul>                                                                                                    | ★<br>+上日<br>税区分<br>税率<br>05 度価外指率(6)                                                                                                    | ▼ ~<br>取引先コート <sup>×</sup><br>取引先名<br>0000000                                                                                                    | ▼ 取引番号<br>請求金額<br>支払金額<br>34 325                                                                                                    | ÷ ↓ ↓<br>税額<br>金額(自由)             | ]~ [<br>請求書番号<br>照合結果                                | <ul> <li>支払内容</li> <li>支払内容</li> <li>支払(個別)</li> <li>1001(+ 3.884</li> </ul>                                                                                                    | 支払(個別名)<br>支払(個別分)<br>5%(1)3月84(報)                                                                                                    |
| <ul> <li>支払データ級込送</li> <li>支払法人</li> <li>支払データ一覧</li> <li>計上日</li> <li>支払日</li> <li>20190614</li> <li>00100630</li> </ul>     | 条件<br>▼ 計」<br>取引番号<br>連番<br>0000020<br>2                                           | 上部署<br>支払法人コート <sup>*</sup><br>300601<br>091                                                                                                    | ▼ 計<br>発注者コート*<br>発注者名<br>3006<br>4/7%                                                                                                    | <ul> <li>・</li> <li>・</li></ul> | <ul> <li>▼ ~ </li> <li>取引先コート*</li> <li>取引先名</li> <li>999999</li> <li>テフト株式会社</li> </ul>                                                                                                    | ▼ 取引番号<br>請求金額<br>支払金額<br>34,335<br>0                                                                                                    |                                   | ]~<br>請求書番号<br>照合結果<br>1<br>22                       | <ul> <li>支払内容</li> <li>支払内容</li> <li>支払(個別)</li> <li>1001:仕入明細</li> <li>1008</li> </ul>                                                                                                    | 支払(個別名)<br>支払(個別力)<br>8%(4)、3月細(税<br>9%(4)、3(4)(4)                                                                                                    |
| 支払データ級込送<br>支払法人 「<br>支払データ一覧<br>計上日<br>支払日<br>20190614<br>20190630<br>20190630                                               | 条件<br>取引番号<br>連番<br>0000020<br>2<br>0000040                                        | <ul> <li>支払法人コート<sup>5</sup></li> <li>支払法人コート<sup>5</sup></li> <li>300601</li> <li>091</li> <li>300601</li> </ul>                                                                                        | <ul> <li>         ・         ・         ・</li></ul>                                                                                                    | <ul> <li>・</li> <li>・</li></ul> | ▼ ~<br>取引先コート*<br>取引先名<br>1999999<br>テスト株式会社<br>9009000                                                                                                    | <ul> <li>▼ 取引番号</li> <li>請求金額</li> <li>支払金額</li> <li>34,335</li> <li>0</li> <li>34,325</li> </ul>                                                                   | -<br>税額<br>金額(自由)<br>34,335       | ]~                                                   | <ul> <li>支払内容</li> <li>支払内容</li> <li>支払(個別)</li> <li>1001行入明時</li> <li>1001行入明時</li> </ul>                                                                                                    | 支払(個別名)<br>支払(個別功)<br>8%(土)5月細(税<br>8%)イレメイサイ<br>8%(ナ人)5月線(税)<br>8%(大)5月線(税)                                                                                                    |
| 支払データ級込法<br>支払法人 「<br>支払データ一覧<br>計上日<br>支払日<br>20190614<br>20190614<br>20190614<br>20190614<br>20190630                       | 条件<br>取引番号<br>連番<br>0000020<br>2<br>0000040<br>4                                   | 上部署<br>支払法人コート <sup>5</sup><br>300601<br>091<br>300601                                                                                                    | <ul> <li>         ・         ・         ・</li></ul>                                                                                                    | <ul> <li>・</li> <li>・</li></ul> | <ul> <li>取引先コート<sup>s</sup></li> <li>取引先コート<sup>s</sup></li> <li>取引先名</li> <li>199999</li> <li>テスト株式会社</li> <li>199999</li> <li>マスト株式会社</li> </ul>                                                                                                    | ▼ 取引番号<br>請求金額<br>支払金額<br>34,335<br>0<br>34,335<br>34,335                                                                                                    | - 税額<br>税額<br>金額(自由)<br>34,335    | ]~<br>請求書番号<br>照合結果<br>1<br>22<br>1<br>24            | <ul> <li>支払内容</li> <li>支払内容</li> <li>支払(個別)</li> <li>1001仕入明細</li> <li>1008</li> <li>1001仕入明細</li> <li>1008</li> </ul>                                                                                         | 支払(個別名)<br>支払(個別力)<br>8%(上入明細(税)<br>8%(上入明細(税)<br>8%(上入明細(税)<br>8%(上入明細(税)<br>8%(上入明細(税)                                                                                                    |
| 支払データ級込法<br>支払法人<br>支払法<br>大払データー覧<br>計上日<br>支払日<br>20190614<br>20190630<br>20190614<br>20190630<br>20190614<br>20190630      | 条件<br>▼ 計J<br>▼ 取引番号<br>2<br>0000020<br>2<br>0000040<br>4<br>0000050               | -部署<br>支払法人コート*<br>300601<br>091<br>300601<br>091<br>300601<br>091                                                                                                    | <ul> <li>         ・</li> <li>         ・</li></ul> | ・<br>・<br>上日<br>税区分<br>税率<br>05-原価外税売信<br>8.0<br>05-原価外税売信<br>8.0<br>05-原価外税売信<br>8.0<br>05-原価外税売信<br>8.0<br>05-原価外税売信                                                                                                    | <ul> <li>取引先コート*</li> <li>取引先名</li> <li>899999</li> <li>テスト株式会社</li> <li>899999</li> <li>テスト株式会社</li> <li>899999</li> </ul>                                                                                                    | ▼ 取引書号<br>請求金額<br>支払金額<br>34,335<br>0<br>34,335<br>196,152                                                                                                    | 税額<br>税額<br>金額(自由)<br>34,335<br>0 | ]~<br>諸求書番号<br>照合結果<br>1<br>22<br>1<br>24<br>1       | ▼ 支払内容<br>支払(個別)<br>1001仕入明細<br>1008<br>1001仕入明細<br>1008<br>1001仕入明細<br>1008                                                                                                    | 支払(1個別4名)     支払(1個別4名)     支払(1個別4力)     8% (十入8月編(税     8%)(十人)(大9月編(税     8%)(十人)(大9月編(税     8%)(十人)(大)(十人     日約(細(税     10%)(十人)(十人     日約(細(税     10%)(十人     日約(細(税     10%)(十人     日約(細(税     10%)(十人     日約(細(税     10%)(十人     日約(細(税     10%)(十人     日約(細(税     10%)(十人     10%)(十人     10%)(+L)     10%)(+L)    1 |
| 支払データ級込法<br>支払法人<br>支払法<br>大払データー覧<br>計上日<br>支払日<br>20190614<br>20190630<br>20190614<br>20190630<br>20190614<br>20190630      | 条件<br>▼ 計J                                                                         | -部署<br>支払法人コート <sup>*</sup><br>計上部署コート <sup>*</sup><br>300601<br>091<br>300601<br>091<br>300601<br>091                                                                                                   | <ul> <li>         ・         ・         ・</li></ul>                                                                                                    | <ul> <li>・</li> <li>・</li></ul> | <ul> <li>取引先コート*</li> <li>取引先名</li> <li>199999</li> <li>テスト株式会社</li> <li>199999</li> <li>テスト株式会社</li> <li>199999</li> <li>テスト株式会社</li> </ul>                                                                                                    | ▼ 取引書号                 東政引書号             請求金額           支払金額           34,335            0           34,335            196,153           196,153                    | -<br>税額<br>金額(自由)<br>34,335<br>0  | ]~<br>請求書番号<br>照合結果<br>1<br>22<br>1<br>24<br>1<br>24 | ▼ 支払内容<br>支払(個別)<br>1001仕入明細<br>1008<br>1001仕入明細<br>1008<br>1001仕入明細<br>1008                                                                                                    | 支払(1個別名)     支払(1個別名)     支払(1個別分)     ちろん(1個別分)     ちろん(1人)     ちののののののののののののののののののののののののののののののののの                                                                                                    |
| 支払データ級込法<br>支払法人 「<br>支払法人 「<br>支払子ーター覧<br>計上日<br>支払日<br>20190614<br>20190614<br>20190614<br>20190614<br>20190614<br>20190610 | 条件<br>取引番号<br>取引番号<br>2<br>0000020<br>2<br>0000040<br>4<br>0000050<br>5<br>0000080 | <ul> <li>支払法人コート<sup>5</sup></li> <li>支払法人コート<sup>5</sup></li> <li>300601</li> <li>091</li> <li>300601</li> <li>091</li> <li>300601</li> <li>091</li> <li>300601</li> <li>091</li> <li>300601</li> </ul> | ▼ 計<br>第注者コート*<br>発注者名<br>3006<br>イズミ<br>3006<br>イズミ<br>3006<br>イズミ<br>3006<br>イズミ<br>3006                                                                                                    | ・<br>・<br>上日<br>税区分<br>税率<br>05-原価外税売信<br>8.0<br>05-原価外税売信<br>05-原価外税売信<br>05-原価外税売信<br>05-原価外税売信<br>00-無指定                                                                                                    | <ul> <li>         取引先コート*     </li> <li>         取引先名</li> <li>         99999     </li> <li>         テスト株式会社     </li> <li>         99999     </li> <li>         テスト株式会社     </li> <li>         99999     </li> <li>         テスト株式会社     </li> <li>         99999     </li> <li>         テスト株式会社     </li> </ul> | ▼ 取引書号                 東政引書号             請求金額           支払金額           34,335            0           34,335           196,153            196,153            196,153 | 税額<br>金額(自由)<br>34,335<br>0<br>0  | ]~                                                   | <ul> <li>支払内容</li> <li>支払内容</li> <li>支払(個別)</li> <li>1001:仕入明細</li> <li>1008</li> <li>1001:仕入明細</li> <li>1008</li> <li>1001:仕入明細</li> <li>1008</li> <li>1001:仕入明細</li> <li>1010</li> <li>2000:相談問目編</li> </ul> | 支払(1個別名)<br>支払(1個別分)<br>8%仕入明細(税<br>8%ノレメイサイ<br>8%仕入明細(税<br>8%ノレメイサイ<br>10%(仕入明細(1<br>10%)イレメイサイ<br>10%(仕入明細(<br>10%)イレメイサイ                                                                                                    |

⑤ 電話にて支払の終了連絡を行って下さい。 支払データが正常に受信できた旨をお伝えください。 連絡先:株式会社イズミ 情報管理課 EDI 担当

#### 15 本番稼動準備

本番稼動の準備を行います。

- (1) テスト区分を本番モードに切り替えます。
- ①「各種設定」ボタンをクリックします。

| Se iTERAN/AE for .NET version 8.2.7                  |
|------------------------------------------------------|
|                                                      |
| WebOrdering & Reporting System                       |
| チェーン 利用会社                                            |
|                                                      |
| データ受信                                                |
| 受注/出荷 受領/返品 請求/支払 請求/支払                              |
| (值札) 郑注予定                                            |
| マスタメンテナンス 各種設定 履歴照会                                  |
| Copyright@FUJITSU FIP CORPORATION AI Rights Reserved |

②「テスト区分設定」ボタンをクリックします。

| ♀ 各種設定業務                                                   |                                         |                                    |                                            |
|------------------------------------------------------------|-----------------------------------------|------------------------------------|--------------------------------------------|
|                                                            |                                         |                                    | <mark>に</mark><br>閉じる(F12)                 |
|                                                            | 各種設定                                    | 業務メニュー                             |                                            |
| iTERAN/AE共通設定<br>◆データを設定した時間に自動で受信を<br>行う設定を行う<br>スケジューラ設定 | ◆データの退離/IE元、自動バックアップ<br>の設定を行う<br>退避/復元 | ◆データベースの最適化を行う<br>データベース最適化        |                                            |
| <b>イズミ共通設定</b><br>◆不要なデータの削除を行う<br>データ整理設定                 | ◆入出力するファイルレイアウトの設定を一行う<br>入出力レイアウト設定    | ◆急種幅票を出力するプリンタの設定を<br>行う<br>プリンタ設定 | ◆愛注データ受信時にマスタを自動更<br>新する設定を行う<br>マスタ自動登録設定 |
| テスト株式会社用設定<br>●オラインで送受信するための通信設一<br>定を行う<br>通信設定           | ◆テストモード、本番モードの切替設定<br>を行う<br>テスト区分設定    | ◆利用する出荷タイプの設定を行う<br>出荷機能設定         |                                            |

③出荷データ送信モードと請求データ送信モードのラジオボタンをテストモードから本番モードにし、 「保存」ボタンをクリックします。

| 🎧 テスト株式会社用設定 |                                                                                                    |
|--------------|----------------------------------------------------------------------------------------------------|
|              | <b>同</b> じる(F12)                                                                                                    |
| テスト株式会社用設定   | テスト株式会社用設定画面で行った設定は、当利用会社でのみ反映されます                                                                                                    |
| 通信設定         | 利用するモードをデータ種毎に設定します                                                                                                    |
| テスト区分設定      | ー出荷データ送信モード<br>利用する送信モードを選択してください                                                                                                    |
| 出荷機能設定       | <ul> <li>・本番モード</li> <li>・テストモード</li> <li>利用する送信モードを選択して(ださい)</li> <li>・本番モード</li> <li>・テストモード</li> <li>・テストモード</li> <li>(保存</li> </ul> |

④「OK」ボタンをクリックします。

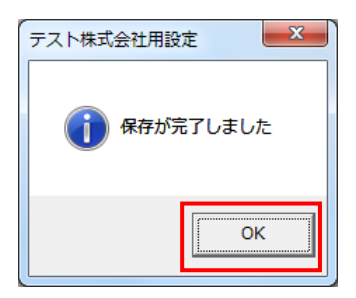

- (2) 業務テストで使用したデータの削除を行います。
- ①「各種設定」ボタンをクリックします。

| TERAN/AE for .NET version 8.2.7                       |
|-------------------------------------------------------|
|                                                       |
| WebOrdering & Reporting System Version 8.2.7          |
| チェーン 利用会社                                             |
|                                                       |
| データ受信                                                 |
| 受注/出荷 受領/返品 蒲求/支払                                     |
| ( 值札 ) 発注予定 )                                         |
| マスタメンテナンス              各種設定               履歴照会        |
| Copyright@FUJITSU FIP CORPORATION All Rights Reserved |

データ整理設定」ボタンをクリックします。

| 各種設定業務                                                              |                                          |                                      |                                            |  |
|---------------------------------------------------------------------|------------------------------------------|--------------------------------------|--------------------------------------------|--|
|                                                                     |                                          |                                      | <b>同</b> じる(F12)                           |  |
| 各種設定業務メニュー                                                          |                                          |                                      |                                            |  |
| iTERAN/AE共通設定<br>◆データを設定した時間に自動で受信を<br>行う設定を行う<br>スケジューラ設定          | ◆データの退産/復元、自動バックアップ 一<br>の設定を行う<br>退産/復元 | ◆データベースの最適化を行う<br>データベース最適化          |                                            |  |
| <ul> <li>イズミ共通設定</li> <li>◆不要なデータの削除を行う</li> <li>データ整理設定</li> </ul> | ◆入出力するファイルレイアウトの設定を<br>行う<br>入出力レイアウト設定  | ◆各種帳票を出力するプリンタの設定を -<br>行う<br>プリンタ設定 | ◆受注データ受信時にマスタを自動更<br>新する設定を行う<br>マスタ自動登録設定 |  |
| テスト株式会社用設定<br>◆オンラインで送受信するための通信設一<br>定を行う 通信設定                      | ◆テストモード、本番モードの切替設定<br>を行う<br>テスト区分設定     | ◆利用する出荷タイプの設定を行う<br>出荷機能設定           |                                            |  |
|                                                                     |                                          |                                      |                                            |  |

③保有期間に0を入力し、「データ整理実行」ボタンをクリックします。

| 🎧 イズミ共通設定  |                                                                                                    |
|------------|----------------------------------------------------------------------------------------------------|
|            | <b>同</b> じる(F12)                                                                                             |
| イズに共通設定    | イズ:共通院定画面で行った設定は、全ての利用会社に共通で設定されます                                                                           |
| データ整理設定    |                                                                                                    |
| プリンタ設定     | 「保有期間設定<br>データの保有期間を、0~12ヶ月の範囲で設定します                                                                         |
| 入出カレイアウト設定 | 保有期間 〇 : ヶ月 保存                                                                                               |
| マスタ自動登録設定  |                                                                                                    |
|            | ーデータ整理実行<br>設定した保有期間を超えたデータを削除する場合は、<br>以下の『データ整理実行』ボタンを押してください<br>※データの整理は、データ量によって時間がかかる場合があります<br>データ整理実行 |
|            | 自動デーゲル除設定                                                                                                    |
|            | [自動データ削除機能を利用する]に設定すると、設定した保有期間を超えたデータを<br>iTERAN/AE終了時に削除します                                                |
|            | <ul> <li>         ○ 自動データ削除機能を利用しない         ○ 自動データ削除機能を利用する</li></ul>                                       |
|            |                                                                                                    |

④「はい」をクリックします。

| イズミ共通設定                 | X                      |
|-------------------------|------------------------|
| 本日より以前に受信又は作成されたデータですか? | タを削除しますが、よろしい          |
|                         | (はい(Y) いいえ( <u>N</u> ) |

⑤「OK」をクリックします。

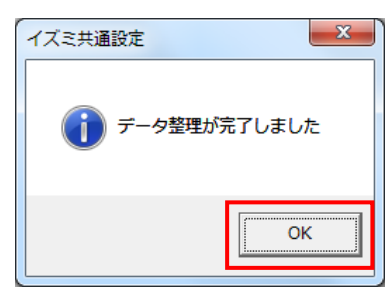

## ご注意

- 本製品の一部または全部を弊社の書面による許可なく複写・複製することは、その形態を問 わず禁じます。
- ・ 本製品の内容・仕様は訂正・改善のため予告なく変更することがあります。
- Microsoft、WindowsXP、Windows7、Windows8.1、Windows10、.NET Framework、 MDAC2.6 は 米国 Microsoft Corporation の米国およびその他の国における登録商標です。
- ・ 記載されている会社名、製品名は各社の登録商標または商標です。

#### iTERAN/AE

Copyright© 富士通 Japan 株式会社 2021